# **BAB III**

# PELAKSANAAN KERJA MAGANG

#### 3.1 Kedudukan dan Koordinasi

Pada program magang ini, mahasiswa magang memiliki posisi atau kedudukan sebagai *back-end developer* untuk membuat dan mengembangkan *API* pada *website* bimbingan akademik. Selama magang berlangsung, mahasiswa juga dibantu oleh *supervisor* dan sekaligus sebagai salah satu *product owner*, yaitu Ibu Wella, S.Kom., M.MSI, serta tim IT yang membantu mahasiswa magang terkait teknis seperti *tools* atau bahasa pemrograman yang diperlukan dalam pengerjaan *back-end website*.

Program magang atau kegiatan magang ini dilakukan pada tanggal 6 September 2023 dan di hari pertama magang, mahasiswa menghubungi *product owner*, tim IT, dan juga rekan magang yang sudah melakukan kerja magang lebih awal untuk meminta *file* atau *folder project website* bimbingan akademik yang sebelumnya sudah ada di tahap penyelesaian bagian *front-end*. Setelah mahasiswa mendapati *folder project* tersebut, langkah yang dilakukan selanjutnya adalah mempelajari setiap *file* atau dokumen terkait dengan tujuan memahami alur bisnis *website*, serta sebagai acuan untuk mengembangkan *back-end*. *Tools* dan juga bahasa yang digunakan hampir sama seperti bagian *front-end*, tetapi untuk dapat mengembangkan *back-end*, mahasiswa mempelajari *framework Express* dan konsep *back-end* lainnya. Mahasiswa juga dianjurkan untuk memahami bahasa pemrograman *JavaScript* sebagai pondasi untuk memahami *framework React* yang ada pada bagian *front-end*. Selain *React*, terdapat *framework React-Redux* yang berguna untuk mengelola *state* pada *React*.

*Meeting* pertama pada program magang ini dilakukan pada tanggal 18 September 2023 untuk membahas pembelajaran *tools* atau bahasa pemrograman yang sudah dipelajari oleh mahasiswa, serta tugas mahasiswa selanjutnya. Secara garis besar, *meeting* perdana ini menganjurkan mahasiswa untuk menerapkan pembelajaran mandiri secara lebih lanjut agar benar-benar memahami *tools* atau bahasa untuk penerapan *back-end* sehingga dapat mengembangkan *API* pada *website*. Kemudian, dikarenakan mahasiswa magang hanya berjumlah dua orang, maka pengerjaan fitur-fitur pada *website* dibagi secara rata, dimana fitur pertama yang akan dikerjakan adalah fitur *Calendar*. Untuk pengerjaan fitur lainnya setelah satu fitur tersebut dilakukan secara inisiatif dari mahasiswa magang.

Mahasiswa magang juga berdiskusi dengan tim IT seputar penerapan sistem dari *back-end website* selama melakukan kegiatan magang. Terdapat struktur atau standar yang telah ditetapkan oleh tim IT, seperti penggunaan *database Oracle* untuk menampung data-data pada *website*, kemudian penerapan MVC (*Model, View, Controller*) untuk menerapkan *API*, dan juga yang lainnya. Kemudian, untuk memudahkan kolaborasi antar mahasiswa magang, tim IT juga menyediakan *repository* pada *GitHub*.

Dalam melakukan koordinasi dan juga kegiatan magang mahasiswa, sehariharinya dilakukan di Laboratorium Big Data yang terletak pada Gedung C UMN, di ruangan nomor 503 (C503). Ruangan tersebut juga dijadikan sebagai tempat atau lokasi untuk *meeting* yang dilakukan secara berkala. Koordinasi juga dapat dilakukan melalui *e-mail* seperti pada saat melakukan *update daily task* atau juga untuk menghubungi tim IT, serta *platform chat* seperti *WhatsApp* dan *Line*.

Kemudian secara garis besar, koordinasi yang dilakukan mahasiswa dengan *supervisor* atau *product owner* adalah untuk membahas hal seperti tampilan atau hasil jadi fitur yang dikerjakan, serta mendengarkan *feedback* terkait fitur yang dikerjakan untuk dilakukan revisi. Untuk koordinasi yang dilakukan antara mahasiswa dengan tim IT adalah membahas hal teknis seperti bahasa pemrograman yang digunakan, standar tertentu dalam menerapkan *API*, dan yang lainnya.

#### 3.2 Tugas dan Uraian Kerja Magang

Sebagian besar tugas dan aktivitas magang yang dilakukan sebagai *back-end developer* adalah membuat *API* dan juga menghubungkan *API* tersebut pada fitur yang ada di *website* bimbingan akademik, kemudian juga membuat *ERD*, serta *Database* untuk keperluan fitur. Dalam mengembangkan dan membuat *API* 

tersebut, mahasiswa magang menggunakan bahasa pemrograman Node JS dan Express, serta dibantu penggunaan tools seperti SQL Developer yang terintegrasi dengan database Oracle untuk memudahkan pembuatan table pada database yang ada di masing-masing fitur. Selain tugas pengembangan back-end dan API, mahasiswa juga sempat membantu penerapan fitur atau tampilan baru, salah satunya Student Notes yang ditempatkan pada halaman Student Academics. Tampilan tersebut dibuat menggunakan framework React JS dan React-Redux yang juga sudah digunakan pada semua fitur website bimbingan akademik.

Berikut ini adalah Tabel 3.1 yang menjelaskan aktivitas-aktivitas magang mahasiswa selama mengembangkan back-end website bimbingan akademik UMN.

| No  | Kegiatan Magang                                                                                                    | Mulai         | Selesai    |  |  |  |  |  |
|-----|----------------------------------------------------------------------------------------------------|---------------|------------|--|--|--|--|--|
| 1   | Pengenalan project website bimbingan akademik                                                                                                    |               |            |  |  |  |  |  |
| 1.1 | Meminta folder project kepada product owner<br>dan melakukan install tools yang akan<br>digunakan dalam mengembangkan back-end<br>website bimbingan akademik | 06/09/2023    | 08/09/2023 |  |  |  |  |  |
| 1.2 | Mengurus administrasi berupa kontrak kerja magang dengan <i>HRD</i>                                                                                          | 11/09/2023    | 12/09/2023 |  |  |  |  |  |
| 1.3 | Memahami <i>business flow</i> dan <i>requirements</i> pada <i>website</i> bimbingan akademik                                                                 | 13/09/2023    | 15/09/2023 |  |  |  |  |  |
| 2   | Pembelajaran <i>tools</i> pada <i>project website</i> bimbi                                                                                                  | ngan akademik |            |  |  |  |  |  |
| 2.1 | Melakukan <i>meeting</i> untuk membahas pembagian tugas yang akan dikerjakan                                                                                 | 18/09/2023    | 18/09/2023 |  |  |  |  |  |
| 2.2 | Melakukan pembelajaran mandiri Node JS, Express, Oracle, dan React-Redux                                                                                     | 19/09/2023    | 25/09/2023 |  |  |  |  |  |
| 3   | Membuat API untuk fitur Calendar                                                                                                    |               |            |  |  |  |  |  |
| 3.1 | Mempelajari <i>user flow</i> dan membuat <i>ERD</i> untuk fitur <i>Calendar</i>                                                                              | 26/09/2023    | 26/09/2023 |  |  |  |  |  |
| 3.2 | Membuat <i>database</i> untuk fitur <i>Calendar</i> berdasarkan <i>ERD</i> yang telah dibuat                                                                 | 27/09/2023    | 27/09/2023 |  |  |  |  |  |
| 3.3 | Membuat API untuk fitur Calendar                                                                                                    | 29/09/2023    | 29/09/2023 |  |  |  |  |  |

Tabel 3. 1 Timeline Aktivitas Kerja Magang Mahasiswa

16

| No  | Kegiatan Magang                                                                                                    | Mulai                   | Selesai    |  |  |  |  |
|-----|----------------------------------------------------------------------------------------------------|-------------------------|------------|--|--|--|--|
| 4   | Menerapkan API pada fitur Calendar                                                                                                    |                         |            |  |  |  |  |
| 4.1 | Implementasi API dan menghubungkan pada fitur Calendar                                                                                               | 02/10/2023              | 12/10/2023 |  |  |  |  |
| 4.2 | <i>Testing</i> fitur dan menerapkan fungsi <i>React</i><br><i>Redux</i> sebagai <i>notification action</i> pada fitur<br><i>Calendar</i>             | 13/10/2023              | 13/10/2023 |  |  |  |  |
| 5   | Menerapkan API pada fitur Student Analytics                                                                                                    |                         |            |  |  |  |  |
| 5.1 | Membuat <i>ERD</i> dan juga <i>Database</i> untuk fitur <i>Student Analytics</i>                                                                     | 20/10/2023              |            |  |  |  |  |
| 5.2 | Membuat <i>API</i> dan menghubungkan pada fitur <i>Student Analytics</i>                                                                             | 23/10/2023              | 27/10/2023 |  |  |  |  |
| 5.3 | <i>Meeting</i> membahas <i>update</i> pengerjaan fitur yang telah dilakukan                                                                          | 30/10/2023              |            |  |  |  |  |
| 5.4 | Implementasi <i>API</i> , <i>Testing</i> fitur dan konfigurasi fitur <i>Student Analytics</i>                                                        | 31/10/2023              | 31/10/2023 |  |  |  |  |
| 6   | Menerapkan API pada fitur Overview                                                                                                    |                         |            |  |  |  |  |
| 6.1 | Membuat <i>ERD</i> dan juga <i>Database</i> untuk fitur 01/11/2023 03/11/2023                                                                        |                         |            |  |  |  |  |
| 6.2 | Membuat <i>API</i> dan menghubungkannya ke fitur <i>Overview</i>                                                                                     | 06/11/2023              | 10/11/2023 |  |  |  |  |
| 7   | Mengembangkan fitur Student Notes dan API-nya                                                                                                    |                         |            |  |  |  |  |
| 7.1 | Membuat <i>user flow, ERD</i> , dan juga <i>Database</i> untuk fitur <i>Student Notes</i>                                                            | 13/11/2023              | 17/11/2023 |  |  |  |  |
| 7.2 | Melakukan <i>meeting</i> untuk membahas <i>update</i><br>pengerjaan tugas dan <i>feedback</i> terhadap fitur 20/11/2023 20/1<br><i>Student Notes</i> |                         |            |  |  |  |  |
| 7.3 | Membuat fitur Student Notes dan juga API-nya<br>berdasarkan feedback hasil meeting21/11/202330/11/2023                                               |                         |            |  |  |  |  |
| 8   | Membuat dokumentasi pengerjaan back-end w                                                                                                    | <i>vebsite</i> bimbinga | n akademik |  |  |  |  |
| 8.1 | Mengerjakan dokumentasi untuk <i>project</i> website bimbingan akademik                                                                              | 01/12/2023              | 08/12/2023 |  |  |  |  |

# 3.2.1 Penjelasan *tools* yang akan digunakan pada pengembangan *backend website* bimbingan akademik

Sebelum masuk ke pembahasan aktivitas kerja magang, terdapat beberapa *tools* ataupun bahasa pemrograman yang dipilih dalam membantu mengembangkan *back-end website* bimbingan akademik. Beberapa *tools* dipilih karena mudah digunakan, mudah diakses, sudah ditentukan oleh tim IT UMN, serta mahasiswa magang sudah pernah menggunakan *tools* atau bahasa pemrograman tersebut sehingga dapat dipahami dengan mudah secara lebih lanjut. Berikut ini adalah daftar *tools* atau bahasa pemrograman beserta penjelasannya dalam mendukung mahasiswa magang untuk mengembangkan *back-end* pada *website* bimbingan akademik:

1. Visual Studio Code

Penggunaan tools Visual Studio Code bertujuan sebagai code editor untuk menulis code untuk back-end server, fitur, ataupun fungsi API. Tools yang dikembangkan Microsoft tersebut digunakan oleh mahasiswa magang karena selain mudah diakses dan digunakan, terdapat fitur berupa extension yang memudahkan untuk menulis code sesuai dengan bahasa pemrograman yang dipilih. Selain itu, mahasiswa magang juga sudah pernah menggunakan Visual Studio Code sehingga tidak kebingungan nantinya ketika melakukan pekerjaan magang.

2. Javascript

Bahasa pemrograman yang digunakan dalam mengembangkan *backend project website* bimbingan akademik secara keseluruhan adalah *Javascript*. Bahasa pemrograman tersebut juga sudah terkenal secara luas di kalangan *developer* karena mudah dipelajari dan banyak digunakan dalam mengembangkan aplikasi, salah satunya adalah aplikasi *website*. *Javascript* digunakan dalam *project website* bimbingan akademik karena pada periode pengembangan *front-end*, *framework* yang digunakan adalah *React* dengan basis yaitu *Javascript*. Selain itu, Javascript bertujuan untuk mengembangkan back-end karena nantinya akan menggunakan Node JS dalam menjalankan server back-end dan framework Express JS dalam membuat API fitur-fitur pada website bimbingan akademik.

# 3. Node JS

Tujuan utama digunakannya Node JS adalah untuk menjalankan server front-end dan juga back-end agar keduanya dapat diakses dan dihubungkan sehingga fungsional dalam melakukan pertukaran data dari database. Node JS juga digunakan dalam project website bimbingan akademik karena sudah digunakan dalam pengerjaan front-end di periode magang sebelumnya.

# 4. Express JS

*Framework Express JS* merupakan *framework* yang digunakan dalam mengembangkan *REST API* pada *website* bimbingan akademik. Alasan digunakannya *framework* tersebut karena berdasarkan ketentuan oleh tim IT dan juga beberapa alasan lainnya seperti mudah diterapkan dan juga terhubung dengan *Node JS*. Dengan bantuan beberapa *module* lainnya yang juga digunakan bersamaan dengan *Express JS*, maka fungsi *API* dapat dihubungkan dari *back-end* ke bagian *front-end* dengan mudah.

# 5. Oracle Database

Oracle Database sendiri digunakan sebagai database untuk tempat menyimpan data-data terkait fitur ataupun hasil dari submit form user seperti pada fitur Calendar nantinya. Penggunaan Oracle Database sudah ditentukan oleh tim IT sehingga mahasiswa magang hanya perlu mempelajari atau melakukan review penggunaan SQL dalam menulis query untuk membuat tabel data atau menampilkan data melalui query seperti select. Secara garis besar, Oracle Database yang akan digunakan untuk menampung seluruh data-data terkait dengan user.

#### 6. SQL Developer

Salah satu *tools* pendukung dalam membuat tabel data pada *Oracle Database* adalah *SQL Developer*. *Tools* ini digunakan juga dalam mengembangkan *query select*, *update*, *delete* atau yang lainnya untuk digunakan pada fungsi *API*. Alasan digunakannya *tools* tersebut adalah mudah digunakan dan mudah dihubungkan dengan *Oracle Database*.

# 7. React

React menjadi framework atau library untuk pengembangan front-end di periode magang sebelumnya. Pada periode magang back-end ini, mahasiswa magang juga dianjurkan untuk memahami React agar dapat menerapkan API ke bagian front-end dengan mudah. React sendiri juga sudah sering digunakan di kalangan developer website karena terdapat banyak library atau package dapat digunakan dalam mengembangkan front-end. Selain itu, pada React terdapat penerapan komponen yang dapat digunakan secara ulang (reusable component) sehingga developer tidak perlu membuat code komponen yang sudah ada tersebut.

8. React-Redux

Penggunaan *React-Redux* pada *website* bimbingan akademik adalah karena sudah digunakan pada *template* yang menjadi bagian *front-end*. Dengan adanya penerapan *React-Redux*, *developer* dapat menyimpan *state* pada *React* dan mengelola *state* tersebut, misalnya adalah *notification* terhadap *action* yang dilakukan *user*. Penerapan *React-Redux* ini sangat berguna untuk integrasi antara *front-end* dan *back-end* sehingga jika *user* melakukan suatu *action* seperti *form submit*, maka nantinya akan muncul sebuah *textbox* berupa *notification* pada bagian halaman *website* sebagai deskripsi *action* tersebut.

9. Lucidchart

Lucidchart merupakan sebuah tools yang berguna untuk membantu developer dalam membuat diagram. Diagram yang dibuat pada periode magang back-end ini yaitu ERD (Entity Relationship Diagram) dan berguna sebagai gambaran struktur database yang akan dibuat. Selain ERD, tools ini dapat membuat bermacam-macam diagram lainnya sesuai dengan kebutuhan developer. Untuk versi dari Lucidchart yang digunakan dalam pembuatan ERD menggunakan versi tidak berbayar dimana versi gratis tersebut sudah cukup dalam membantu pembuatan ERD untuk database fitur website bimbingan akademik. Salah satu alternatif dari Lucidchart sendiri adalah draw.io, tetapi berdasarkan pengalaman yang dirasakan ketika menggunakan kedua tools tersebut, Lucidchart menjadi pilihan terbaik karena terdapat banyak template atau komponen pendukung dalam membuat diagram.

#### 10. GitHub

Penggunaan *GitHub* dalam pengerjaan *API* atau *back-end website* bimbingan akademik adalah untuk membantu kolaborasi antar mahasiswa magang. Kolaborasi tersebut bertujuan dalam membantu satu sama lain jika terdapat *error* pada fitur yang dikerjakan, serta menggabungkan *code* yang sudah dikerjakan oleh masing-masing mahasiswa magang. Selain itu, *GitHub* yang sudah disediakan oleh tim IT tersebut dapat dijadikan sebagai *backup folder* karena jika terdapat banyak *error* yang membuat *website* tidak berjalan dengan semestinya, maka mahasiswa magang dapat menggunakan versi *project* sebelumnya dan mencari letak *error* atau perubahan *code* yang menyebabkan *error* tersebut.

# 3.2.2 Pengenalan *project website* bimbingan akademik (Minggu 1 – 2)

Aktivitas pertama ini merupakan aktivitas yang dilakukan pada minggu pertama melakukan kerja magang. Hari pertama melakukan kerja magang ini 21 Pengembangan Back-End Website..., Irfan Fari Ramadhan, Universitas Multimedia Nusantara dimulai pada tanggal 6 September 2023. Pada hari pertama, mahasiswa melakukan koordinasi dengan *supervisor* atau *product owner* untuk mendapatkan *folder project* bimbingan akademik yang berisikan *file application website*, *user-flow* dan tampilan *website* yang sudah dikerjakan pada tahapan pengembangan *front-end* di periode magang sebelumnya. Kemudian setelah mendapatkan *folder project* tersebut, mahasiswa melakukan koordinasi dengan rekan magang yang sudah masuk magang lebih awal pada bulan Agustus untuk menanyakan seputar *job description* atau pekerjaan yang akan dilakukan. Sebagian besar pekerjaan yang akan dilakukan adalah mengembangkan *back-end* untuk *website* bimbingan akademik dengan cara membuat *API* untuk masing-masing fitur yang ada pada *website* tersebut.

Kemudian, pada tanggal 11 September 2023 sampai dengan 12 September 2023 nantinya, mahasiswa diwajibkan mengurus administrasi kontrak kerja magang yang diberikan oleh *HRD* UMN melalui *email*. Kontrak kerja magang tersebut berisikan syarat dan ketentuan, durasi magang, serta deskripsi pekerjaan mahasiswa. Mahasiswa magang juga diminta untuk konfirmasi melalui *WhatsApp* dan mengirim KTP serta KTM sebagai dokumen pelengkap kontrak kerja magang.

Setelah mendapatkan *folder project* bimbingan akademik, mahasiswa mulai melakukan *install tools* terkait untuk dapat mengembangkan *back-end* dan *API* pada *website* bimbingan akademik. Beberapa *tools* dan *framework* pengembangan *website* yang digunakan masih sama seperti pada pengembangan *front-end. Tools* tersebut berupa *Visual Studio Code, Node JS*, dan juga *framework React*. Kemudian ada beberapa *tools* tambahan yang akan digunakan dalam membantu pengembangan *back-end* dan *API, tools* tersebut berupa *database Oracle*, serta *SQL Developer* untuk menjalankan *query database*. Kemudian, setelah melakukan instalasi *tools*, mahasiswa juga dianjurkan untuk memahami proses bisnis dari *website* bimbingan akademik.

# 3.2.2.1 Visual Studio Code

| <b>N</b>                                | Tila Telit Calaction | View Co Run Terminal Mate                                                                                                    | O Search                                                                                                    |    |
|-----------------------------------------|----------------------|----------------------------------------------------------------------------------------------------|----------------------------------------------------------------------------------------------------|----|
| ц<br>П                                  | Welcome ×            |                                                                                                    |                                                                                                    |    |
| じ < < < < < < < < < < < < < < < < < < < | A WROTH A            | Visual Studio Code         Editing evolved         Stat         Preside         Preside | Walkthroughs         Image: Get Started with VS Code         Discover the best customizations to make VS Code yours.         Image: Discover the Fundamentals         Image: Boost your Productivity         Image: CodiumAl Systems         Image: Get Started with Jupyter Notebooks Subdated         More |    |
| 8                                       |                      |                                                                                                    |                                                                                                    |    |
| £63                                     |                      |                                                                                                    | Show welcome page on startup                                                                                                    |    |
| * (                                     | ⊗o∆o ⊯o              |                                                                                                    |                                                                                                    | φ. |

# Gambar 3. 1 Tampilan Visual Studio Code

Gambar 3.1 merupakan tampilan dari aplikasi Visual Studio Code. Aplikasi tersebut merupakan code editor yang dikembangkan oleh Microsoft dan digunakan untuk menulis kode pemrograman, serta membantu developer aplikasi karena terdapat banyak plugin atau extension [12]. Aplikasi Visual Studio Code dapat dilihat dan diunduh pada halaman website-nya, yaitu https://code.visualstudio.com/.

Dalam pengembangan *back-end* nantinya, *Visual Studio Code* digunakan untuk menulis kode fungsi *API* dan *Database*, serta digunakan untuk menjalankan *script* agar *front-end* dan *back-end* dapat dijalankan secara bersamaan karena adanya *integrated terminal* yang memungkinkan untuk mengakses *console* atau *terminal* secara langsung di aplikasi *Visual Studio Code*.

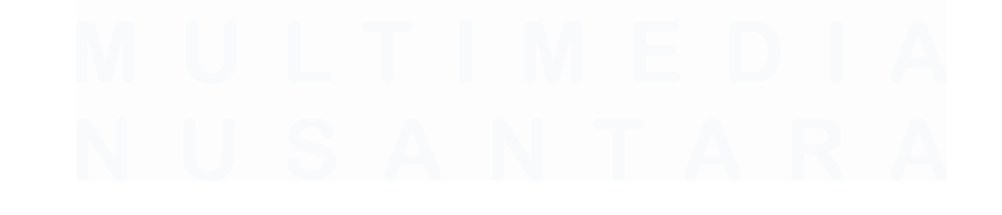

#### 3.2.2.2 Node JS

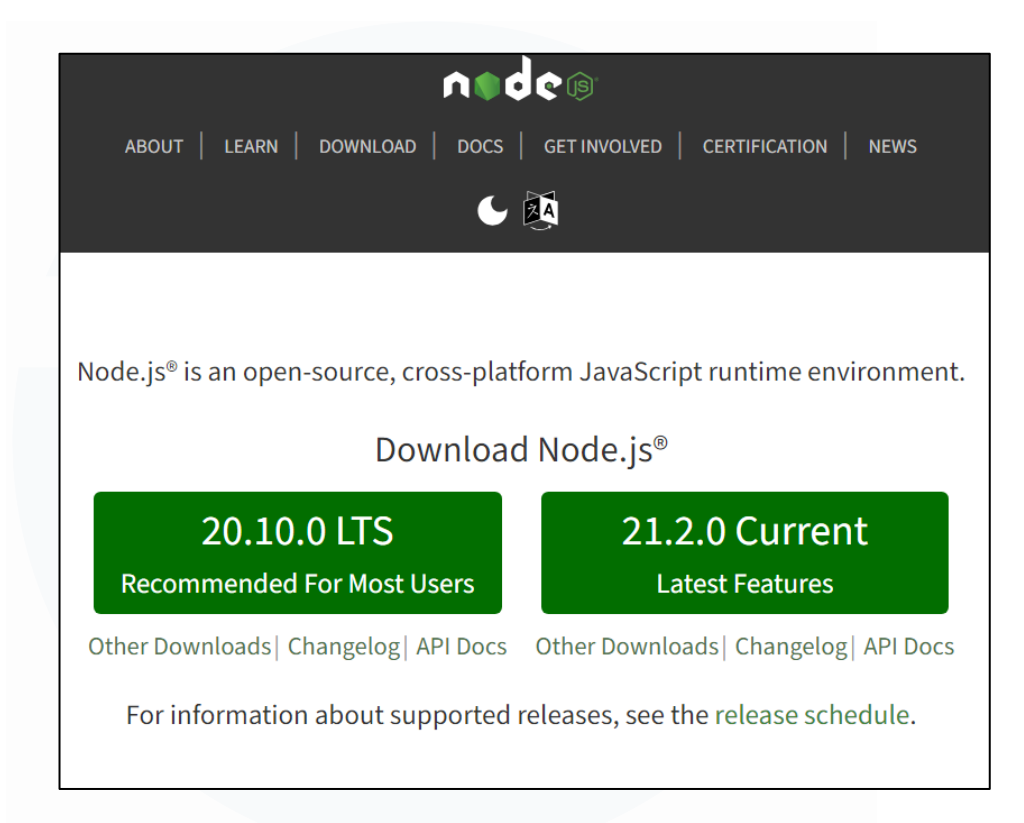

#### Gambar 3. 2 Halaman Website Node JS

Gambar 3.2 adalah tampilan dari halaman website Node JS yang digunakan untuk menguduh JavaScript runtime environment. Tujuan dilakukan install Node JS adalah untuk dapat menjalankan script front-end dan juga back-end. Halaman tersebut dapat diakses di https://nodejs.org/en/, dimana paket instalasi Node JS sudah termasuk node package manager [13]. Dengan adanya node package manager atau npm, console pada aplikasi Visual Studio Code dapat menjalankan server, sehingga tampilan front-end dan API pada back-end dapat diakses di localhost. Selain itu, pada npm yang disediakan oleh Node JS, terdapat package atau library bernama Express yang akan digunakan dalam pengembangan API pada masing-masing fitur website bimbingan akademik .Untuk dapat melihat tampilan front-end, mahasiswa magang dapat menulis perintah npm start di console yang telah terhubung ke folder project pada Visual Studio Code.

# 3.2.2.3 Oracle Database

|                                                             | Products Industries       | Resources Custome  | rs Partners | Developers       | Company                              | Q                           | =        | ② View Accounts   | Contact Sales |
|-------------------------------------------------------------|---------------------------|--------------------|-------------|------------------|--------------------------------------|-----------------------------|----------|-------------------|---------------|
| Database / Technologies /<br>Oracle Database 19c Download f | or Microsoft Windows x64  | (64-bit)           |             |                  |                                      |                             |          |                   |               |
| Oracle Database                                             | : 19c (19.3)              |                    |             |                  |                                      |                             |          |                   |               |
| Oracle Database 19c (                                       | (19.3) for Microsof       | t Windows x64      | (64-bit)    |                  |                                      |                             |          |                   |               |
| Download                                                    |                           |                    |             | Descri           | ption                                |                             |          |                   |               |
| "↓ WINDOWS.X64_1930                                         | 000_db_home.zip           |                    |             | (3,105,<br>64d92 | 763,999 bytes) (sł<br>018207829833bd | ha256sum -<br>I4d00f1a7fb40 | )c531c8a | a4a68ded9e430a5d6 | 5fbaedaca95)  |
| Directions<br>Installation guides and general C             | Dracle Database 19c docum | entation are here. |             |                  |                                      |                             |          |                   |               |

# Gambar 3. 3 Tampilan Website Oracle Database

Gambar 3.3 merupakan tampilan dari halaman *website* resmi *Oracle* yang digunakan untuk mengunduh *database Oracle* dan dapat diakses pada <u>https://www.oracle.com/database/technologies/</u>. *Database* tersebut berbentuk *SQL* (*Structured Query Language*) dan dapat diakses melalui *console* pada *operating system*. Penggunaan *Oracle* sebagai *database* adalah berdasarkan ketentuan dari tim IT, sehingga mahasiswa diwajibkan mengunduh *Oracle database* agar dapat menampung data-data yang dikirim pada fitur-fitur *website* dan diterima di dalam *database* dengan bantuan *API*.

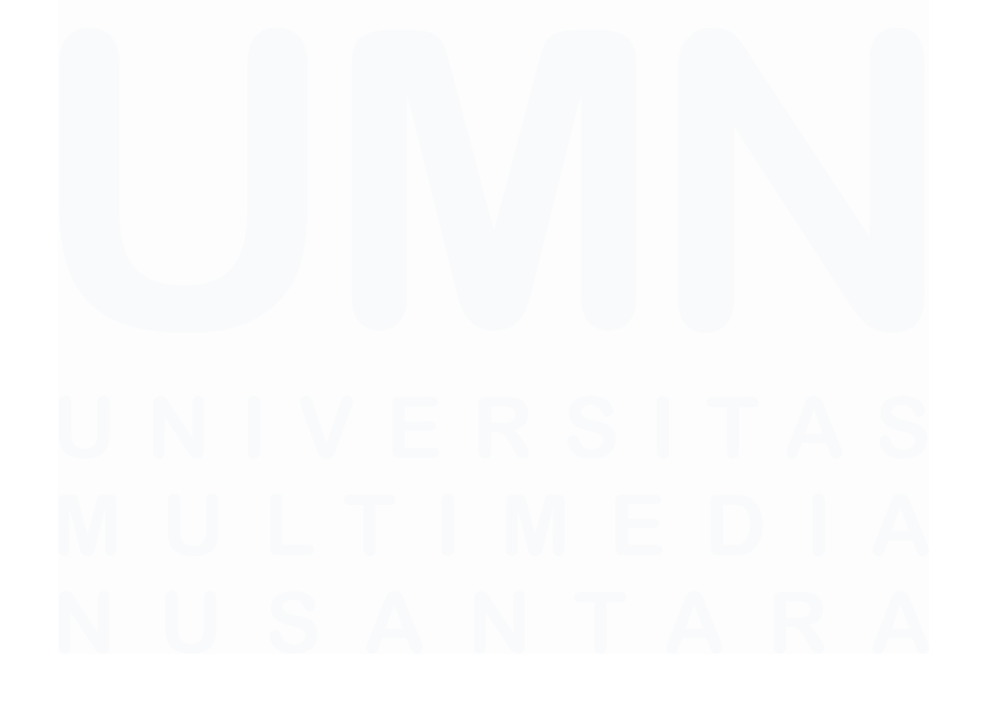

25 Pengembangan Back-End Website..., Irfan Fari Ramadhan, Universitas Multimedia Nusantara

# 3.2.2.4 SQL Developer

| Connectors                                                                                                    | sel det Suberbarkes d'alect Overveus d'arektibles d'Overveu pertad                | Student (tenes, Feature.ad)     D) effections calendar time.ad     Wetcome Plage     Version: 23.1.0.097.1607                                                                               |
|----------------------------------------------------------------------------------------------------|-----------------------------------------------------------------------------------|----------------------------------------------------------------------------------------------------|
| an ∰ testab<br>⊇ Database Shema Service Connectors                                                                                                    | Database Connection  Recent Databases Detected  infanconn magang systemoon testdb | Getting Started  Get a Database Information Tutorials Demos Training  Oracle VirtualBox Appliance  Doder images  Oracle Database XE                                                         |
| Reports  All Reports  All Reports  Data Dictionary Reports  Data Modeler Reports  Out OLAP Reports  Out Prefere Reports  Tenter Reports  Tenter Reports  Tenter Reports  Data Modeler Reports  Data Modeler Reports  Data Mo | Create a Connection Manually Resources                                            | Related Tools                                                                                                    |
| ia- 👜 User Defined Reports                                                                                                    | Community Extensions<br>SQL Developer Forum<br>Team Blogs and Magazine Articles   | Modeler - Data modeling and database design     SQLcl - The power of SQL Developer in a CLI     Oracle Live SQL - Learn and share SQL, for free.     ORDS - REST Enable the Oracle Database |
|                                                                                                    | Follow Ust 🙀 😏 🖸                                                                  |                                                                                                    |

Gambar 3. 4 Tampilan Aplikasi SQL Developer

Gambar 3.4 adalah tampilan dari aplikasi SQL Developer yang digunakan untuk menjalankan beberapa perintah SQL seperti Create Table, Insert, Delete, Update, dan yang lainnya. Proses mengunduh hampir sama seperti database Oracle karena masih dalam satu website Oracle. Kemudian, penggunaan tools ini adalah untuk mempermudah mahasiswa magang dalam membuat table di dalam database dan digunakan untuk menghubungkan fungsi-fungsi di masing-masing fitur website bimbingan akademik agar data dapat diterima dan dikirim dengan mudah melalui bantuan API. Selain itu, SQL Developer digunakan dalam membuat Select, Insert, hingga Update agar dapat digunakan sebagai model query pada back-end dan dapat dipakai pada pengembangan API.

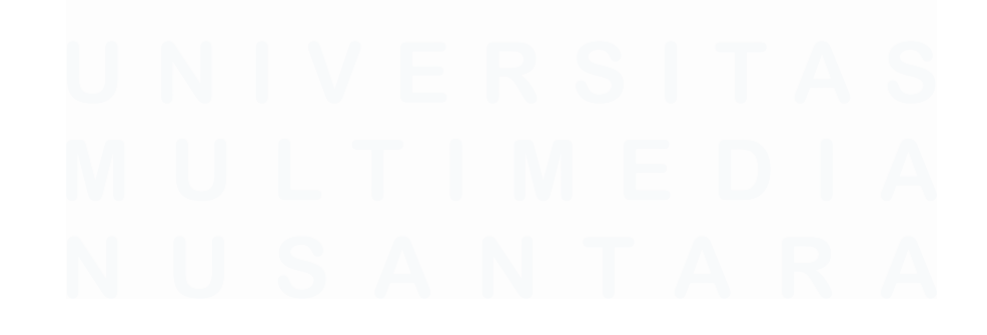

#### 3.2.2.5 Memahami Proses Bisnis Dan Business Requirements

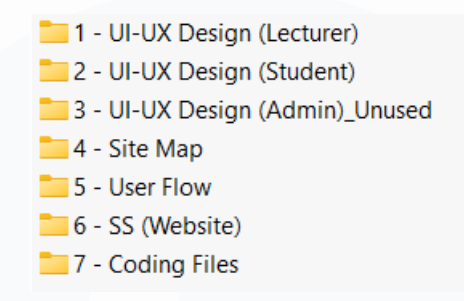

#### Gambar 3. 5 Folder Project Website Bimbingan Akademik

Gambar 3.5 adalah beberapa *folder* dan juga *file* yang akan digunakan untuk pengembangan *website* bimbingan akademik. *Folder* dengan nama "7 – *Coding Files*" merupakan seluruh kode utama atau *source code website* bimbingan akademik yang telah dibuat dalam tahap *front-end* dan akan digunakan juga dalam mengembangkan *back-end*. Beberapa *folder* seperti *site map* dan juga *user flow* akan menjadi dokumen referensi dalam mengembangkan *back-end*, serta sebagai proses bisnis dan *business requirements*.

Dari isi *folder project* tersebut, mahasiswa dianjurkan untuk memahami keseluruhan alur bisnis ataupun keseluruhan fitur dan kegunaannya pada *website* bimbingan akademik berdasarkan dokumen-dokumen referensi yang telah disediakan. Maka, pada aktivitas magang selanjutnya dimana mahasiswa akan mengembangkan *API* di masing-masing fitur, dokumen *project* tersebut digunakan sebagai panduan implementasi *back-end* agar mahasiswa magang dapat menghemat waktu dan tidak membuat ulang alur bisnis ataupun yang lainnya.

# 3.2.3 Pembelajaran *tools* pada *project website* bimbingan akademik (Minggu 3 – 4)

Aktivitas magang selanjutnya adalah melakukan pembelajaran mandiri dalam menggunakan *tools* atau bahasa pemrograman yang akan digunakan dalam mengembangkan *back-end website* bimbingan akademik. Namun, sebelum melakukan pembelajaran mandiri, mahasiswa mengikuti *meeting* yang dilaksanakan pada tanggal 18 September 2023 di ruang *laboratorium Big Data* (C503), Gedung C, UMN. *Meeting* tersebut dimulai pada sekitar jam 3 sore dan dihadiri oleh *product owner*, seperti Ibu Wella, Ibu Ririn, dan juga Ibu Fonita. Lalu, dihadiri juga oleh Bapak Danry dari perwakilan tim IT.

Tujuan dari *meeting* ini adalah untuk menentukan pembagian tugas yang akan dilakukan oleh mahasiswa magang, update pengerjaan tugas setiap harinya melalui email, dan terkait teknis. Untuk pembagian tugasnya sendiri, mahasiswa magang secara inisiatif memilih fitur yang akan dikerjakan. Fitur yang pertama kali dikerjakan adalah fitur Calendar yang berfungsi untuk menambah jadwal bimbingan oleh dosen. Kemudian, mahasiswa magang juga diperintahkan untuk selalu update mengenai pengerjaan fitur, kendala, dan yang lainnya melalui email sehingga product owner dan juga tim IT dapat memantau progress yang dilakukan oleh mahasiswa. Selain itu, dari tim IT sendiri menganjurkan mahasiswa magang untuk menggunakan konsep yang mirip seperti MVC (Model, View, Controller), dengan tambahan konfigurasi database, serta routes dalam mengembangkan back-end website. Nantinya, model akan digunakan sebagai penampung query, view menjadi routes sebagai url API agar dapat dihubungkan ke front-end, kemudian controller untuk menampung kode dari fungsi API, serta database configuration untuk menampung user dan password agar database dapat terhubung dengan API.

Setelah melakukan *meeting* tersebut, mahasiswa diberikan waktu kurang lebih 1 minggu untuk dapat mempelajari *tools* atau bahasa pemrograman terkait secara mandiri. Beberapa pembelajaran yang dilakukan tersebut adalah untuk memahami *Express JS* sebagai *framework* yang digunakan pada *API*, *Oracle* dan *SQL Developer* sebagai *database*, dan juga *React Redux* yang berguna untuk menyimpan *state* pada beberapa fitur, salah satunya adalah *Calendar*. Kemudian, beberapa bahasa pemrograman seperti *JavaScript*, *framework React*, dan juga *Node JS* tidak perlu mempelajari dari awal karena pada pengalaman magang sebelumnya, mahasiswa sudah mempelajarinya, dan

sekaligus hal ini dapat menghemat waktu dalam mempelajari *tools-tools* tersebut. Pembelajaran ini dilakukan melalui video pembelajaran yang sudah tersedia sangat banyak di *platform YouTube*, serta mahasiswa diharapkan mempelajarinya dengan cermat agar tidak ada konsep penting yang terlewati.

# 3.2.3.1 Mempelajari Express Pada Node JS

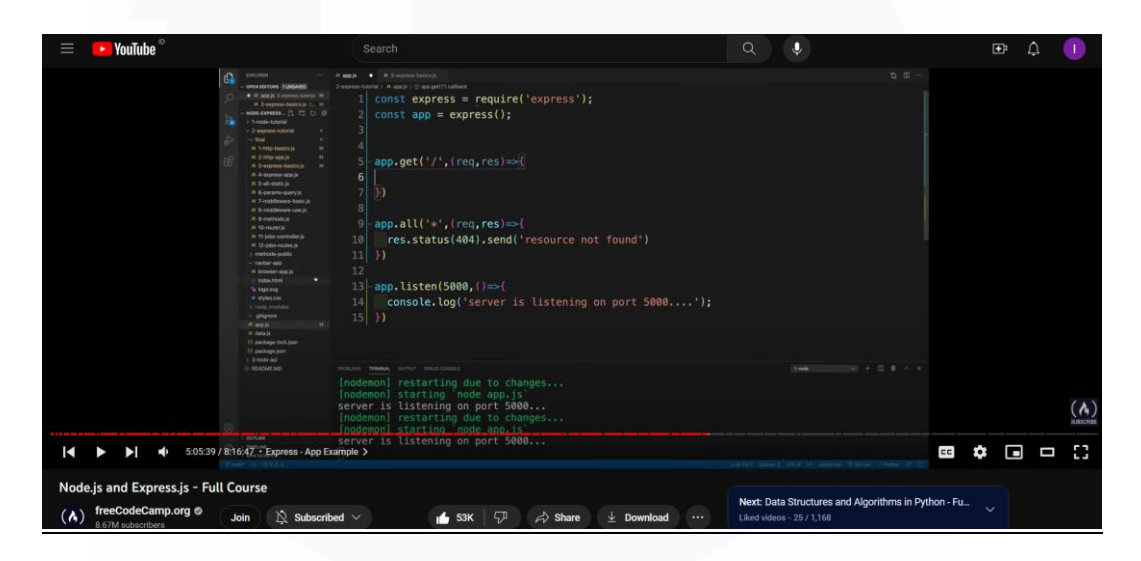

Gambar 3. 6 Video Pembelajaran Express & Node JS

Gambar 3.6 adalah video pembelajaran dari *framework Express* yang juga merupakan bagian dari *module* atau *library Node JS* dalam mengembangkan *API*. Video yang berdurasi sekitar 8 jam tersebut dapat dilihat di <u>https://www.youtube.com/watch?v=Oe421EPjeBE</u>, kemudian sudah mencakup pembahasan mengenai konsep *REST API*, *HTTP*, hingga konsep penting pada *framework Express*. Agar dapat lebih memahami dan tidak cepat lupa mengenai beberapa konsep penting *Express*, mahasiswa magang membuat implementasi dari *API* dengan cara membuat *dummy project* menggunakan *React, Node JS*, dan tentunya *framework Express* yang hanya berisi tampilan *form*. Tujuan dari membuat *dummy project* tersebut juga adalah untuk memahami cara kerja *form* terutama untuk pengerjaan *API* pada fitur *Calendar* nantinya.

| ðtalvlggna í ývý výzi * |   |
|-------------------------|---|
| BanlagnalyBynyakhir*    | Ē |
| ₩aktu Mulai             | Q |
| Waktu Berakhir          | Q |
| Partisipan *            |   |

#### Gambar 3. 7 Tampilan Sederhana Dummy Project Form

Gambar 3.7 merupakan tampilan sederhana untuk implementasi submit form seperti pada fitur Calendar nantinya. Tampilan tersebut terlihat tidak begitu bagus dikarenakan fokus pembelajaran lebih ke arah untuk memahami fungsionalitas dari form tersebut. Selain itu, dummy project tersebut digunakan untuk pembelajaran terakhir mengenai penggunaan React Redux sebagai state management agar data flow dapat dikelola dengan baik di bagian front-end. Setelah memahami bagaimana cara form dapat mengirim data melalui API ke database, maka pembelajaran selanjutnya adalah cara menggunakan SQL Developer dan menghubungkannya dengan database Oracle.

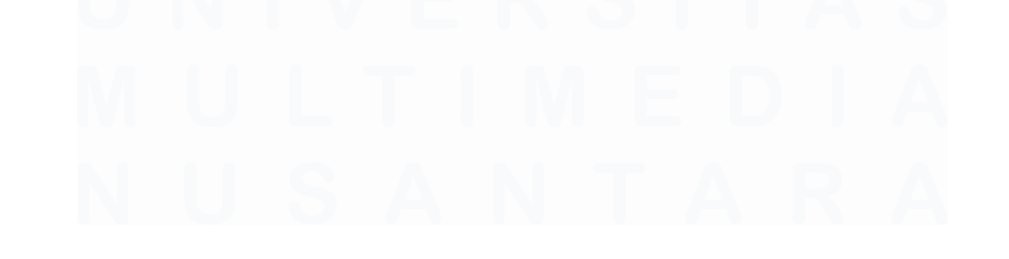

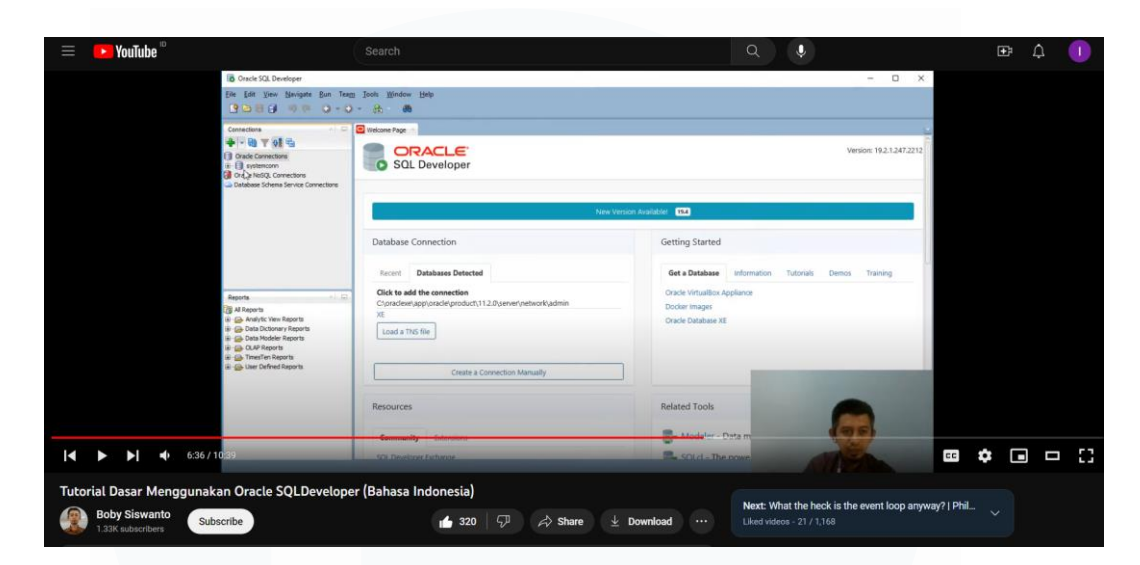

3.2.3.2 Mempelajari SQL Developer & Oracle Database

#### Gambar 3. 8 Video Pembelajaran Tools SQL Developer

Gambar 3.8 merupakan tampilan dari video pembelajaran yang bertujuan untuk memahami penggunaan SQL Developer dan menghubungkannya dengan Oracle Database. Video pembelajaran yang dapat diakses pada https://www.youtube.com/watch?v=hRwCEBRP1kI juga menjadi panduan mahasiswa magang agar dapat memberikan akses kepada user tertentu pada database karena pada beberapa kondisi, jika user tersebut tidak memiliki privileges admin, maka tidak dapat menjalankan perintah seperti Select, Insert, Update, Delete dan perintah lainnya. Oleh karena itu, video pembelajaran yang singkat tersebut sudah sangat detil dan jelas untuk memberitahu mahasiswa magang cara penggunaan SQL Developer. Selain itu, terdapat sumber pembelajaran dari internet lainnya seperti untuk membantu pemahaman SQL yang terdapat pada Oracle database.

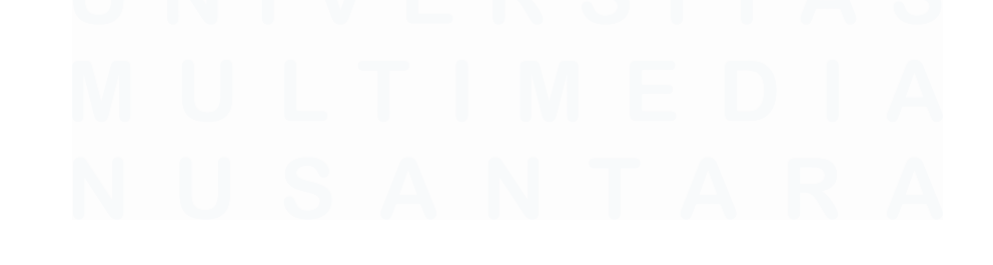

# 3.2.3.3 Mempelajari React Redux

| NouTube <sup>10</sup>                                                                                                    | Search                                                                                                    |                                                                                                    |                                                                                |          |
|----------------------------------------------------------------------------------------------------|----------------------------------------------------------------------------------------------------|----------------------------------------------------------------------------------------------------|--------------------------------------------------------------------------------|----------|
|                                                                                                    |                                                                                                    |                                                                                                    |                                                                                |          |
| ¢                                                                                                    | EXPLORER ···· JS store.js                                                                                                    | JS App.js JS index.js _/action-create                                                                                                    | tors × JS accountReducer.j: □ ···                                              |          |
| کر<br>ا                                                                                                    | > node_modules 1 ex<br>> public 2<br>v state 5<br>> action_reators 6                                                                                                    | <pre>inductor constant of a manager (a) minimum only<br/>inort const depositMoney = (amount) =&gt; {<br/>return (dispatch) =&gt; {<br/>dispatch({<br/>type: "deposit",<br/>payload: amount<br/>}<br/>}</pre> | +                                                                              |          |
|                                                                                                    | J5 index is 7<br>> reducers 9                                                                                                    |                                                                                                    | 8                                                                              |          |
| E Constantino de Constantino de Constantino de Constantino de Constantino de Constantino de Constantino de Const<br>Constantino de Constantino de Constantino de Constantino de Constantino de Constantino de Constantino de Constant | JS store, js         10         ex.           # App.css         11         11           JS App.js         12         13           JS App.test.js         13         14           # index.css         15         15   | <pre>port const withdrawMoney = (amount) =&gt; {     return (dispatch) =&gt; {     dispatch( {         type: "withdraw",         payload: amount     } }</pre>                                               |                                                                                |          |
| 8                                                                                                    | JS Index.js         PROBLEMS           The logo.svg         src/App.;           JS reportWebVitals.js         Line 1;           JS setupTests.js         Search for           () package-lock.json         To ignore | OUTPUT TERMINAL ··· I:node<br>8<br>8: 'logo' is defined but never used <u>no-up</u><br>8: the <u>keywords</u> to learn more about each wa<br>a, add // estint-disable-next-line to the h                     | → + □ ■ ∧ ×<br>inused-vars<br>inning.<br>ine before.                           |          |
| [◀ ► ►] ◀ 37:23 / 47:59 • Ac                                                                                                    | > OUTLINE<br>tions, Action Creators, & useDispatch >                                                                                                    |                                                                                                    | ces: 4 UTF-B LF JavaScript 🖓 🚨                                                 | * • • :: |
| React Redux (with Hooks) Crash Co                                                                                                    | ourse                                                                                                    | K   🖓 🎝 Share 🛓 Download …                                                                                                    | Next: Learn React 18 with Redux Toolkit – Full Tut<br>Liked videos - 8 / 1,168 | 0_ ~     |

#### Gambar 3. 9 Video Pembelajaran React Redux

Gambar 3.9 adalah video pembelajaran penting dan singkat (crash course) untuk memahami konsep-konsep penting dari React Redux dan dapat dilihat pada https://www.youtube.com/watch?v=bbkBuqC1rU4. Konsep-konsep penting seperti reducer, store, action, payload dan yang lainnya sudah tercakup pada video pembelajaran tersebut. Dikarenakan penggunaan React Redux pada project website bimbingan akademik hanya digunakan pada beberapa fitur, jadi setidaknya mahasiswa diharapkan mengerti cara pengelolaan state pada React Redux, serta cara menerapkan action dan dispatch action untuk menerapkan fungsi notification action pada beberapa fitur nantinya. Notification action tersebut merupakan bagian penting pada user experience karena menunjukkan action yang dilakukan oleh user, seperti menekan tombol submit form, hingga redirect user ke halaman lainnya.

Setelah mempelajari tools dan bahasa pemrograman yang diperlukan, maka aktivitas magang yang dilakukan mahasiswa selanjutnya adalah untuk mengembangkan back-end website. Untuk dapat mengembangkan back-end secara menyeluruh pada website bimbingan akademik, mahasiswa memulainya secara mendasar, yaitu dimulai dengan pengembangan API untuk fitur *Calendar* karena sebagai fitur yang pertama kali dikerjakan.

### 3.2.4 Membuat API untuk fitur Calendar (Minggu 4)

Tugas pengerjaan fitur dilakukan setelah mahasiswa magang mempelajari semua tools dan bahasa pemrograman yang diperlukan dalam mengembangkan back-end dan juga API pada masing-masing fitur. Fitur pertama yang akan diterapkan fungsionalitas back-end adalah fitur Calendar. Namun, proses pengerjaan fitur Calendar tidak langsung dikerjakan sekaligus dalam tahapan menambahkan fungsionalitas API di bagian front-end karena fitur Calendar sangat kompleks dari adanya React Redux yang digunakan dalam mengelola state di fitur tersebut. Oleh karena itu, tahapan dimulai dari mempelajari atau review alur bisnis fitur Calendar dan juga user-flow pada fitur tersebut. Kemudian, setelah mempelajari user flow, mahasiswa magang membuat ERD fitur Calendar sebagai pondasi atau panduan struktur database yang akan digunakan sebagai tempat menampung data setelah user melakukan submit form di fitur Calendar. Dengan adanya struktur database yang jelas, mahasiswa dapat mengembangkan API untuk fitur tersebut.

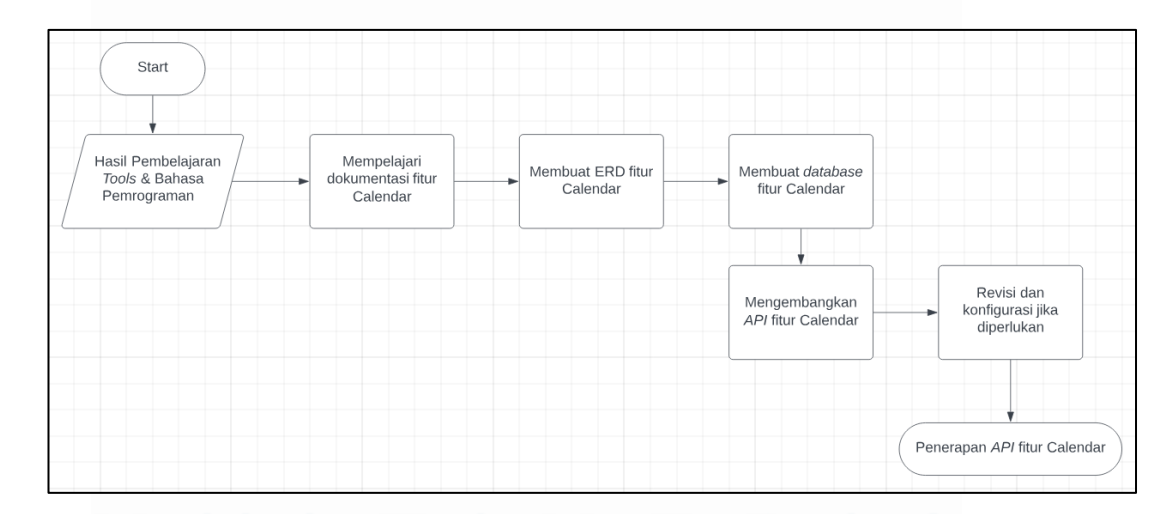

Gambar 3. 10 Proses Pengembangan API Fitur Calendar

Gambar 3.10 adalah gambaran dari pengembangan API untuk fitur Calendar secara garis besar. Tahapan dimulai dari hasil pembelajaran yang

dijadikan sebagai acuan untuk dapat mengerjakan pekerjaan magang secara teknis, kemudian mahasiswa magang mempelajari dokumentasi seperti dokumen *user flow* fitur *Calendar* dan membuat *ERD* untuk struktur tabel *database*. Selanjutnya, mahasiswa magang membuat tabel *database* sebagai tempat menampung data dan digunakan di fungsi *API* yang akan dikembangkan pada proses berikutnya. Selain itu, mahasiswa magang juga melakukan konfigurasi kecil agar *API* berhasil diakses pada fitur *Calendar*. Proses tersebut diakhiri dengan berlanjut pada penerapan *API* fitur *Calendar* tersebut di aktivitas selanjutnya.

# 3.2.4.1 Mempelajari user flow dan membuat ERD untuk fitur Calendar

Pada tahapan ini, mahasiswa magang mempelajari kembali proses bisnis atau *business requirements website* bimbingan akademik. Proses tersebut dimulai dengan melihat dokumen internal *project* bimbingan akademik yang sudah disediakan sebelumnya dalam *folder project*. Dokumen internal tersebut dibuat pada saat tahapan pengembangan *front-end* atau periode magang sebelumnya. Dokumen ini juga akan menjadi panduan mahasiswa untuk dapat melihat cara kerja fitur ataupun *user flow* di fitur *Calendar*. Lalu, mahasiswa magang juga membuat *ERD* berdasarkan kebutuhan datadata yang diperlukan ketika *submit form* pada fitur *Calendar*. Berikut ini adalah proses-proses yang dilakukan:

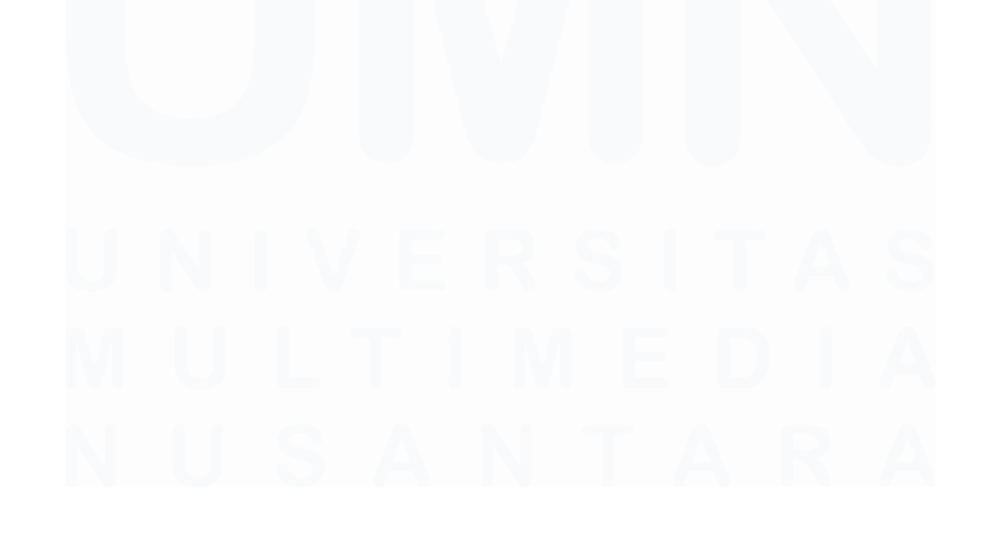

34 Pengembangan Back-End Website..., Irfan Fari Ramadhan, Universitas Multimedia Nusantara

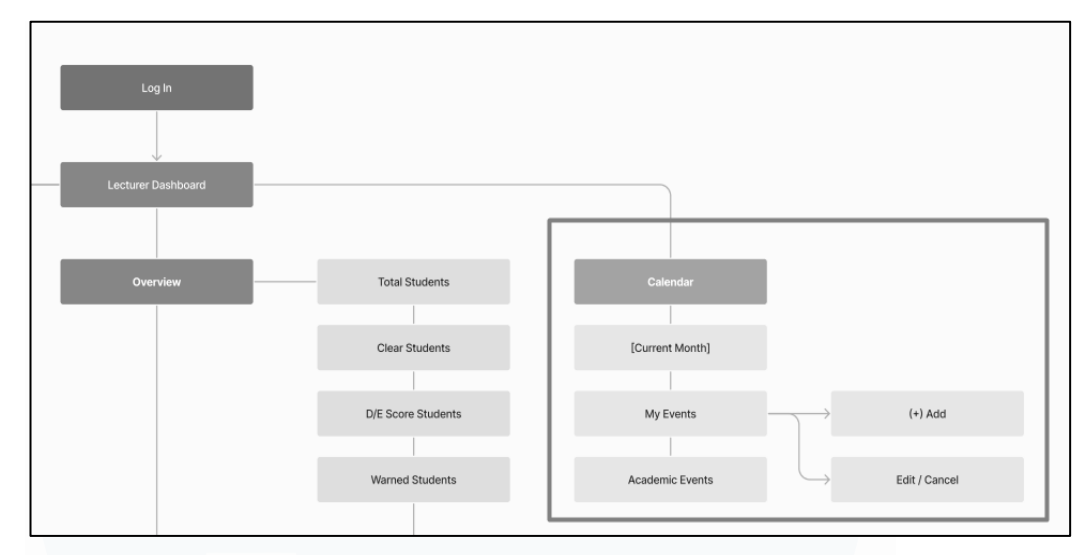

# 1. Mempelajari sitemap dan user flow

#### Gambar 3. 11 Sitemap Fitur Calendar

Gambar 3.11 adalah dokumen sitemap yang menampilkan beberapa fitur termasuk fitur Calendar. Dokumen ini berasal dari dokumen internal project bimbingan akademik [14]. Definisi dari sitemap sendiri adalah suatu dokumen yang digunakan untuk menyampaikan informasi mengenai halaman website dan hubungannya dengan keseluruhan website, serta menampilkan isi pada halaman atau fitur utama dari sebuah website [15]. Sitemap ini juga dijadikan panduan untuk dapat memahami apa saja fitur dan fungsionalitas yang terdapat pada fitur Calendar.

Pada sitemap fitur Calendar, terdapat beberapa fungsi atau fitur yang penting, seperti terdapat tampilan Calendar atau jadwal berdasarkan bulan (current month), kemudian terdapat bagian event form agar user dapat menambah jadwal bimbingan atau membatalkan form yang terdiri dari Add Event dan juga Cancel. Dari sitemap ini, mahasiswa magang mengambil kesimpulan bahwa terdapat fungsionalitas penting, seperti menampilkan data-data event dari database sehingga muncul di bagian jadwal, fungsionalitas form untuk menambahkan data event ke dalam database.

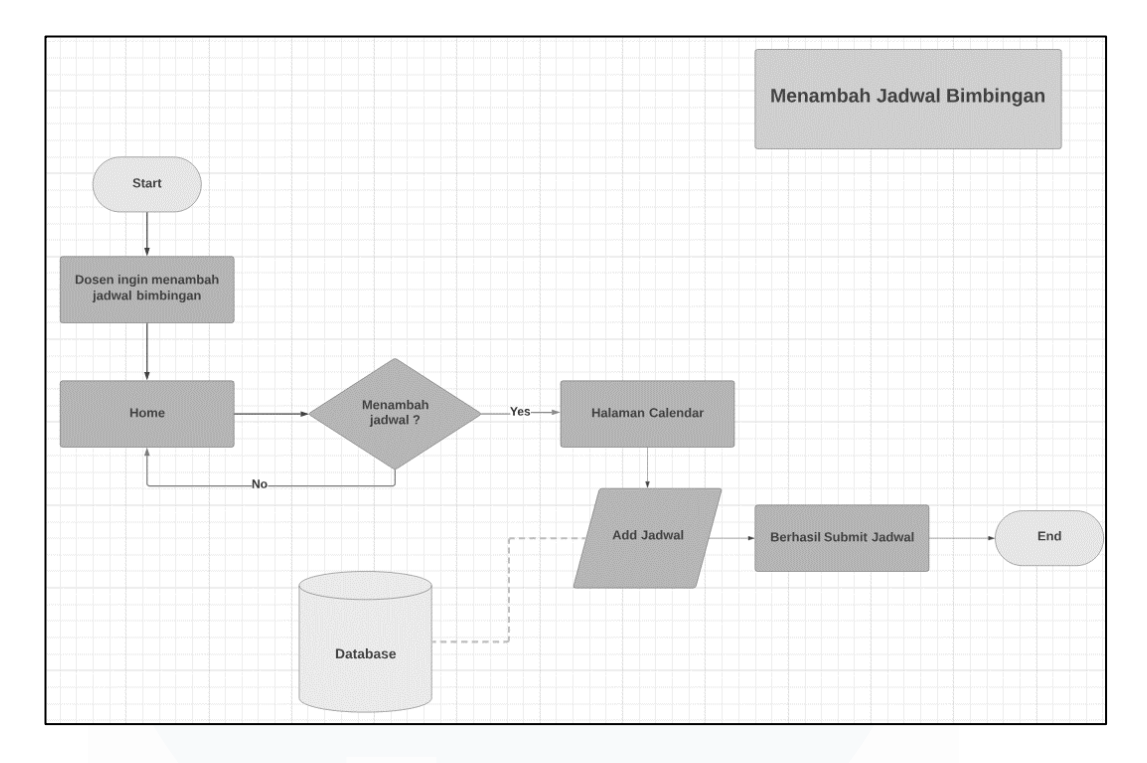

#### Gambar 3. 12 Dokumen User Flow Fitur Calendar

Gambar 3.12 merupakan *user flow* yang sudah pernah dibuat tim magang sebelumnya dan digunakan untuk menjelaskan tahapan-tahapan dalam menambahkan *event* atau jadwal bimbingan [14]. Kemudian, dokumen tersebut dibuat ulang untuk menyesuaikan dengan pengembangan terkini dan tahapannya dimulai dari *user* ingin menambahkan jadwal bimbingan. Kemudian *user* atau dosen mengunjungi menu utama, jika ingin menambahkan jadwal baru, maka melanjutkan ke fitur *Calendar*, jika tidak ingin menambah jadwal maka proses tidak berlanjut. Jika sudah ada di fitur *Calendar*, maka dosen membuka *add event form* dan mengisi *input* pada *form* tersebut dan menekan tombol *submit*. Proses tersebut diakhiri ketika data sudah di*submit* dan masuk ke dalam *database*.

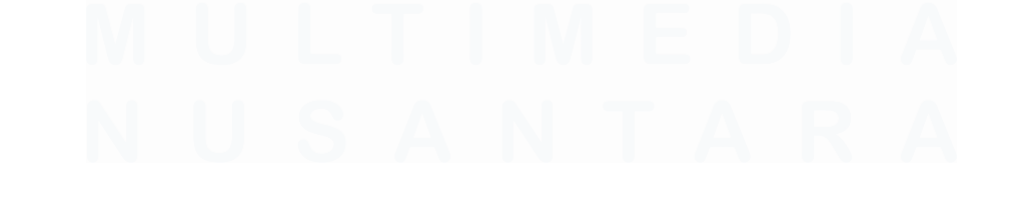

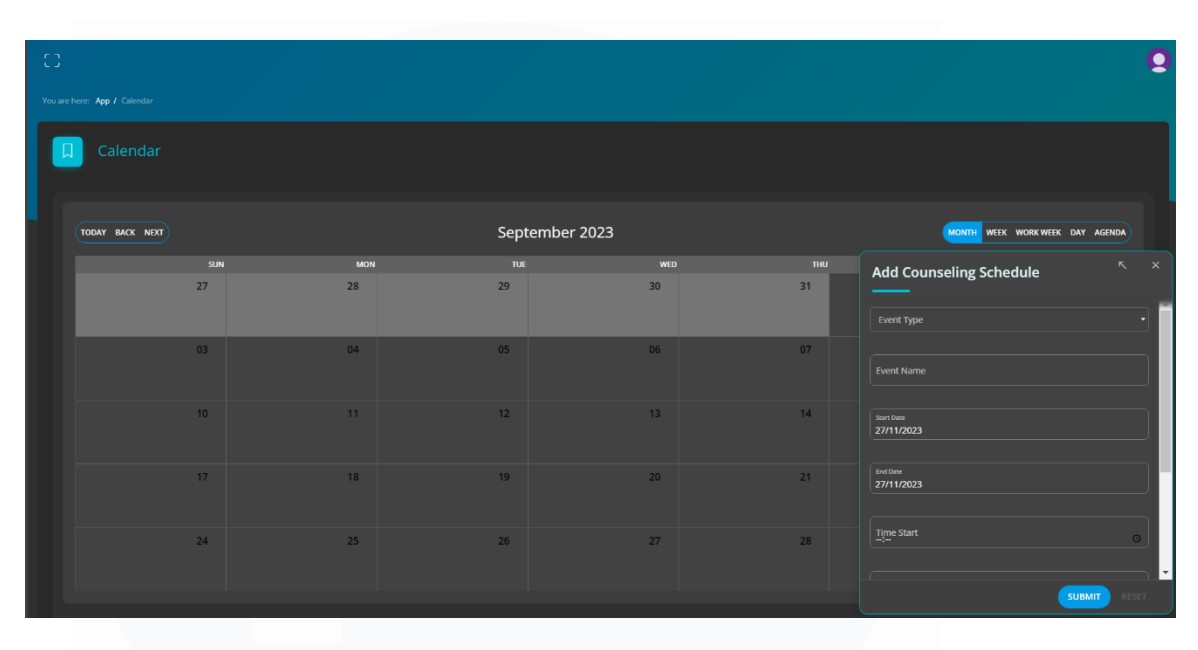

# 2. Mempelajari tampilan fitur Calendar

#### Gambar 3. 13 Tampilan Fitur Calendar

Gambar 3.13 adalah tampilan dari halaman atau fitur *Calendar* di *website* bimbingan akademik. Pada tampilan fitur *Calendar*, terdapat daftar jadwal yang dapat dilihat berdasarkan bulan, minggu, dan juga hari. Daftar jadwal yang ditampilkan sesuai tanggal tersebut akan dapat dihapus dan terhubung ke dalam *database*. Kemudian, pada fitur tersebut juga terdapat *form* dengan *label "Add Counseling Schedule"* dan akan berfungsi sebagai tempat mengirim data jadwal bimbingan ke dalam *database*. Setelah melihat tampilan fitur *Calendar*, mahasiswa magang melanjutkan ke tahapan pembuatan *ERD* fitur tersebut.

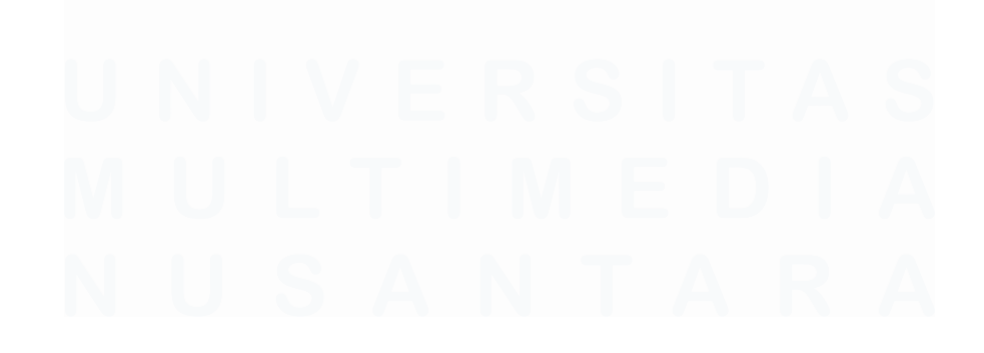

#### 3. Membuat ERD fitur Calendar

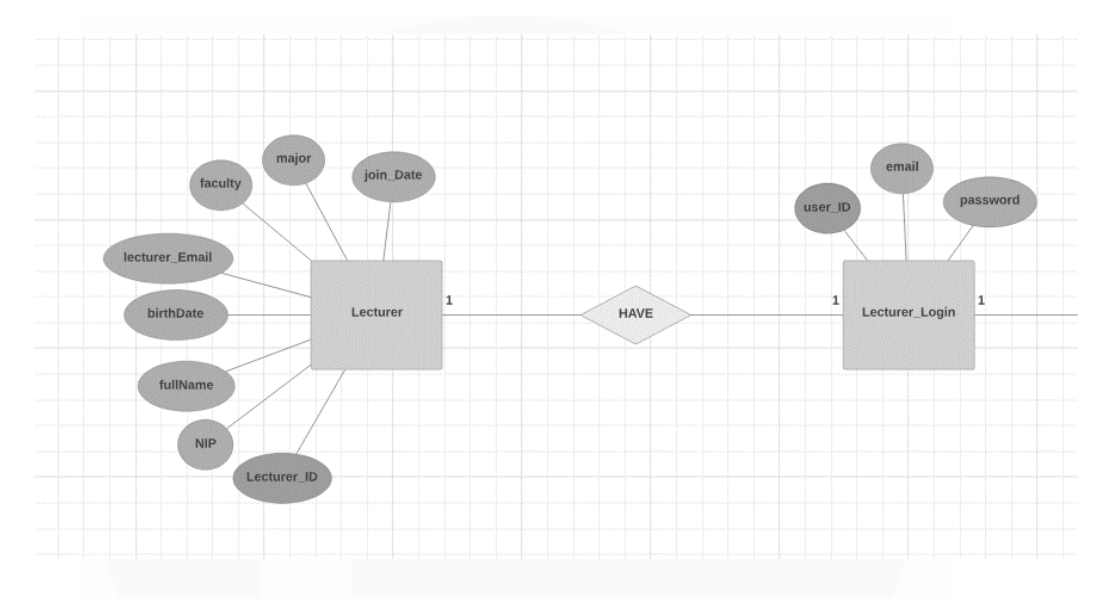

#### Gambar 3. 14 ERD Fitur Calendar Bagian User

Gambar 3.14 adalah tampilan dari *ERD* atau diagram yang menunjukkan hubungan objek untuk digunakan dalam membuat struktur tabel *database* fitur *Calendar*. *ERD* ini dibuat setelah mempelajari dokumen user flow dan tampilan *website* karena kedua dokumen tersebut sudah dibuat dan dijadikan sebagai acuan sistem kerja fitur *Calendar*. Kemudian, pada *ERD* fitur *Calendar* bagian *User* ini hanya sebagai pengandaian jika fungsi *authorization user* telah diimplementasikan, serta pada kegiatan magang yang dilakukan periode sekarang hanya fokus kepada fitur *website* bimbingan akademik.

Pada bagian ERD user, terdapat objek Lecturer dengan primary key yaitu Lecturer\_ID merupakan struktur tabel dosen di database. Untuk objek Lecturer\_Login sendiri yang diidentifikasikan user\_id sebagai primary key adalah struktur tabel database dimana terdapat info login dosen yang akan digunakan sebagai identifikasi bahwa user tersebut adalah dosen. Identifikasi tersebut merupakan bagian dari proses authorization agar dosen dapat mengakses fitur-fitur website ketika sudah melakukan login. Hubungan yang ada pada objek dosen dan lecture\_login adalah one-to-one dimana setiap satu dosen hanya memiliki satu *user login*, yaitu *email* dan *password* untuk dapat mengakses *website* bimbingan akademik secara fungsional.

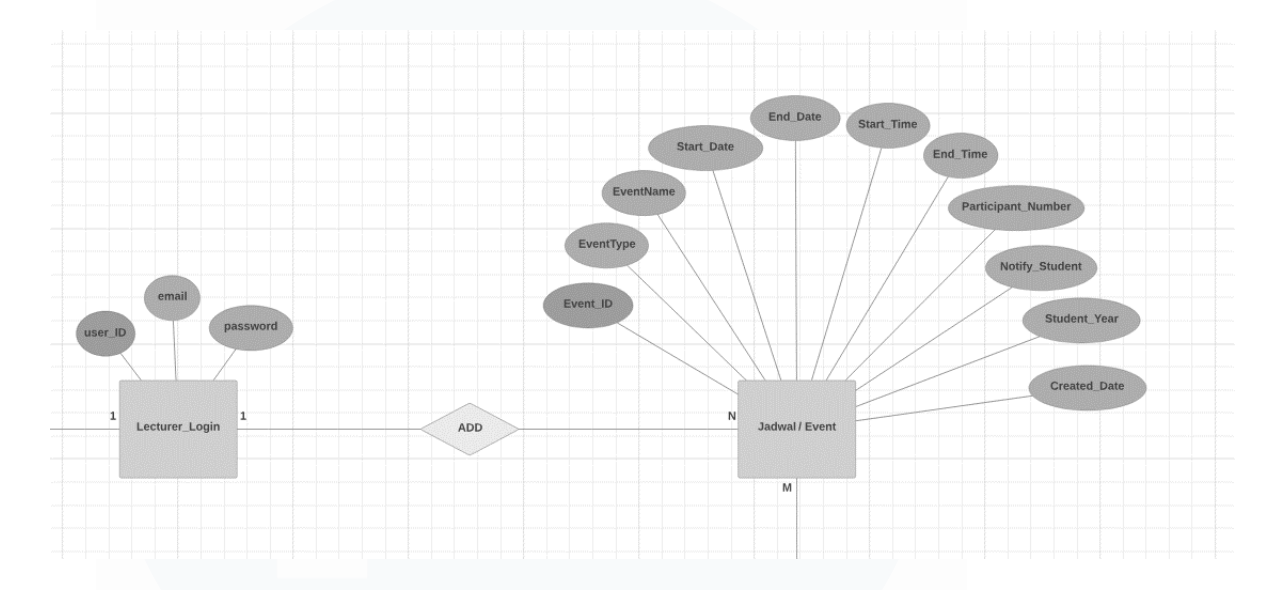

#### Gambar 3. 15 ERD Fitur Calendar Bagian Event

Gambar 3.15 adalah *ERD* utama pada fitur *Calendar* karena terdapat objek Jadwal atau *Event* yang digunakan sebagai struktur tabel *Calendar* di *database*. Tabel pada *database* tersebut dijadikan sebagai tempat untuk menampung data-data jadwal yang di-*input* dan di-*submit* oleh dosen ketika ingin menambah jadwal bimbingan. Hubungan antara *Lecturer\_Login* dan *Event* adalah *one-to-many* dimana satu dosen dapat membuat banyak jadwal bimbingan.

Untuk objek *Event* sendiri mempunyai *primary key* bernama *Event\_ID* dan beberapa atribut seperti *EventType*, *EventName*, *Start\_Date*, *End\_Date*, hingga yang lainnya ditambahkan berdasarkan *input form* di komponen *Add Counseling Schedule* fitur *Calendar*. Masing-masing nama atribut akan digunakan dalam pengembangan *API* karena berfungsi sebagai *identifier* pada *database* dan juga digunakan pada *request body* agar dapat menambah ataupun menampilkan data di bagian *front-end*.

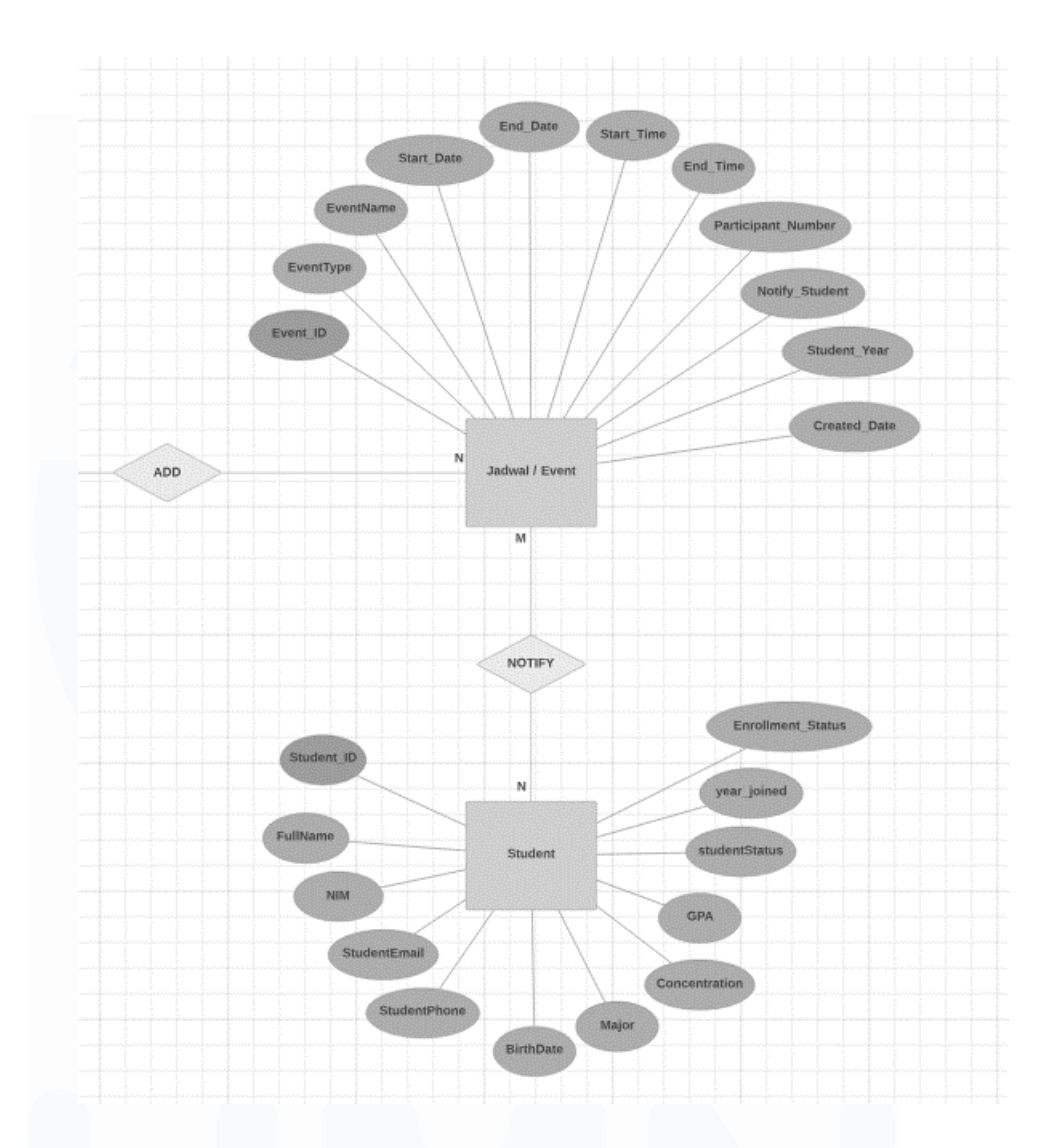

Gambar 3. 16 ERD Fitur Calendar Bagian Student

Gambar 3.16 adalah *ERD* untuk fitur *Calendar* yang menampilkan hubungan *many-to-many* antara objek *Event* dan *Student*. Hubungan tersebut menunjukkan bahwa ketika dosen membuat jadwal maka jadwal-jadwal yang ditambah dosen akan dapat diberitahukan kepada banyak mahasiswa atau mahasiswa bimbingannya. Pada struktur tabel *Student* terdapat *Student\_ID* sebagai *primary key* dan diikuti oleh atribut-atribut terkait mahasiswa. Namun, untuk dapat menghubungkan ke beberapa fitur ataupun fungsi-fungsi terkait *API* nantinya, yang digunakan sebagai *identifier* adalah *NIM* mahasiswa.

# 3.2.4.2 Membuat *database* untuk fitur *Calendar* berdasarkan *ERD* yang telah dibuat

Tahapan ini merupakan tahapan selanjutnya setelah mahasiswa magang mempelajari dokumen-dokumen terkait *website* bimbingan akademik dan membuat *ERD*. Pada tahapan ini, mahasiswa magang membuat tabel *database* di *SQL Developer* yang terintegrasi dengan *database Oracle*. Tabel *database* untuk fitur *Calendar* ini digunakan untuk menampung data-data hasil dari *submit* dosen ketika menambah jadwal di fitur tersebut. Cara data-data tersebut dapat disimpan ke dalam *database* adalah menggunakan bantuan *API*. Selain itu, data jadwal bimbingan yang sudah disimpan di *database* akan ditampilkan kembali di bagian *front-end* atau tampilan *website*.

```
CREATE TABLE CalendarTime(
    id NUMBER GENERATED ALWAYS as IDENTITY(START with 1 INCREMENT by 1),
    eventType VARCHAR(155),
    eventName VARCHAR(255),
    start_date DATE,
    end_date DATE,
    start_time VARCHAR(5),
    end_time VARCHAR(5),
    participant INT NOT NULL,
    notify VARCHAR(5) DEFAULT 'true',
    studentYear VARCHAR(5) DEFAULT 'All',
    createdDate TIMESTAMP DEFAULT CURRENT_TIMESTAMP
);
```

#### Gambar 3. 17 Tabel Jadwal Bimbingan Pada Database

Gambar 3.17 merupakan struktur tabel untuk menampung data jadwal bimbingan pada *database*. Struktur tabel tersebut dikembangkan berdasarkan *ERD* sebagai panduan dan beberapa nama atribut ada yang berbeda seperti di *ERD* karena berdasarkan kesepakatan dengan tim IT. Tabel jadwal bimbingan dengan nama *CalendarTime* tersebut memiliki *primary key* yang bernama *id* dan jika dosen menambah jadwal bimbingan, maka *id* tersebut akan terus bertambah satu nilai dari yang sebelumnya karena ada perintah *increment*. Kemudian, terdapat atribut-atribut lainnya seperti *eventType* sebagai kategori jadwal yang akan ditambah, *eventName* sebagai nama jadwal, *start\_date* dan *end\_date* untuk menentukan hari bimbingan, hingga *createdDate* untuk menentukan waktu dan tanggal kapan jadwal tersebut ditambahkan ke dalam *database*. Selain itu, ada atribut dengan nama *notify* yang digunakan sebagai kondisi apakah jadwal bimbingan akan diteruskan atau diberitahukan ke mahasiswa atau tidak, serta *studentYear* untuk menentukan angkatan mahasiswa yang dipilih untuk diberitahukan jadwal bimbingan tersebut. Setelah tabel fitur *Calendar* di *database* dibuat, maka mahasiswa magang melanjutkan pengembangan atau pembuatan *API* untuk fitur tersebut.

#### 3.2.4.3 Membuat API untuk fitur Calendar

Tahapan selanjutnya setelah membuat *database* untuk fitur *Calendar* di *SQL Developer* adalah mengembangkan *API* (*Application Programming Interface*) atau disebut juga dengan antarmuka pemrograman aplikasi. *API* dalam *project* website bimbingan akademik ini merupakan fungsi yang digunakan agar *database* dan fitur-fitur *website* dapat terhubung. Pengembangan *API* untuk fitur *Calendar* merupakan awal mula dari pengembangan *back-end* yang menampung *API* fitur-fitur *website* bimbingan akademik lainnya. Proses yang dilakukan untuk dapat mengembangkan *API* fitur *Calendar* adalah menggunakan standar dari tim IT. Standar yang diterapkan tersebut adalah pada *folder back-end* akan terdapat *configuration, model, controllers, routes* dan juga *file index.js* untuk menjalankan *back-end server*.

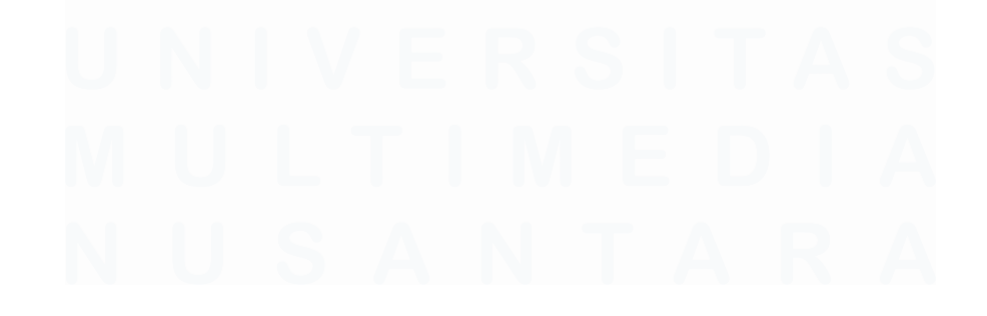

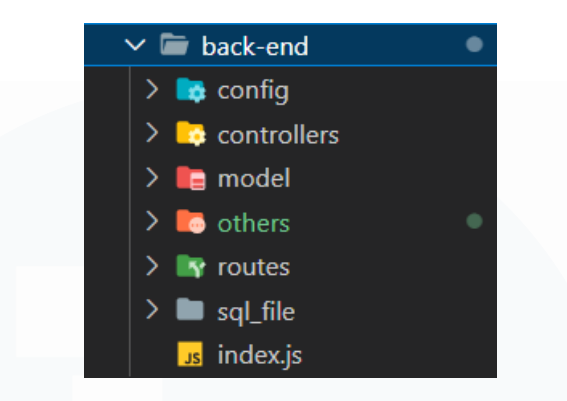

Gambar 3. 18 Folder Back-End Website Bimbingan Akademik

Gambar 3.18 adalah struktur folder back-end yang digunakan untuk mengembangkan API setiap fitur-fitur website. Dalam folder back-end juga terdapat folder config yang digunakan untuk menyimpan port server backend dan juga database user untuk keperluan akses database di API. Terdapat folder controllers yang digunakan untuk menyimpan file code masing-masing API setiap fitur, terutama untuk saat ini fitur Calendar. Lalu, terdapat folder model untuk menampung SQL query seperti insert, select, update, dan juga delete. Folder routes digunakan untuk menampung file code fungsi-fungsi dalam menentukan API endpoints (URL) sehingga request client seperti mengakses data di database akan direspon melalui URL tersebut. Lalu, terdapat file dengan nama index.js untuk menjalankan seluruh code API dan menjalankan server back-end pada port 5001 agar keseluruhan fungsi back-end dapat bekerja secara fungsional. Selain itu, terdapat folder sql\_file sebagai folder backup file SQL yang digunakan untuk membuat database, serta folder others untuk menyimpan file-file lainnya.

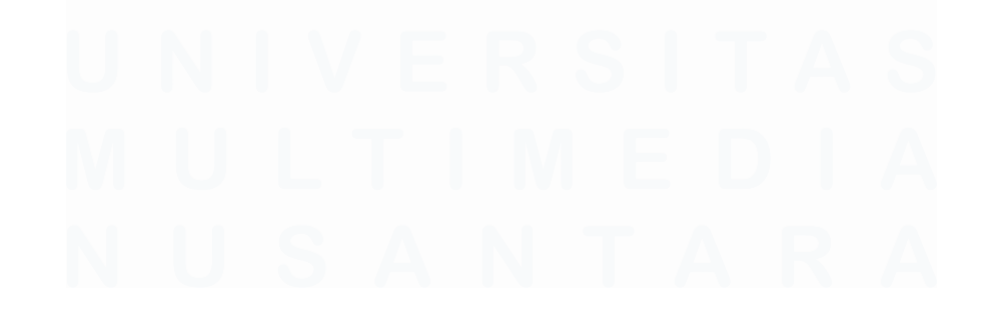

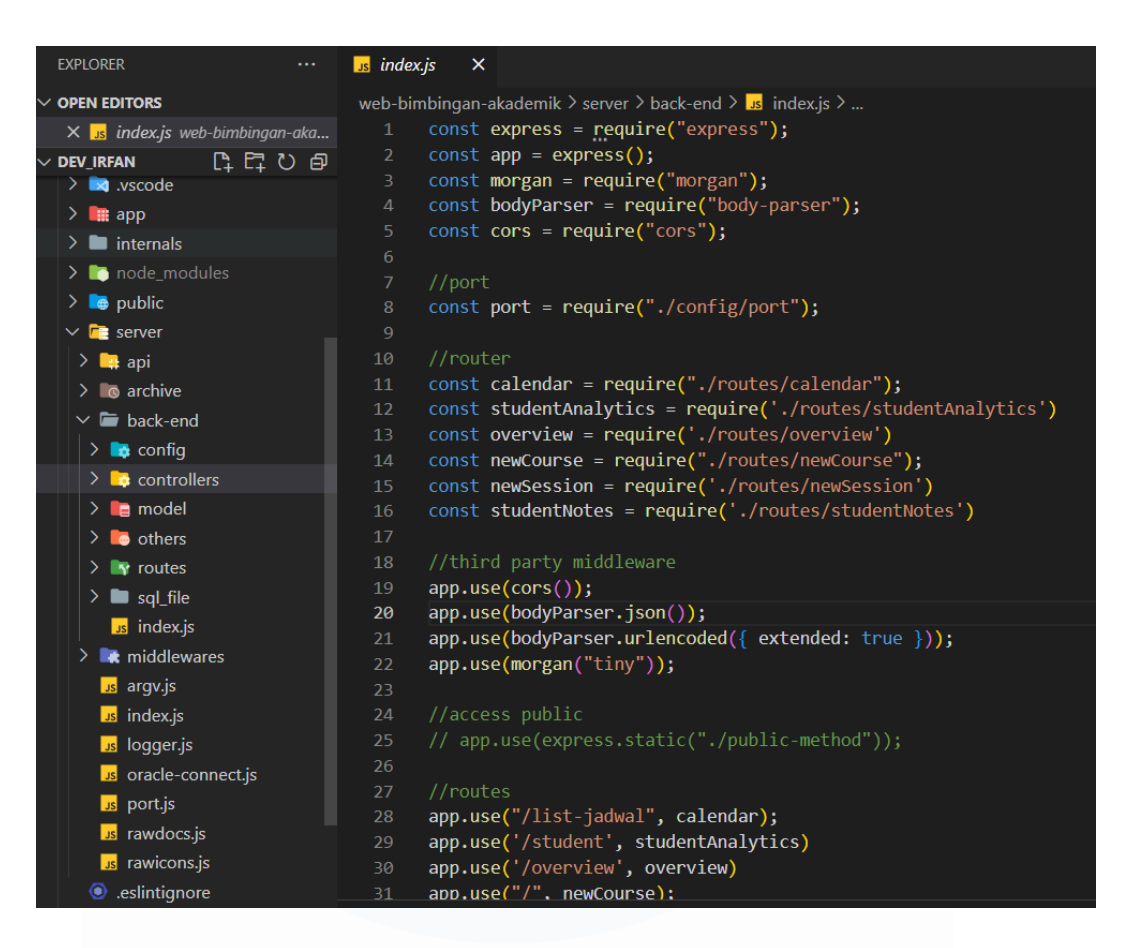

Gambar 3. 19 File Code index.js Sebagai Back-End

File index.js seperti Gambar 3.19 merupakan file utama untuk menjalankan server back-end karena menampung keseluruhan routes yang menjalnkan fungsi-fungsi API setiap fitur website bimbingan akademik. Pada file tersebut dilakukan import module menggunakan perintah require seperti express dan module-module lainnya agar dapat mengembangkan back-end. Kemudian, beberapa routes juga ditambahkan pada file ini agar API dapat diakses di URL yang telah ditentukan sebagai endpoint melalui perintah app.use. File back-end tersebut dapat dijalankan menggunakan beberapa perintah di console atau terminal seperti perintah npm run backend, npm run node-backend, serta node index.js yang dapat dijalankan jika console menggunakan folder dimana file tersebut berada, yaitu folder backend. Selain itu, ada beberapa module tambahan seperti morgan, bodyparser, dan juga cors untuk keperluan API.

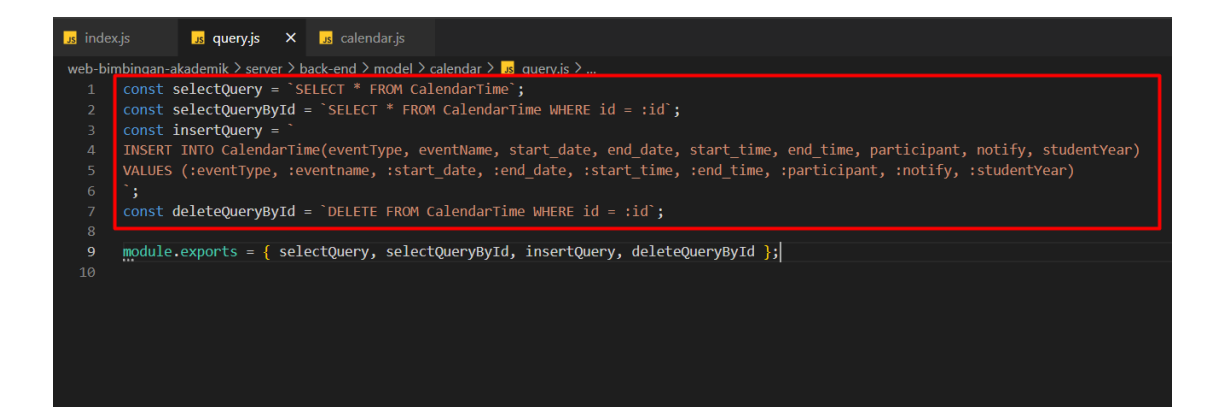

#### Gambar 3. 20 Perintah SQL Untuk API Fitur Calendar

Pada Gambar 3.20, masing-masing perintah SQL untuk melakukan select, insert, dan juga delete yang akan diterapkan pada fitur Calendar. Perintah SQL tersebut disimpan ke dalam masing-masing variabel dan kemudian di-export melalui objek module.exports agar dapat diakses ke file controller fitur Calendar. Untuk perintah select sendiri terdapat dua variabel, dimana selectQuery untuk menampilkan keseluruhan data dalam tabel fitur Calendar di database, sedangkan selectQueryById untuk menampilkan data sesuai id jadwal tertentu. Kemudian, perintah insert memiliki parameter di bagian VALUES agar sesuai dengan bind parameter antara atribut di database dan juga atribut yang ada pada request body di bagian controller fitur Calendar. Perintah delete dideklarasikan dengan variabel deleteQueryById yang artinya jika jadwal bimbingan pada fitur Calendar akan dihapus, maka jadwal tersebut akan sesuai dengan id yang dipilih.

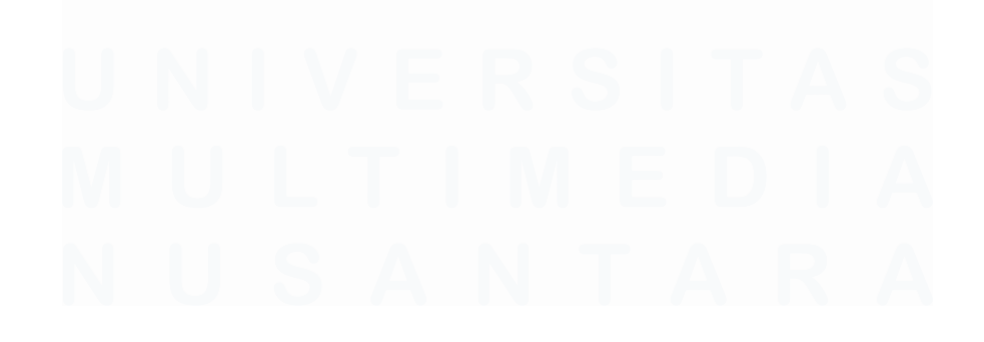

| Js index.js | uery.js us calendar.js ×                                                        |
|-------------|---------------------------------------------------------------------------------|
| web-bimbi   | ingan-akademik > server > back-end > controllers > 🧾 calendar.js > 🔎 postJadwal |
| 1 /         | /controller                                                                     |
| 2 C         | onst oracledb = require("oracledb");                                            |
| 3 C         | onst dbConfig = require("/config/dbConfig");                                    |
| 4 C         | onst query = require("/model/calendar/query");                                  |
| 5           |                                                                                 |
| G           | odiumAl: Options   Test this function                                           |
| 6 C         | onst getJadwal = async (req, res) => {                                          |
| 7           | try {                                                                           |
| 8           | const conn = await oracleab.getConnection(abconfig);                            |
| 10          | const cal - guany calact@uanyu                                                  |
| 10          | const sqr = query.serectquery;                                                  |
| 12          |                                                                                 |
| 12          | const result - swait comp execute(sal [] [                                      |
| 14          | outFormat: oraclodb OUT FORMAT OPJECT                                           |
| 14          |                                                                                 |
| 16          | <i>s</i> /,                                                                     |
| 17          | await conn.close():                                                             |
| 18          | // object with key-pair value                                                   |
| 19          | <pre>const eventData = result.rows.map((row) =&gt; ({</pre>                     |
| 20          | id: row.ID.                                                                     |
| 21          | eventType: row.EVENTTYPE,                                                       |
| 22          | eventName: row.EVENTNAME,                                                       |
| 23          | start date: row.START DATE,                                                     |
| 24          | end_date: row.END_DATE,                                                         |
| 25          | <pre>start_time: row.START_TIME,</pre>                                          |
| 26          | end_time: row.END_TIME,                                                         |
| 27          | participant: row.PARTICIPANT,                                                   |
| 28          | notify: row.NOTIFY,                                                             |
| 29          | class_of: row.STUDENTYEAR                                                       |
| 30          | }));                                                                            |

Gambar 3. 21 Code GET Method Fitur Calendar

Gambar 3.21 adalah *file code controller* fitur *Calendar* dan menampilkan fungsi melakukan *GET Method* agar data-data *Calendar* pada *database* dapat dikirim ke bagian *front-end*. Selain itu, terdapat *module* yang di-*import* seperti *oracledb* untuk menghubungkan ke *database* dengan bantuan *module dbconfig* sebagai *user info database* tersebut. Kode konfigurasi *user info* tersebut tidak dapat ditampilkan karena untuk menjaga privasi *project*. Untuk perintah *select* yang telah dibuat sebelumnya di*import* dari *file* bernama *query*. Selanjutnya, pengembangan *API* agar *GET Method* dapat dilakukan harus diterapkan *error handling* dengan adanya fungsi *try catch* yang disediakan oleh *Node Js*. Kemudian, ketika kode dieksekusi melalui perintah *conn.execute*, maka data-data yang akan digunakan sebagai *response* ke bagian *front-end* tersebut disesuaikan namanya agar mudah diakses. Bagian terakhir kode tersebut adalah dengan menjalankan perintah *res.status(200).json()* untuk melanjutkan *response* ke bagian *front-end* dan angka 200 tersebut menunjukkan bahwa data berhasil dikirim, sedangkan pada bagian *catch* terdapat angka 500 yang artinya ada kesalahan pada *server* sehingga data gagal untuk dikirim.

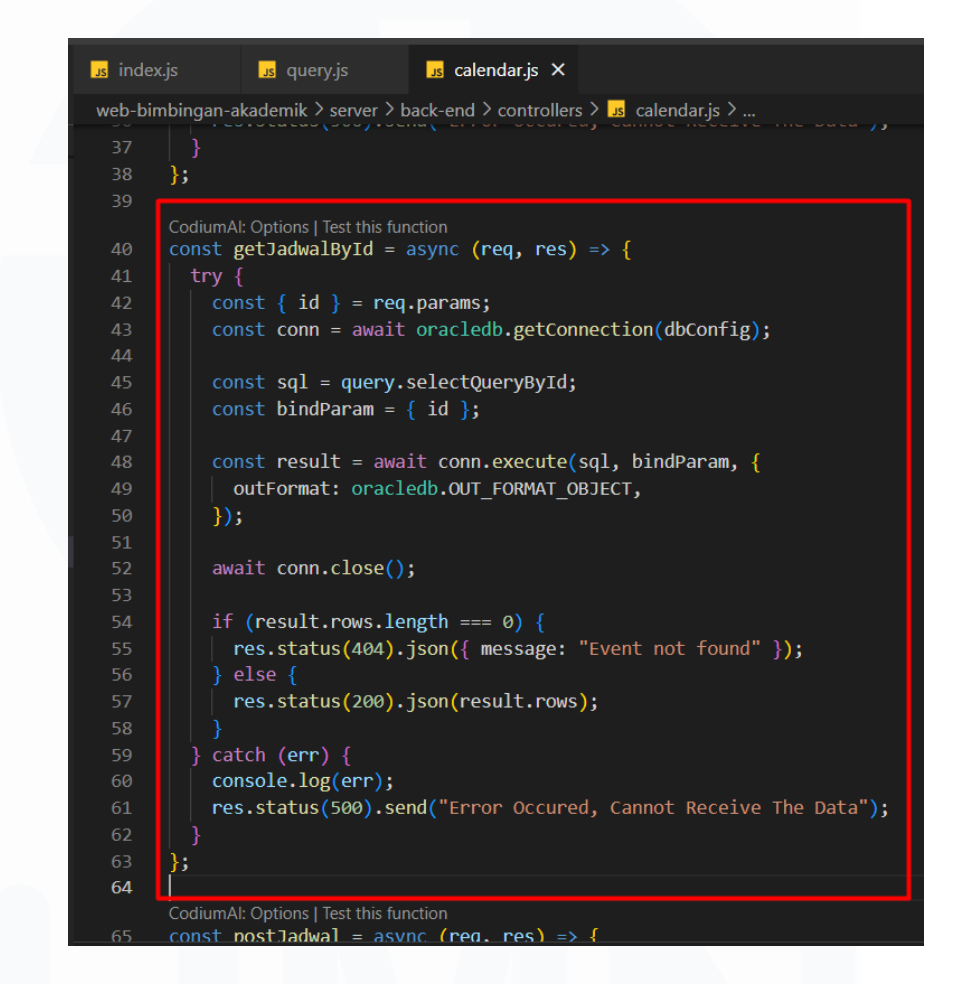

Gambar 3. 22 Code GET Method Fitur Calendar Berdasarkan ID

Gambar 3.22 merupakan *code API* untuk mengirim data ke bagian *frontend* sesuai dengan *id* tertentu dengan adanya objek *req.params*. Kemudian *id* yang berasal dari *req.params* akan dijadikan *bind param* dan dieksekusi bersamaan perintah *SQL* melalui *conn.execute*. Cara kerja dan proses pengembangan dari *API* ini kurang lebih sama seperti pada *API GET Method* untuk menampilkan keseluruhan data fitur *Calendar* yang dibuat sebelumnya.

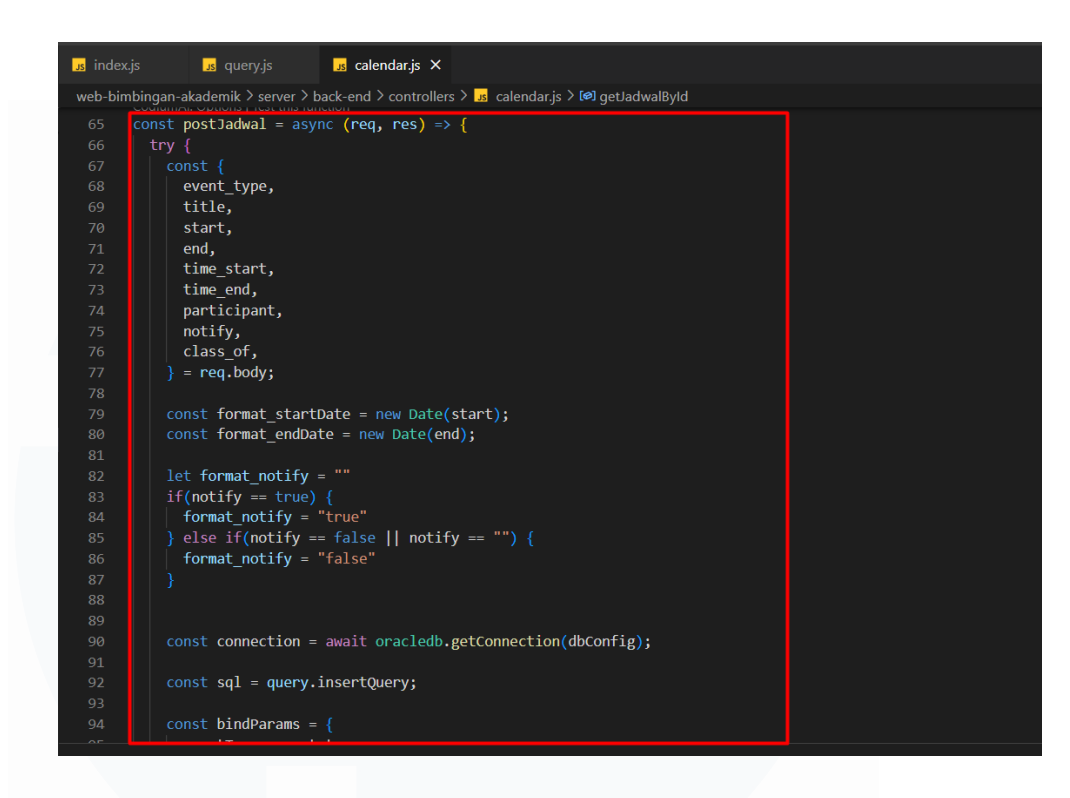

# Gambar 3. 23 Code POST Method Fitur Calendar

Gambar 3.23 merupakan kode untuk menjalankan fungsi *API POST Method* agar data-data yang di-*input* oleh dosen ketika menambahkan jadwal bimbingan dapat masuk ke dalam *database*. Pada *POST Method* yang dibuat untuk fitur *Calendar* ini, terdapat objek *req.body* sebagai daftar nama atribut data-data yang di-*submit* pada *form Add Counseling Schedule*. Kemudian beberapa nama-nama atribut tersebut disesuaikan agar dapat diproses lebih lanjut ke dalam *database*. Kemudian, *req.body* tersebut akan dijadikan *bind param* dan dieksekusi bersamaan dengan perintah *SQL*. Setelah berhasil dieksekusi, maka transaksi ke *database* tersebut disimpan melalui perintah *connection.commit()*.

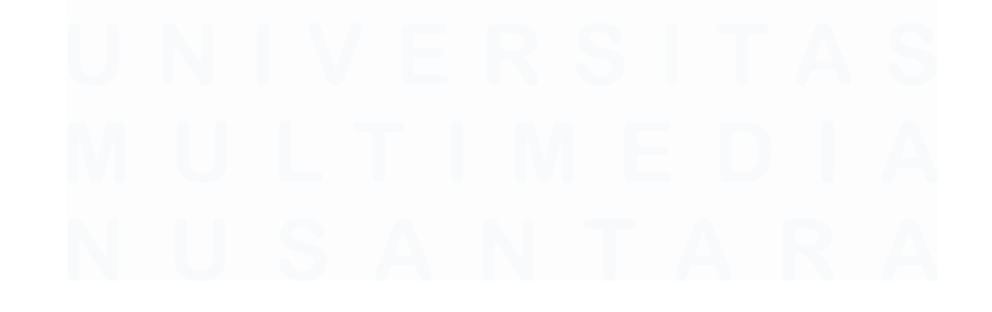

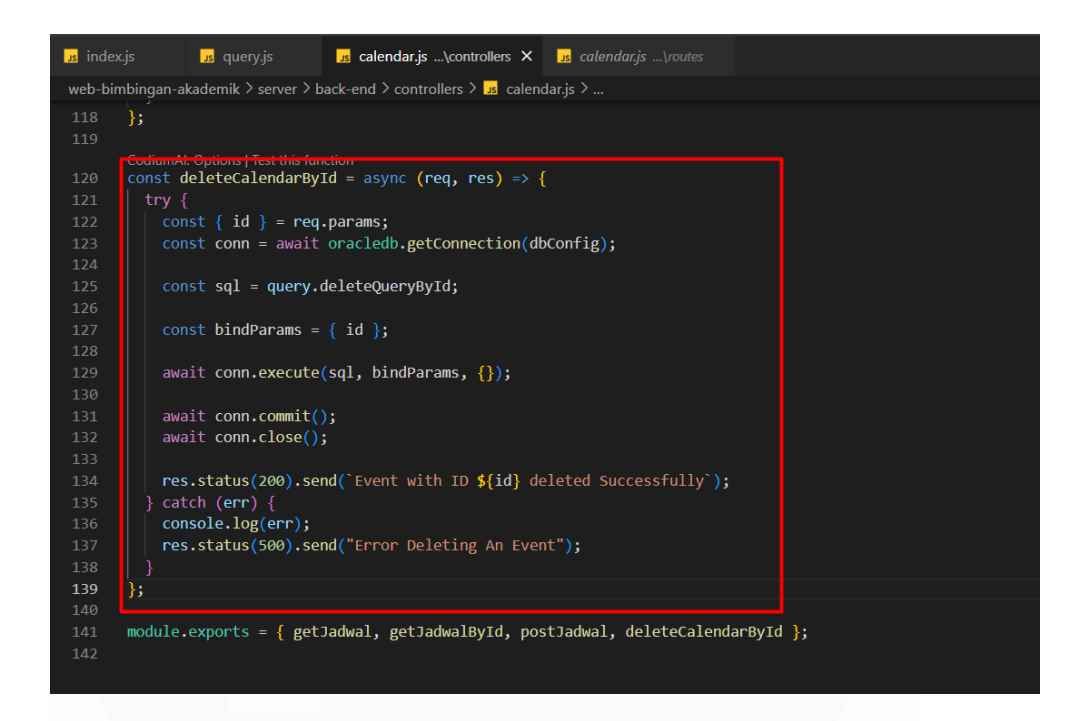

#### Gambar 3. 24 Code DELETE Method Fitur Calendar

Gambar 3.24 adalah kode untuk menjalankan fungsi *delete* jadwal bimbingan yang sudah ditambahkan oleh dosen. Pada fungsi tersebut, terdapat *req.params* yang digunakan untuk menentukan *id* jadwal tertentu sehingga jadwal yang dihapus sesuai dengan *id* tersebut. Setelah perintah *SQL* dan *bind param* dieksekusi, maka dilakukan *commit* agar perubahan tersebut tersimpan. Setelah semua fungsi-fungsi *API* dibuat, maka dilakukan *export* agar dapat diakses pada bagian *routes file*.

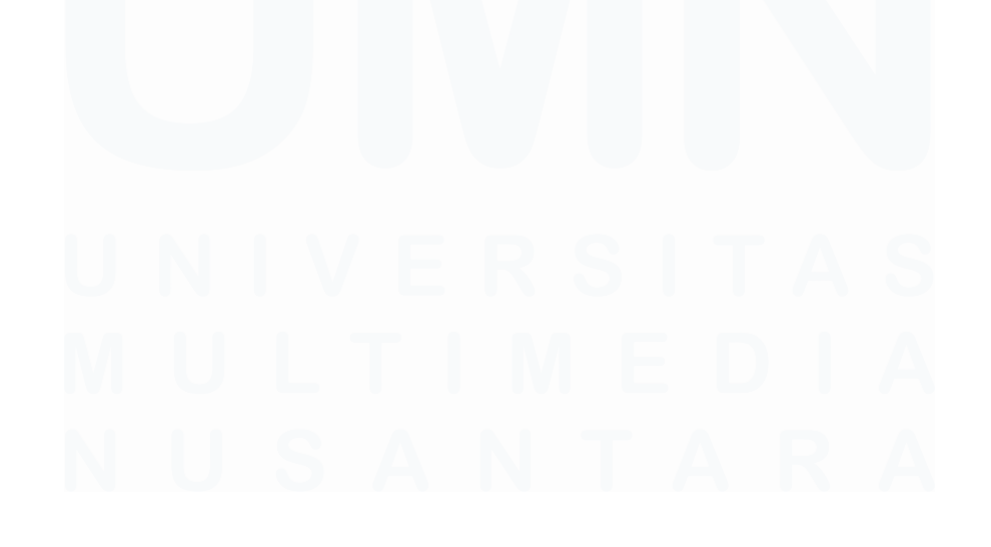
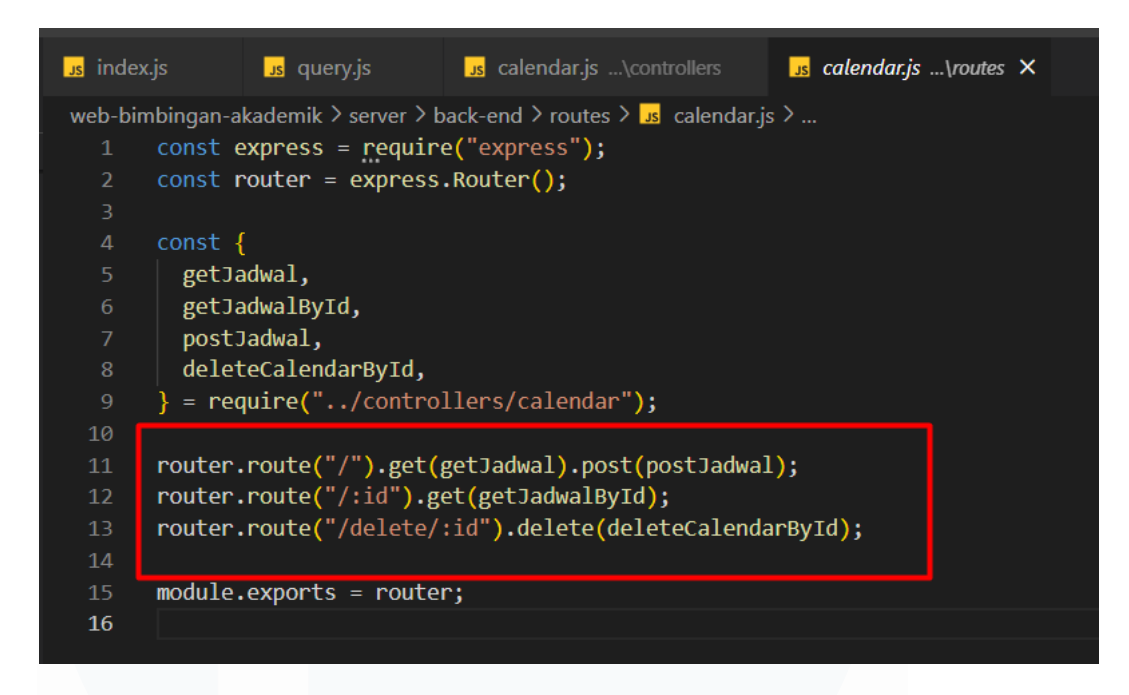

Gambar 3. 25 Code Routes Fitur Calendar

Gambar 3.25 adalah kode untuk menerapkan fungsi-fungsi *API* atau *method* yang telah di-*import* dari *file controller* fitur *Calendar*. *Router* pada *code* tersebut berfungsi untuk membuat *API Endpoint* atau *URL* agar pada bagian *front-end* dapat terhubung dengan *database* untuk keperluan pertukaran data. Pada bagian *getJadwalById* terdapat parameter yang ditandai dengan ":*id*", serta pada *deleteCalendarById* juga terdapat parameter yang sama. Hal tersebut berguna untuk memenuhi kondisi *id* jadwal bimbingan agar sesuai dengan *req.params* di bagian kode *API* fitur *Calendar*.

## 3.2.5 Menerapkan API pada fitur Calendar (Minggu 5-6)

Aktivitas magang berikutnya adalah menerapkan *API* yang sudah dibuat untuk fitur *Calendar* di bagian *front-end* agar data-data hasil *submit* jadwal bimbingan dapat terhubung atau dihubungkan ke *database*.

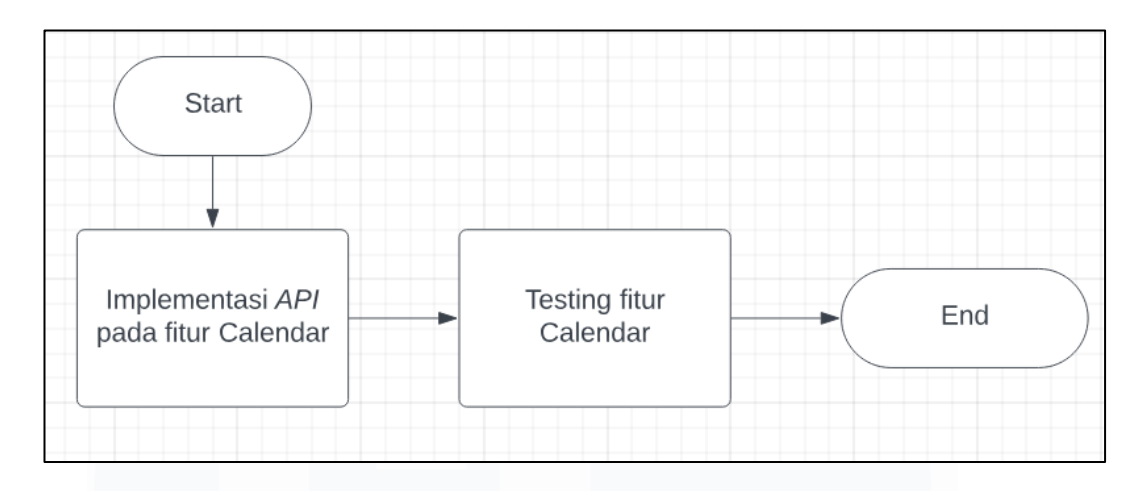

Gambar 3. 26 Proses Penerapan API Pada Fitur Calendar

Gambar 3.26 merupakan gambaran umum pada proses implementasi *API* untuk fitur *Calendar*. Proses tersebut dimulai dari implementasi fungsi *API* dan menghubungkannya dengan bagian *front-end* fitur *Calendar*. Tujuan dihubungkannya dengan *API* tersebut adalah agar *user* dapat menambah jadwal bimbingan ataupun menghapus jadwal tersebut. Kemudian proses dilanjutkandan diakhiri dengan *testing* fitur *Calendar*, serta menerapkan fungsi *React-Redux* agar deskripsi dari *action user* dapat muncul sebagai *notification action*.

| = | 0               |     |     |              |     |     |                         | Q      |
|---|-----------------|-----|-----|--------------|-----|-----|-------------------------|--------|
| 6 |                 |     |     |              |     |     |                         |        |
| 6 | Calendar        |     |     |              |     |     |                         |        |
| ۳ |                 |     |     |              |     |     |                         |        |
|   | TODAY BACK NEXT |     |     | October 2023 |     |     | MONTH WEEK WORKWEEK DAY | AGENDA |
|   |                 | SUN | MON | TVE          | WED | тни |                         |        |
|   |                 | 01  |     | 03           | 04  | 05  | 06                      | 07     |
|   |                 | 08  | 09  | 10           |     |     |                         | 14     |
|   |                 | 15  | 16  |              | 18  | 19  | 20                      |        |
|   |                 |     |     | 24           | 25  | 26  | 27                      | 28     |
|   |                 | 29  | 30  | 31           | 01  | 02  | 03                      | 04     |
|   |                 |     |     |              |     |     |                         | •      |

Gambar 3. 27 Halaman Utama Fitur Calendar

Pada Gambar 3.27 merupakan tampilan dari halaman fitur *Calendar* yang digunakan untuk menampilkan dan menambahkan jadwal bimbingan. Tampilan

front-end tersebut memiliki struktur folder component dan juga pages. Folder component berguna untuk menyimpan kode-kode komponen seperti menampilkan jadwal bimbingan, form untuk menambah jadwal bimbingan dan juga keseluruhan tampilan fitur Calendar. Folder pages sendiri digunakan untuk menyimpan file index.js fitur Calendar agar halaman tersebut dapat diakses secara menyeluruh termasuk komponennya. Selain itu, pada folder pages terdapat folder dan juga file yang akan digunakan dalam menerapkan fungsi React Redux.

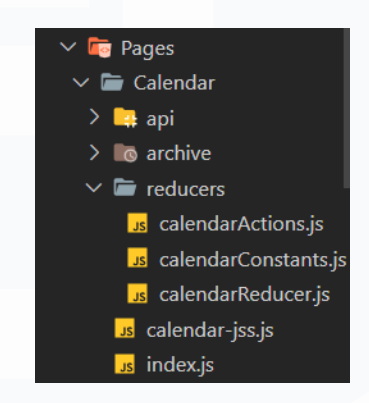

Gambar 3. 28 Fitur Calendar Pada Folder Pages

Gambar 3.28 merupakan struktur *folder pages* dan terdapat *folder* fitur *Calendar* dengan *file* utama pada *index.js. File* utama tersebut dijadikan sebagai tempat untuk menempatkan *component* terkait fitur *Calendar* dan juga menjalankan perintah *axios* untuk mengakses *database* berdasarkan *request method* yang digunakan melalui perantara *API Endpoint*.

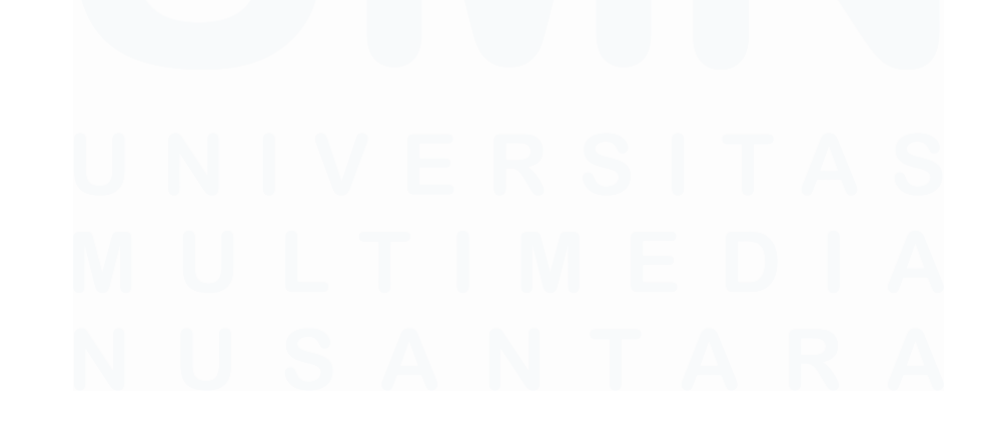

52 Pengembangan Back-End Website..., Irfan Fari Ramadhan, Universitas Multimedia Nusantara

| EXPLORER                | undex.j:         | s X   | 🥵 AddEventForm.js M                                                                                       |
|-------------------------|------------------|-------|----------------------------------------------------------------------------------------------------|
| > OPEN EDITORS          | web-bimbingan-al |       | kademik > app > containers > Pages > Calendar > 🐹 index.js > 🖓 PersonalDashboard                          |
| ✓ DEV_IRFAN             |                  |       |                                                                                                    |
| > 📴 config              |                  | const | <pre>: fetchCalendarList = async () =&gt; {</pre>                                                         |
| 🗸 🔯 containers          |                  |       | <pre>const response = await axios.get("http://localhost:5001/list-jadwal");</pre>                         |
| 🗸 🅅 Арр                 |                  |       |                                                                                                    |
| Js Application.js       |                  |       | onst formattedEventData = response.data?.map((event) => {                                                 |
| Js Auth.js              |                  |       | let format_StartDate = new Date(event.start_date);                                                        |
| undex.js                |                  |       | <pre>let format_EndDate = new Date(event.end_date);</pre>                                                 |
| Js ThemeWrapper.js      |                  |       |                                                                                                    |
| > 🖿 Charts              |                  |       | let start_year = format_startDate.getFullYear();                                                          |
| >                       |                  |       | 2 - 2 - 2 - 2 - 2 - 2 - 2 - 2 - 2 - 2 -                                                                   |
| > NotFound              |                  |       | "0"                                                                                                    |
|                         |                  |       | ): // Month is zero-based                                                                                 |
| - Galandar              |                  |       | <pre>let start day = String(format StartDate.getDate()).padStart(2, "0");</pre>                           |
|                         |                  |       |                                                                                                    |
|                         |                  |       | <pre>let end_year = format_EndDate.getFullYear();</pre>                                                   |
| > o archive             |                  |       | <pre>let end_month = String(format_EndDate.getMonth() + 1).padStart(2, "0"); // Month is zero-based</pre> |
| ✓                       |                  |       | <pre>let end_day = String(format_EndDate.getDate()).padStart(2, "0");</pre>                               |
| us calendarActions.js   |                  |       |                                                                                                    |
| us calendarConstants.js |                  |       | let finalStartDate = `\${start_year}-\${start_month}-\${start_day}`;                                      |
| us calendarReducer.js   |                  |       | <pre>let finalEndDate = `\${end_year}-\${end_month}-\${end_day}`;</pre>                                   |
| s calendar-jss.js       |                  |       |                                                                                                    |
| index.is                |                  |       | const durationInDays =                                                                                    |
|                         | 74               |       | (format_EndDate - format_StartDate) / (1000 * 60 * 60 * 24);                                              |

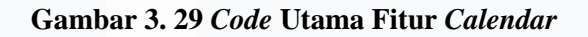

Gambar 3.29 menampilkan *code-code* pada *file index.js* yang dijadikan sebagai *file* utama fitur *Calendar*. Terdapat fungsi untuk mengambil data dari *database* yang dideklarasikan melalui variabel *fetchCalendarList*. Fungsi tersebut menjalankan perintah *axios.get* agar data jadwal bimbingan dapat diakses dan ditampilkan pada fitur *Calendar*. Kemudian, fungsi tersebut menjalankan perintah *axios* dengan cara *async await* yang berarti ketika fitur atau tampilan halaman *Calendar* di-*render*, fungsi *fetchCalendarList* akan dijalankan secara bersamaan atau paralel dan data-data jadwal bimbingan dapat ditampilkan secara bersamaan, tentunya juga dengan bantuan fungsi *useEffect* dari *React*. Kemudian, pada *file index.js* tersebut, data-data untuk fitur *Calendar* akan dikonversi pada bagian tanggal agar dapat ditampilkan dengan mudah. Lalu, setelah data jadwal bimbingan sudah masuk ke bagian *front-end*, maka diteruskan menggunakan *props* agar data dapat diakses ke komponen-komponen fitur *Calendar*.

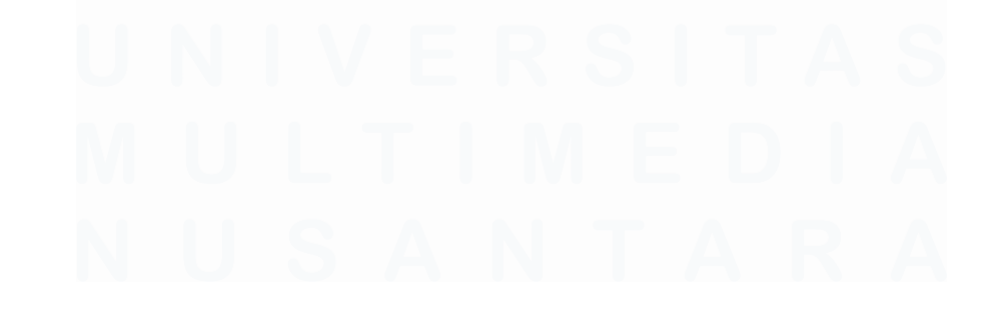

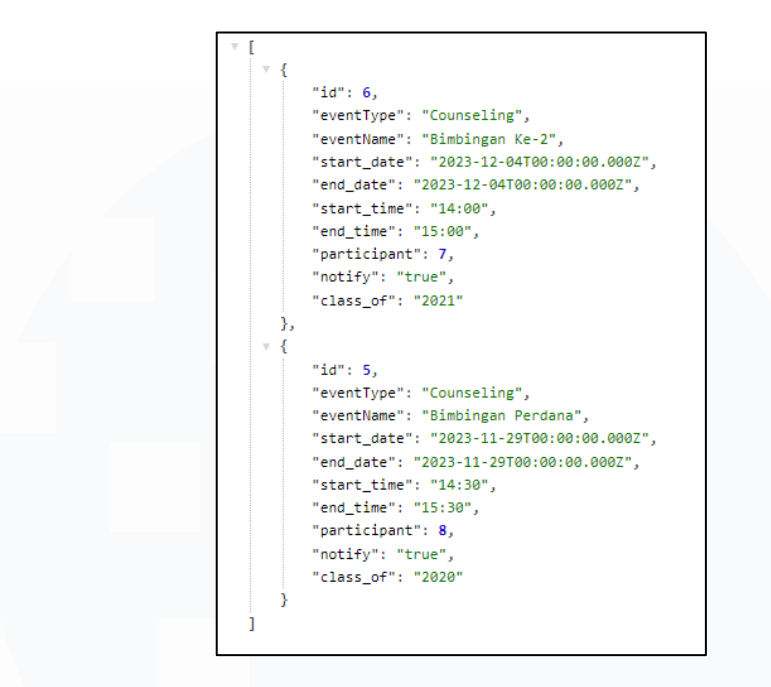

Gambar 3. 30 Data Jadwal Bimbingan Fitur Calendar

Gambar 3.30 adalah data jadwal bimbingan berbentuk JSON dan diakses menggunakan GET method melalui API endpoint untuk dapat mengakses API fitur Calendar yang sudah dibuat sebelumnya. Sebelum data tersebut dapat muncul, maka dosen harus melakukan submit form atau menambah jadwal bimbingan melalui komponen AddEventForm.

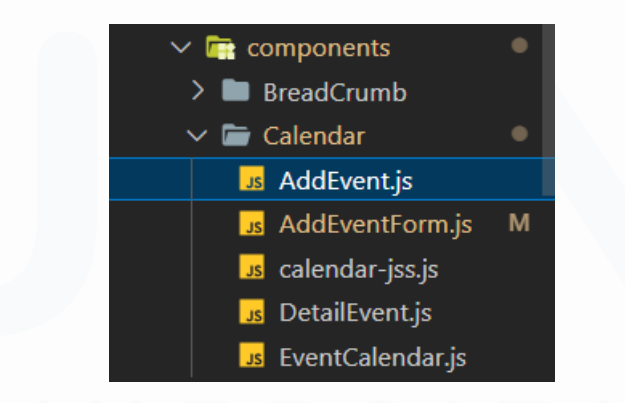

Gambar 3. 31 Folder Component Fitur Calendar

Gambar 3.31 adalah struktur komponen fitur *Calendar* yang ditempatkan di dalam *folder components*. Komponen-komponen tersebut dijadikan sebagai bagian dari fitur *Calendar* dan memiliki fungsinya masing-masing seperti untuk menampilkan jadwal bimbingan atau menambah jadwal bimbingan.

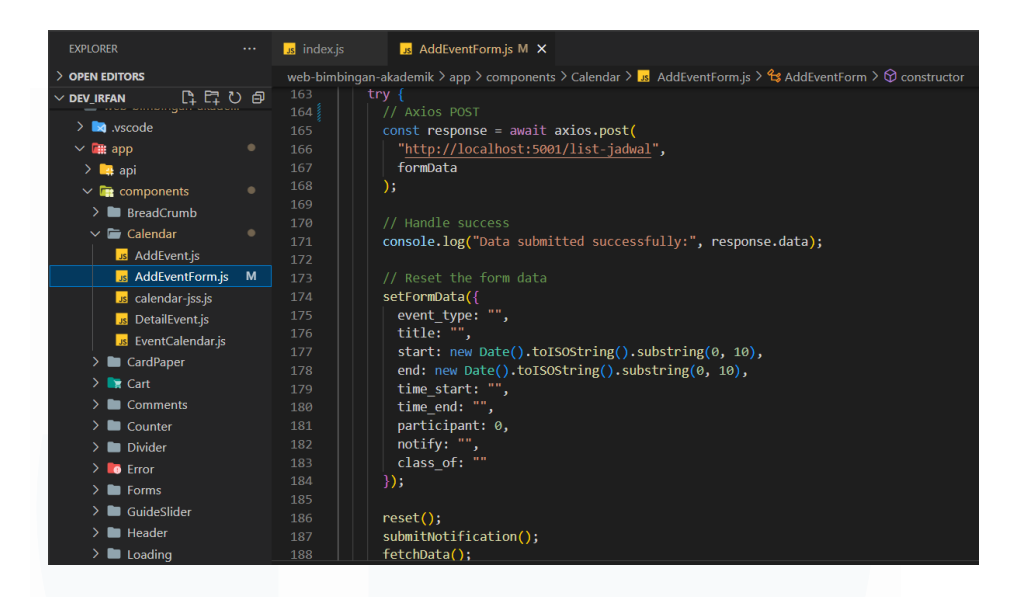

Gambar 3. 32 Code AddEventForm Fitur Calendar

Gambar 3.32 adalah *code* pada komponen fitur *Calendar* untuk dapat melakukan *submit form* jadwal bimbingan yang di-*input* oleh dosen. Data yang di-*input* melalui *form* jadwal bimbingan dapat masuk ke dalam *database* dengan bantuan perintah *axios.post* yang akan melakukan *POST method* sebagai *request* ke *API* agar tersimpan di *database*. Kemudian, dengan bantuan *useState* yang merupakan fungsi bawaan *React*, data-data tersebut dapat di-*submit* karena memiliki atribut-atribut sebagai *req.body* sama seperti di *file controller* fitur *Calendar* yang telah dibuat sebelumnya.

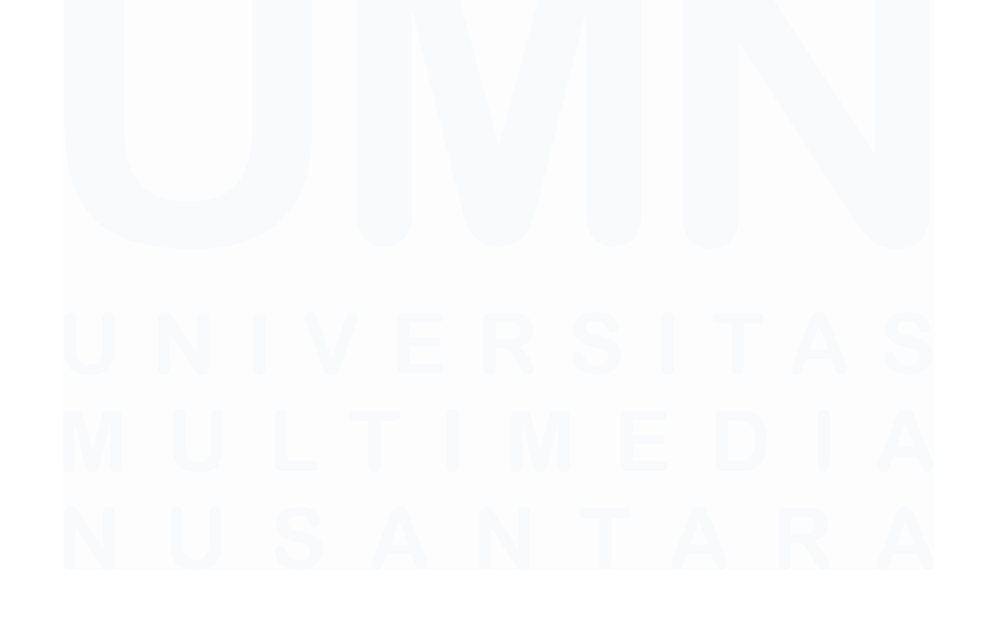

55 Pengembangan Back-End Website..., Irfan Fari Ramadhan, Universitas Multimedia Nusantara

Gambar 3. 33 Code EventCalendar Fitur Calendar

Gambar 3.33 adalah *file code* untuk dapat menampilkan jadwal bimbingan pada fitur *Calendar*. Komponen tersebut mendapatkan akses data melalui adanya *props* yang ada di *file index.js* sebelumnya.

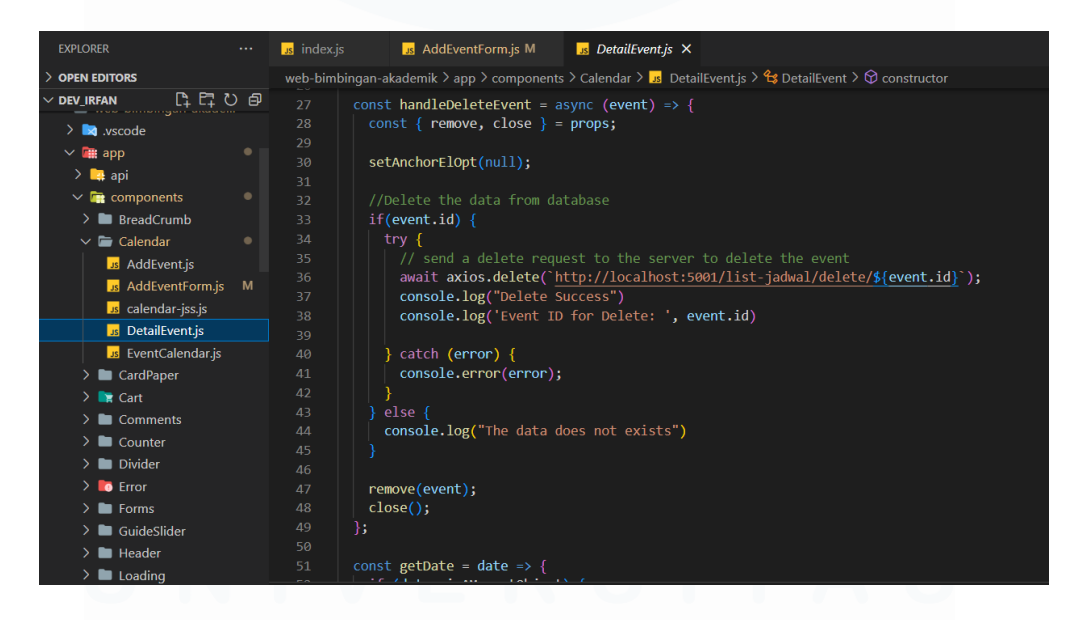

Gambar 3. 34 Code DetailEvent Fitur Calendar

Gambar 3.34 adalah tampilan dari *code* yang terdapat di *file DetailEvent.js* dan berguna untuk menampilkan jadwal bimbingan secara lebih detil, sehingga terlihat tanggal bimbingan, waktu mulai dan berakhir bimbingan, jumlah

partisipan, hingga tahun angkatan mahasiswa yang akan bimbingan. Selain itu, terdapat fungsi untuk melakukan *delete* atau menghapus jadwal bimbingan menggunakan *DELETE method* dari perintah *axios.delete*. Jadwal tersebut dihapus di *database* dengan bantuan *API endpoint* yang terhubung dengan fungsi *API* di *back-end* dan juga terdapat *parameter event.id* agar jadwal yang terhapus sesuai dengan jadwal yang dipilih.

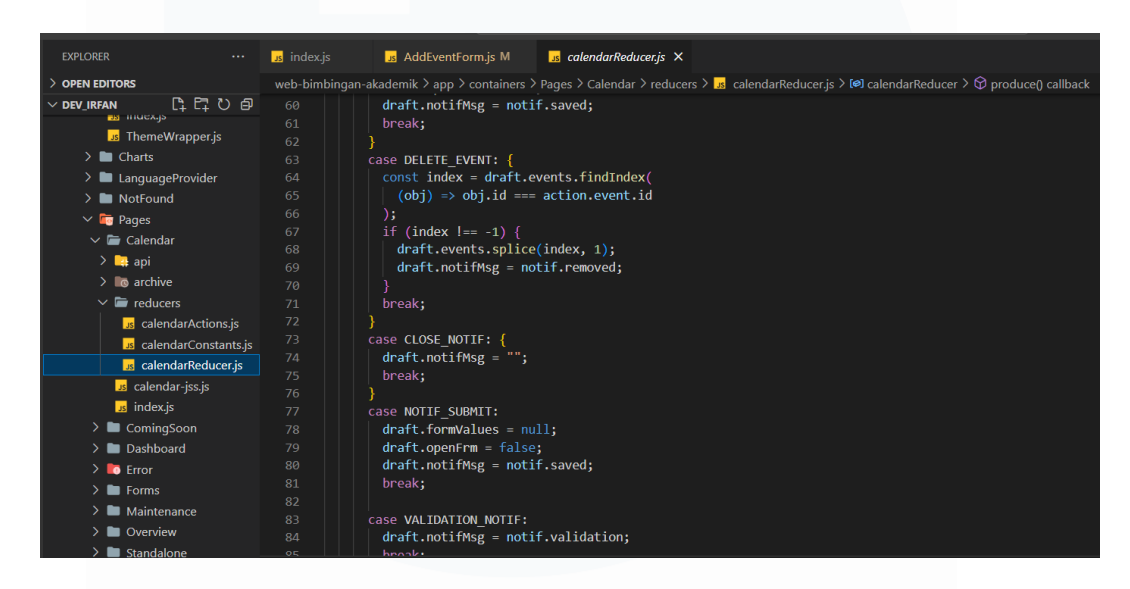

Gambar 3. 35 Code React Redux Fitur Calendar

Gambar 3.35 adalah tampilan dari *code* untuk menampung fungsi *React Redux* agar dapat memunculkan *action notification* ketika dosen menambah, membatalkan *input* jadwal, dan menghapus jadwal bimbingan. Agar fungsi *redux* tersebut dapat digunakan, pada bagian *file index.js* atau *file* utama fitur *Calendar* ditambahkan penggunaan *useDispatch* sehingga *notification* sesuai dengan *action* yang dilakukan oleh *user* atau dosen. Kemudian, setelah ditambahkan fungsi untuk dapat mengakses *API* pada fitur *Calendar* dan juga *React Redux* agar muncul *notification action*, maka selanjutnya adalah melakukan *testing* fitur agar dapat diketahui bahwa fitur *Calendar* fungsional dalam menerima dan mengirim data.

| Add Counseling Schedule |        |  |
|-------------------------|--------|--|
| - Event Type            |        |  |
| Counseling              | -<br>- |  |
|                         |        |  |
| Event Name              |        |  |
| Bimbingan Perdana       |        |  |
|                         |        |  |
| Start Date              |        |  |
| 10/10/2023              |        |  |
|                         |        |  |
| End Date                |        |  |
| 10/10/2023              |        |  |
|                         |        |  |
| Time Start              |        |  |
| 15:00                   | O      |  |
|                         |        |  |
|                         |        |  |
|                         |        |  |

Gambar 3. 36 Testing Menambah Jadwal Bimbingan

Gambar 3.36 adalah tampilan komponen *AddEventForm* yang digunakan untuk menambah jadwal bimbingan. Setelah masing-masing *input form* tersebut diisi, kemudian dosen dapat menekan tombol *submit* untuk menambah jadwal dan tersimpan di *database*, atau menekan tombol *reset* agar isian *form* di-*reset*.

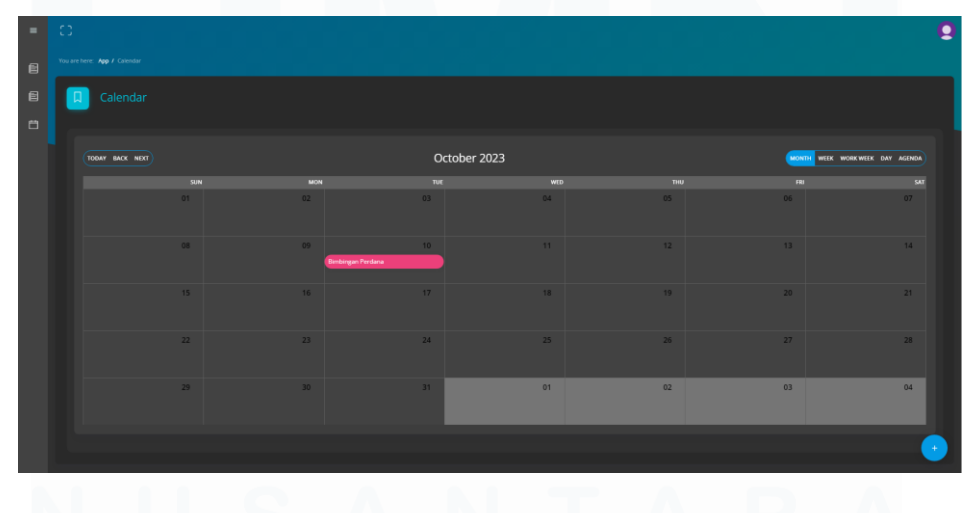

Gambar 3. 37 Testing Melihat Jadwal Bimbingan

Gambar 3.37 adalah tampilan fitur *Calendar* jika jadwal bimbingan ditambahkan oleh dosen. Untuk dapat melihat secara lebih detil, maka dosen akan menekan jadwal bimbingan tersebut.

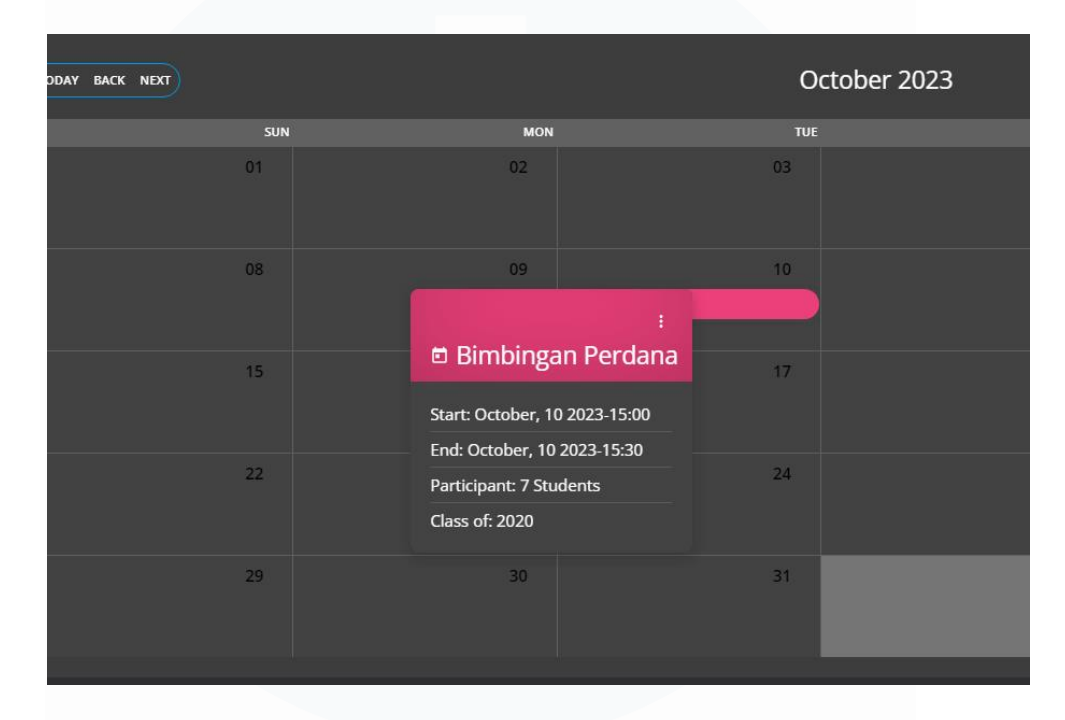

# Gambar 3. 38 Testing Menampilkan Detil Jadwal Bimbingan

Gambar 3.38 adalah tampilan ketika jadwal bimbingan ditekan dan akan menampilkan jadwal secara lebih detil, serta terdapat tombol untuk menghapus pada bagian yang ditandai oleh *icon "titik tiga*".

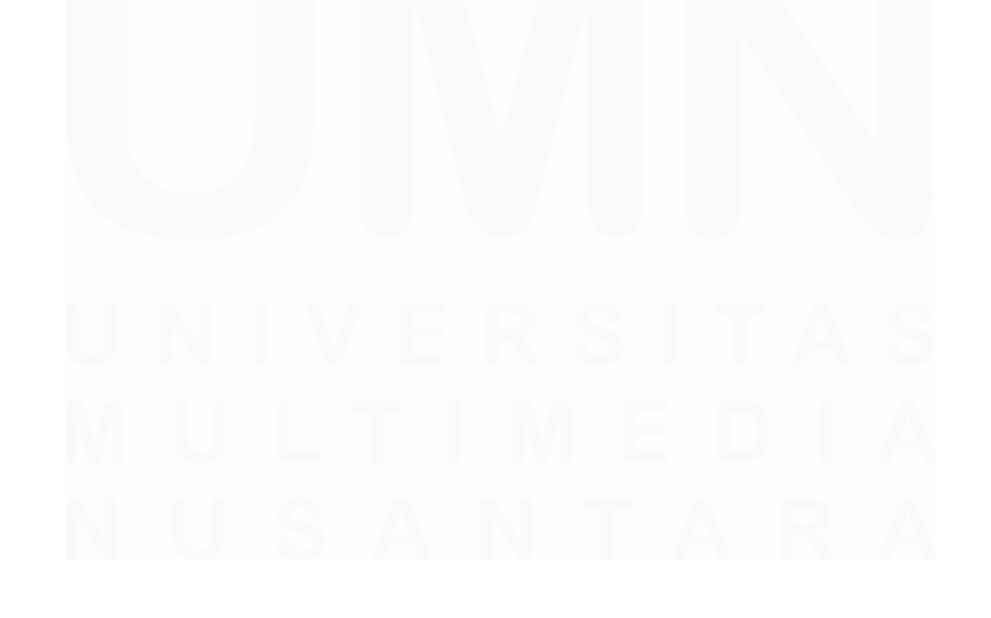

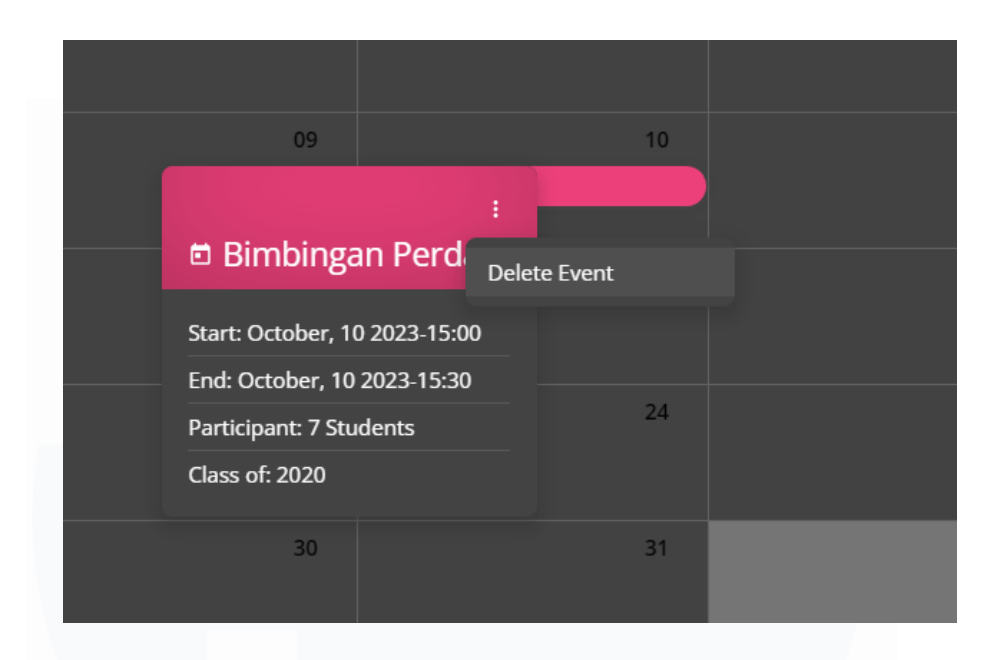

Gambar 3. 39 Testing Menghapus Jadwal Bimbingan

Gambar 3.39 adalah tampilan dari tombol untuk menghapus jadwal bimbingan sesuai dengan *id* atau jadwal yang dipilih. Ketika tulisan *delete event* ditekan, maka akan muncul *notification action* pada bagian kiri bawah tampilan fitur *Calendar* dan data jadwal bimbingan tersebut terhapus pada *database*.

| =    | 0                  |     |            |     |    |                | 9               |
|------|--------------------|-----|------------|-----|----|----------------|-----------------|
| e    |                    |     |            |     |    |                |                 |
| e    | Calendar           |     |            |     |    |                |                 |
| Ö    |                    |     |            |     |    |                |                 |
|      | TODAY BACK NEXT    |     | October 20 | 23  |    | MONTH WEEK WOR | WEEK DAY AGENDA |
|      | SUN                | MON |            | WED |    |                |                 |
|      |                    |     |            | 04  | 05 | 06             | 07              |
|      | 80                 | 09  | 10         |     |    | 13             | 14              |
|      | 15                 | 16  |            | 18  | 19 | 20             |                 |
|      |                    |     | 24         | 25  | 26 |                | 28              |
|      | 29                 | 30  | 31         | 01  | 02 | 03             | 04              |
| Iten | has been removed X |     |            |     |    |                | •               |

## Gambar 3. 40 Tampilan Notification Action Fitur Calendar

Gambar 3.40 adalah tampilan keseluruhan fitur *Calendar* sesudah jadwal bimbingan yang ditambahkan sebelumnya telah dihapus. Pada bagian kiri bawah terdapat *notification action* yang menunjukkan bahwa jadwal bimbingan

telah dihapus. Setelah melakukan *testing* fitur *Calendar* ini, mahasiswa magang akan melanjutkan ke pengerjaan fitur berikutnya, yaitu fitur *Student Analytics* karena fitur *Calendar* sudah berhasil dijalankan dan bekerja secara fungsional.

### 3.2.6 Menerapkan API pada fitur Student Analytics (Minggu 7-8)

Aktivitas atau kegiatan magang berikutnya adalah melanjutkan pengerjaan fitur yang lainnya, yaitu fitur *Student Analytics*. Fitur *Student Analytics* merupakan fitur yang digunakan untuk menampilkan data-data terkait performa akademik mahasiswa. Berdasarkan dokumen internal *project* dari periode magang *front-end* sebelumnya, tidak disebutkan secara spesifik mengenai *user-flow* yang ada di fitur *Student Analytics* karena fitur tersebut juga hanya berfungsi untuk menampilkan performa akademik mahasiswa tetapi fitur tersebut nantinya dapat diakses melalui fitur *Overview* melalui sebuah tombol di dalam komponen *studen table*.

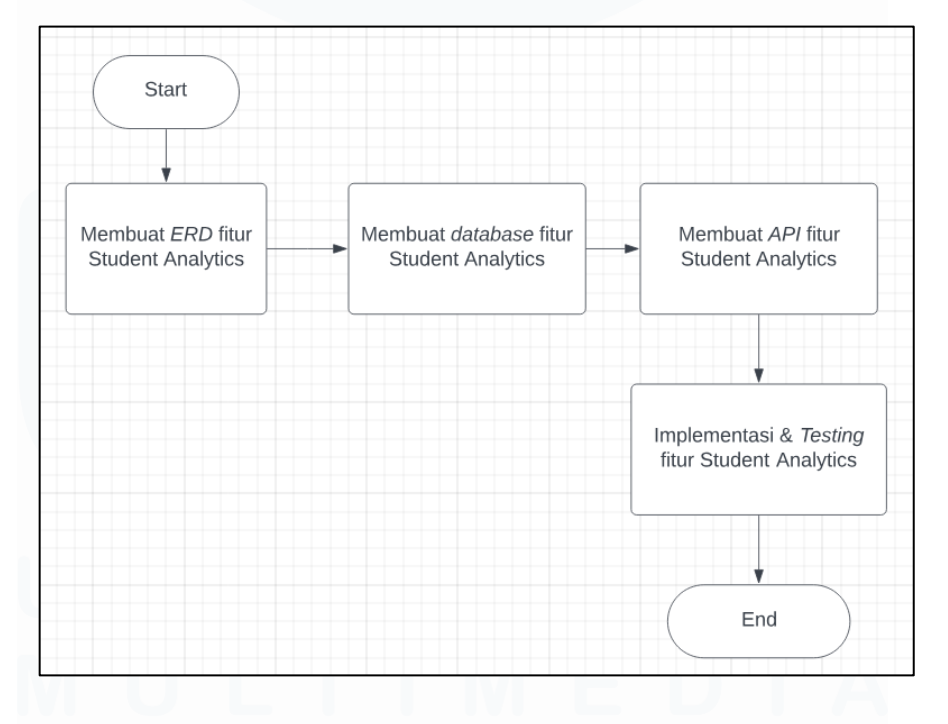

Gambar 3. 41 Proses Penerapan API Fitur Student Analytics

Gambar 3.41 adalah proses yang dilakukan dalam menerapkan *API* untuk fitur *Student Analytics*. Proses yang dilakukan pertama adalah membuat *ERD* untuk fitur tersebut dan melanjutkan pembuatan tabel *database* agar data-data *analytics* mahasiswa dapat ditampilkan. Setelah membuat tabel *database*, proses dilanjutkan dengan membuat *API* fitur *Student Analytics*. Proses tersebut diakhiri dengan implementasi dan *testing API* yang sudah dikembangkan tersebut sehingga dapat fungsional dan data berhasil ditampilkan.

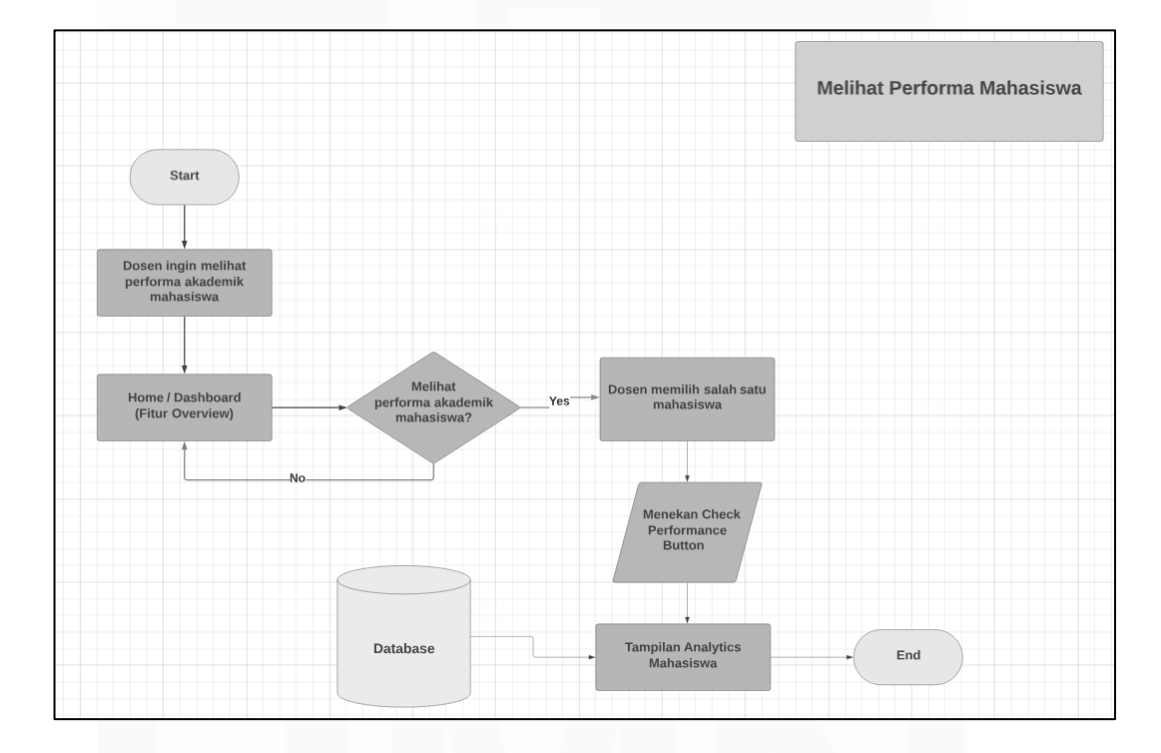

Gambar 3. 42 User Flow Fitur Student Analytics

Gambar 3.42 adalah *user flow* untuk *user* agar dapat mengakses fitur *Student Analytics*. Dosen sebagai *user* dapat menuju ke halaman utama *website* bimbingan akademik yaitu halaman *dashboard* yang merupakan fitur *Overview*. Kemudian, jika dosen ingin melihat performa akademik salah satu mahasiswa, maka dapat menekan sebuah tombol dengan berisikan *text* bernama "*Check Performance*" agar dapat melihat peforma akademik tersebut. Setelah dosen menekan tombol tersebut, maka akan diarahkan ke halaman *Student Analytics* dan tampilan pada fitur tersebut berupa data-data mahasiswa yang berkaitan dengan akademik seperti jumlah SKS, IPS, IPK, jumlah SKKM, jumlah absensi

mahasiswa pada mata kuliah yang diambil, dan yang lainnya. Dengan adanya *user flow* fitur *Student Analytics*, mahasiswa magang dapat mengerjakan dan implementasi *API* secara lebih mudah karena dapat menjadi acuan untuk pembuatan *ERD*, *database*, ataupun *API* fitur tersebut.

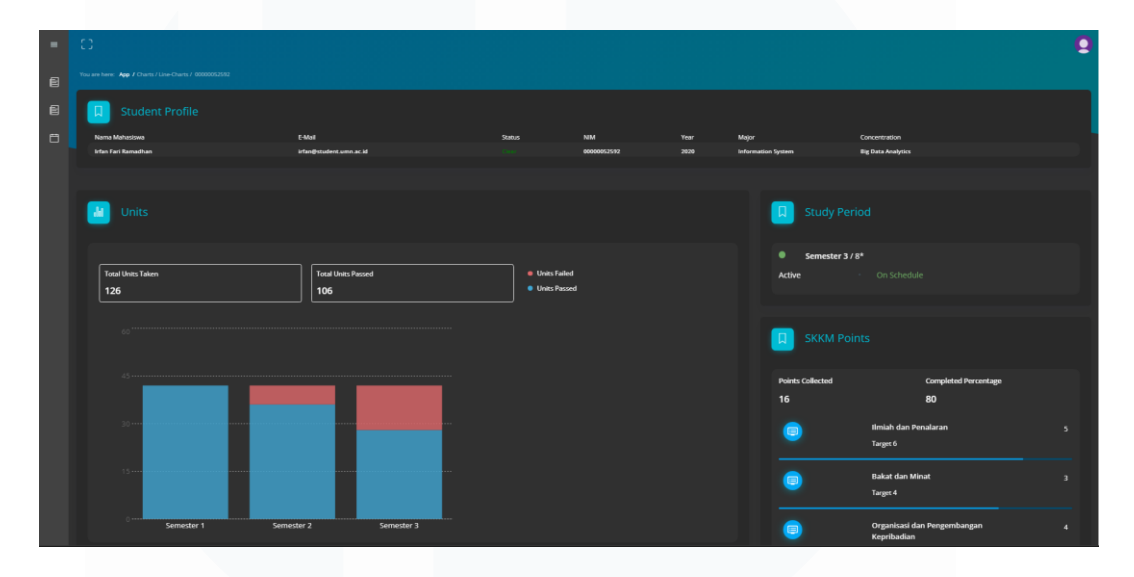

Gambar 3. 43 Halaman Utama Fitur Student Analytics

Gambar 3.43 adalah tampilan dari halaman utama untuk fitur *Student Analytics.* Terdapat beberapa komponen yang digunakan seperti *student profile* sebagai informasi singkat mahasiswa, *units* untuk melihat jumlah SKS mahasiswa, *study period* untuk menampilkan status mahasiswa dan juga semester aktifnya, *skkm points* untuk melihat jumlah SKKM yang didapatkan oleh mahasiswa. Kemudian, jika di-*scroll* ke bawah maka terdapat dua komponen lainnya seperti *gpa* untuk menampilkan IPK dan IPS mahasiswa di setiap semester, serta komponen *absence* untuk melihat absensi mahasiswa pada mata kuliah yang sedang diambil. Pekerjaan yang dilakukan sebelum implementasi *API* pada fitur tersebut adalah membuat *ERD*, *database*, dan tentunya *API*. Setelah *API* dibuat, maka dilanjutkan untuk menghubungkannya ke bagian *front-end*. Selain itu, nantinya akan ada *meeting* yang membahas mengenai pekerjaan seperti *update progress* pada fitur yang dikerjakan.

### 3.2.6.1 Membuat ERD, Database, dan API fitur Student Analytics

Tahapan pertama yang dilakukan adalah dengan membuat ERD untuk fitur Student Analytics. ERD untuk fitur nantinya menyatu dengan ERD fitur Overview karena beberapa objek atau entity sebagai struktur dasar dalam membuat database digunakan kembali di fitur Overview. Selain itu, semua ERD fitur, baik yang sudah dibuat atau akan dibuat merupakan ERD yang sudah dikonfirmasi dengan product owner dan telah di-approve.

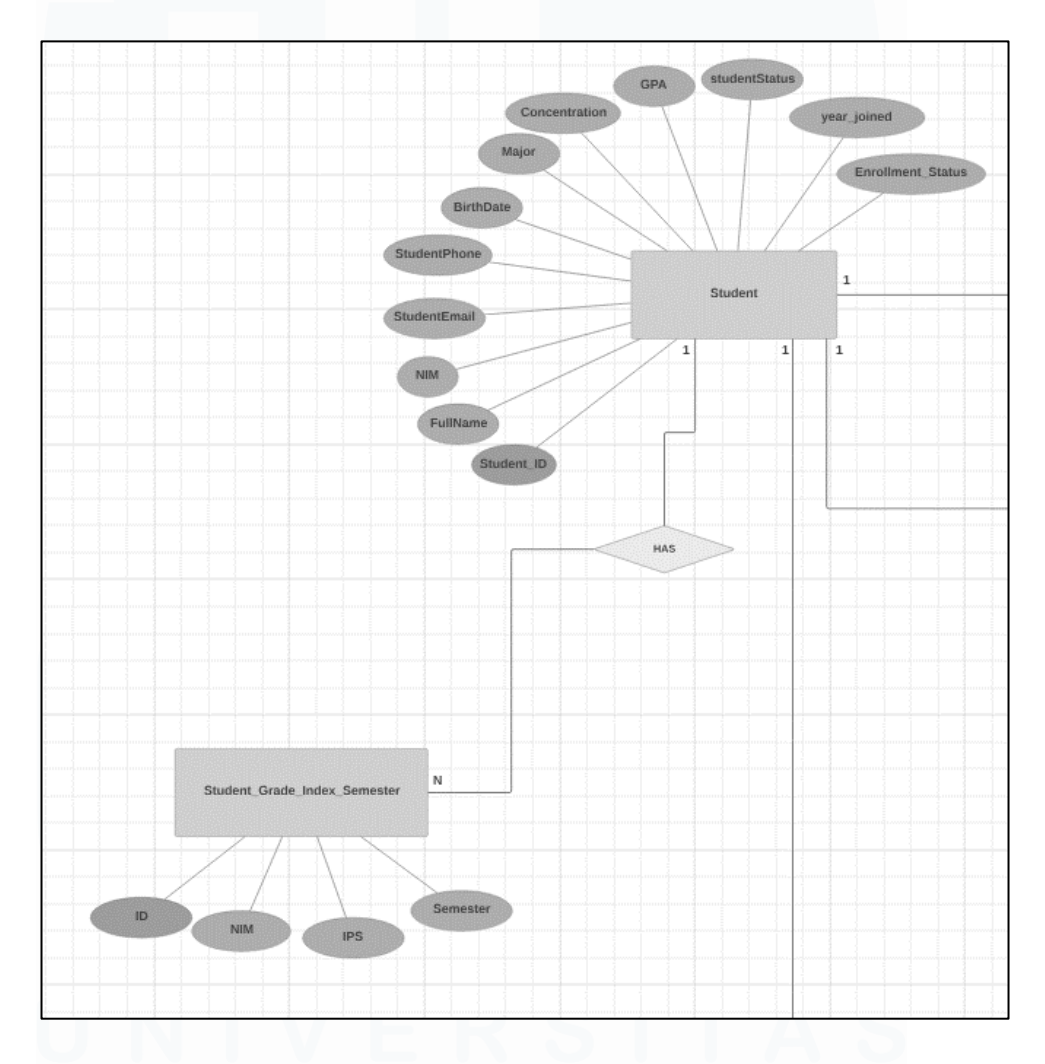

Gambar 3. 44 ERD Fitur Student Analytics Bagian Student

Gambar 3.44 adalah ERD untuk fitur Student Analytics yang menampilkan objek student dan juga student gpa. Objek student dijadikan sebagai gambaran atau konsep untuk membuat tabel mahasiswa di database. Terdapat objek student gpa dengan nama Student\_Grade\_Index\_Semester yang dijadikan gambaran dalam membuat tabel yang menampung IPK dan IPS mahasiswa. Hubungan antara kedua entity tersebut adalah one-to-many dimana setiap satu mahasiswa dapat memiliki banyak row atau baris data karena value yang disimpan dihitung per semester.

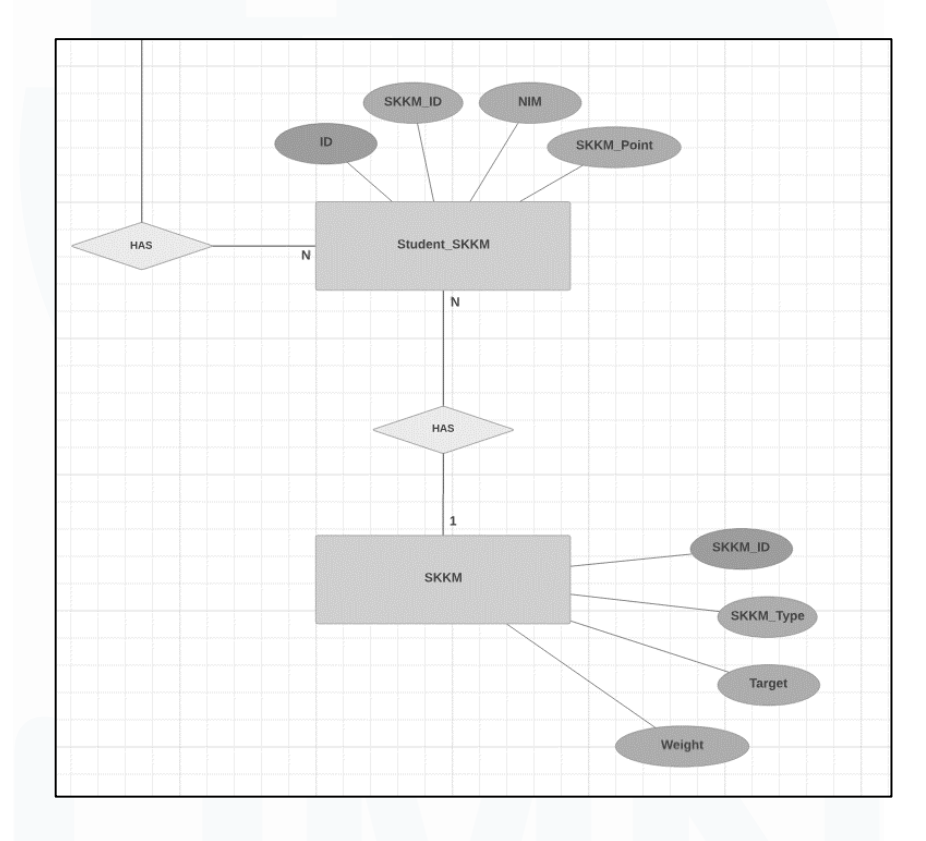

#### Gambar 3. 45 ERD Fitur Student Analytics Bagian SKKM

Gambar 3.45 menampilkan bagian *ERD* antara *student* dengan SKKM. *Entity* atau objek *Student\_SKKM* terhubung dengan objek *SKKM* yang berfungsi untuk menyimpan nilai bawaan (*default value*) untuk masingmasing jenis SKKM, seperti Ilmiah Penalaran, Bakat dan Minat, dan yang lainnya. Hubungan dengan objek *student* yang sudah dibuat sebelumnya adalah *one-to-many* karena setiap mahasiswa memiliki banyak poin SKKM yang didapatkan dari aktivitas yang berbeda juga. Untuk hubungan antara *Student\_SKKM* dan *SKKM* adalah *many-to-one* karena untuk masingmasing poin yang dimiliki mahasiswa pastinya memiliki jenis SKKM, bobot SKKM dan juga *id* SKKM.

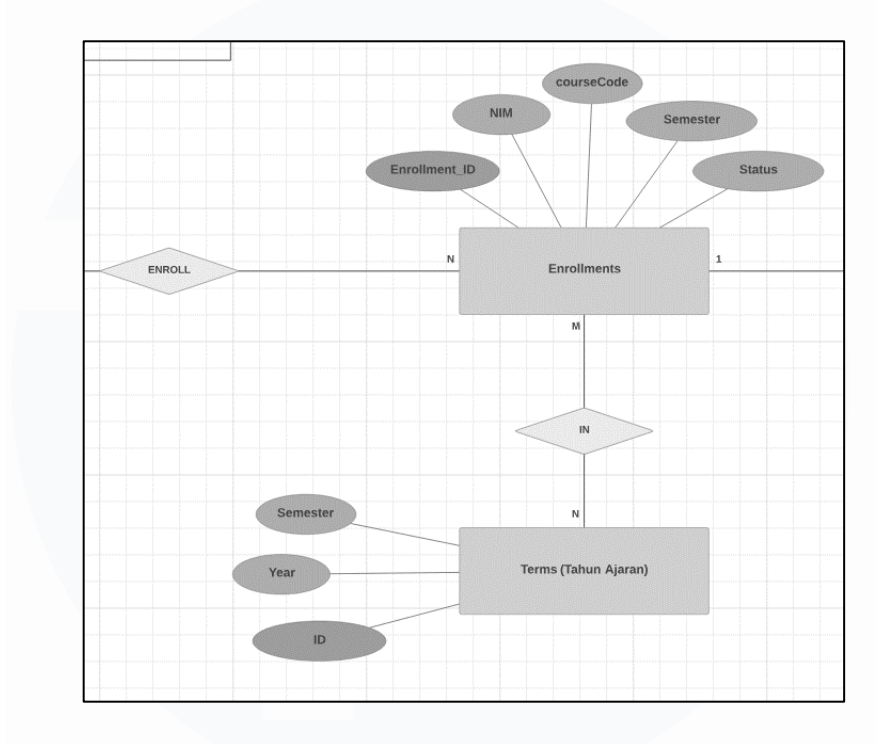

Gambar 3. 46 ERD Fitur Student Analytics Bagian Enrollments

Gambar 3.46 merupakan bagian *ERD* fitur *Student Analytics* dimana terdapat *entity Enrollments* dan juga terhubung dengan *Terms. Entity Enrollments* menjadi struktur tabel untuk mata kuliah yang didaftarkan mahasiswa ketika melakukan KRS. Kemudian terdapat *entity Terms* yang merupakan tahun ajaran mata kuliah yang didaftarkan tersebut. Untuk hubungan antara *Enrollments* dengan mahasiswa adalah *many-to-many* karena satu mahasiswa dapat memilih banyak mata kuliah untuk didaftarkan di semester yang dipilih sesuai dengan tahun ajaran (*terms*).

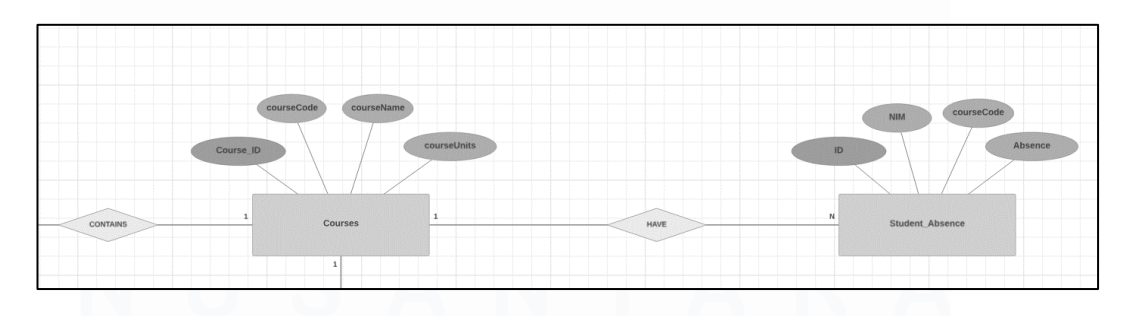

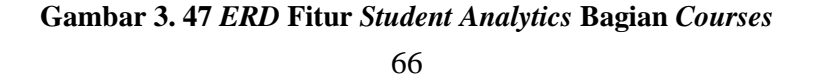

Gambar 3.47 adalah tampilan objek *Courses* dan terhubung dengan *Student Absence*. Objek tersebut akan dijadikan pedoman dalam membuat tabel-tabel terkait fitur *Student Analytics* di *database*. Objek *Courses* sebelumnya terhubung dengan objek *Enrollments*. Berbeda dengan *Enrollments*, objek *Courses* ini digunakan untuk menampung detil mata kuliah seperti nama dan jumlah SKS. Hubungan yang ada pada *Enrollments* dengan *Courses* adalah *one-to-one* karena setiap satu mata kuliah yang ada di *Enrollments* memiliki nama dan jumlah SKS yang hanya sesuai dengan satu kode mata kuliah tersebut. Selain itu, objek atau entitas *Courses* terhubung secara *one-to-many* dengan objek *Student Absence* karena setiap mata kuliah yang diambil mahasiswa memiliki beberapa jumlah absensi mahasiswa tersebut atau tidak sama sekali.

Setelah *ERD* fitur *Student Analytics* dibuat, maka mahasiswa magang melanjutkan ke tahapan pembuatan tabel di *database*. Tabel tersebut akan dihubungkan di bagian pengembangan *API* agar data-data tersebut dapat ditampilkan di bagian *front-end* fitur *Student Analytics*.

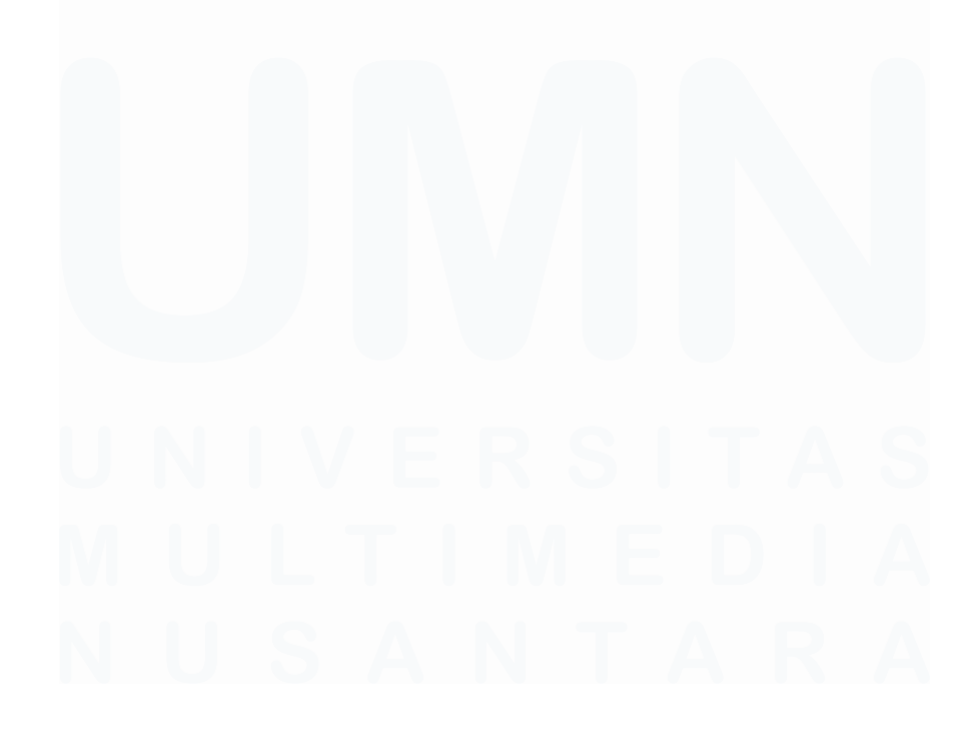

67 Pengembangan Back-End Website..., Irfan Fari Ramadhan, Universitas Multimedia Nusantara

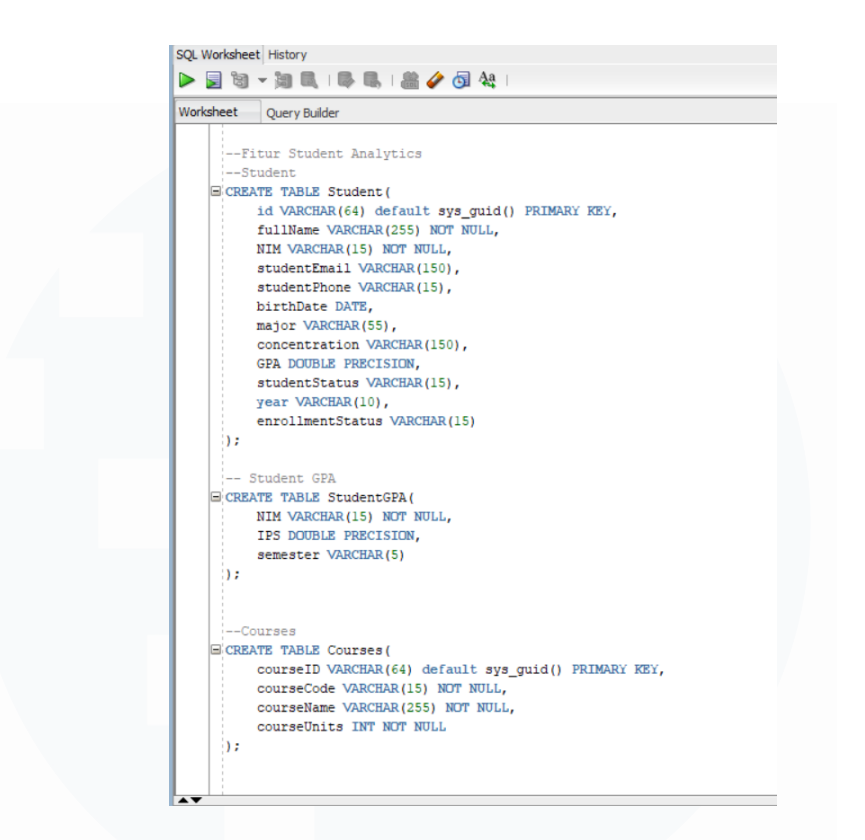

Gambar 3. 48 Tabel Database Fitur Student Analytics

Gambar 3.48 adalah tampilan struktur tabel *Student Analytics* yang dibuat berdasarkan *ERD* fitur tersebut. Tabel yang dibuat mulai dari *Student, StudentGPA, Courses*, dan yang lainnya untuk keperluan fitur *Student Analytics*. Beberapa nama kolom atau atribut per masing-masing tabel ada sedikit berbeda dari *ERD* karena disesuaikan untuk atribut yang ada di bagian *front-end* dengan tujuan untuk mempermudah implementasi *API*. Selain itu, tipe data untuk masing-masing atribut juga disesuaikan dengan bagian *front-end*. Kemudian, mahasiswa melanjutkan untuk menambahkan data-data ke dalam tabel tersebut agar fitur *Student Analytics* menjadi lebih fungsional.

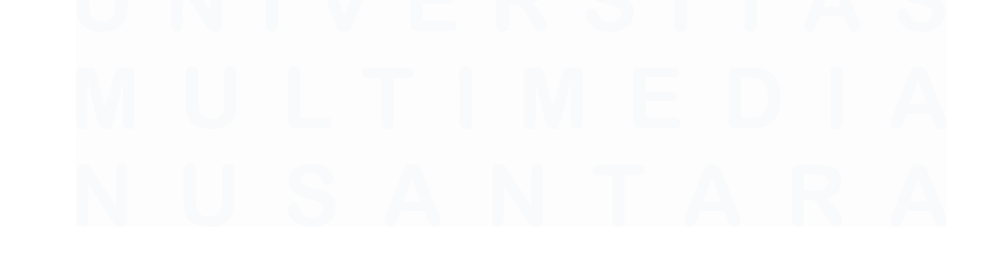

| EXPLORER ····        | 😰 index.js 🗾 query.js X 😰 AddEventForm.js M                                                                                                    |
|----------------------|----------------------------------------------------------------------------------------------------|
| > OPEN EDITORS       | web-bimbingan-akademik > server > back-end > model > studentAnalytics > 🚾 query.js >                                                            |
| ✓ DEV_IRFAN 📑 🛱 ひ 🗐  | <pre>1 const selectStudentQuery = `SELECT * FROM Student`;</pre>                                                                                |
|                      | 2                                                                                                    |
| lindex.html          | 3 const selectCoursesEnrollments = `SELECT Courses.courseCode, Courses.courseName, CourseS.courseUnits, Enrollments.NIM, Enrollments.semester,  |
| > 🖿 internals        |                                                                                                    |
| > node_modules       | 5 const selectUnitCourses = SELECT                                                                                                    |
| > 🐚 public           | 6 SUM(Courses.coursemits) As totalunitstaken,<br>7 CUM/Cost Herb Conditions detains - insert THE Courses sourcelists FLEE 0 FMD) As passed      |
| V 🛅 server           | / SUM(ASE WHEN ENTOLIMENTS status = passed THEN COURSES COURSEONLISE ESE & END) AS passed,                                                      |
| > 🛄 api              | o Sum(ASE when Enfoldiments.status - Taleu Then Courses.courseutits else d'env) AS Taleu,                                                       |
| > 🐚 archive          | 10 Encolments.NTM                                                                                                    |
| ✓                    |                                                                                                    |
| > 🗖 config           |                                                                                                    |
| V Controllers        |                                                                                                    |
| a calendar.is        |                                                                                                    |
| now Course is        |                                                                                                    |
|                      |                                                                                                    |
| 75 newsession.js     | 17 GROUP BY                                                                                                    |
| Ja overview.js       | 18 Enroliments.semester, Enroliments.NIM                                                                                                    |
| studentAnalytics.js  | 19 OKDEK BY                                                                                                    |
| 🕫 studentNotes.js    |                                                                                                    |
| 🗸 💼 model            | 22 const selectrotalUnits = `SELECT SUM(Courses.courseUnits) AS TotalUnitsTaken. SUM/CASE SMEN Encollments.status = 'nassed' THEN Courses.cours |
| > 🖿 calendar         | 23 const totalSemester = "SELECT COUNT(DISTINCT Semester) AS TotalSemester. NIM FROM Enrollments CHORENERS PARTIES (2017)                       |
| > 🖿 overview         |                                                                                                    |
| > 🖿 studentAcademics | 25 const selectStudentGPA = `WITH StudentGPAWithRowNum AS (                                                                                     |
| StudentAnalytics     |                                                                                                    |
| n query.js           | PROBLEMS OUTPUT DEBUG CONSOLE TERMINAL PORTS COMMENTS                                                                                           |

Gambar 3. 49 Perintah SQL Untuk API Fitur Student Analytics

Gambar 3.49 merupakan *code* perintah *SQL* berupa *select statement* untuk dapat menampilkan data-data pada fitur *Student Analytics*. Setiap variabel memiliki nama dan tujuan masing-masing, sebagian besar digunakan untuk dapat memilih (*select*) data mahasiswa, mata kuliah, SKKM, absensi, dan yang lainnya. Perintah tersebut akan di-*export* melalui perintah *module.exports* yang disediakan oleh *Node JS* ke dalam *file controller*.

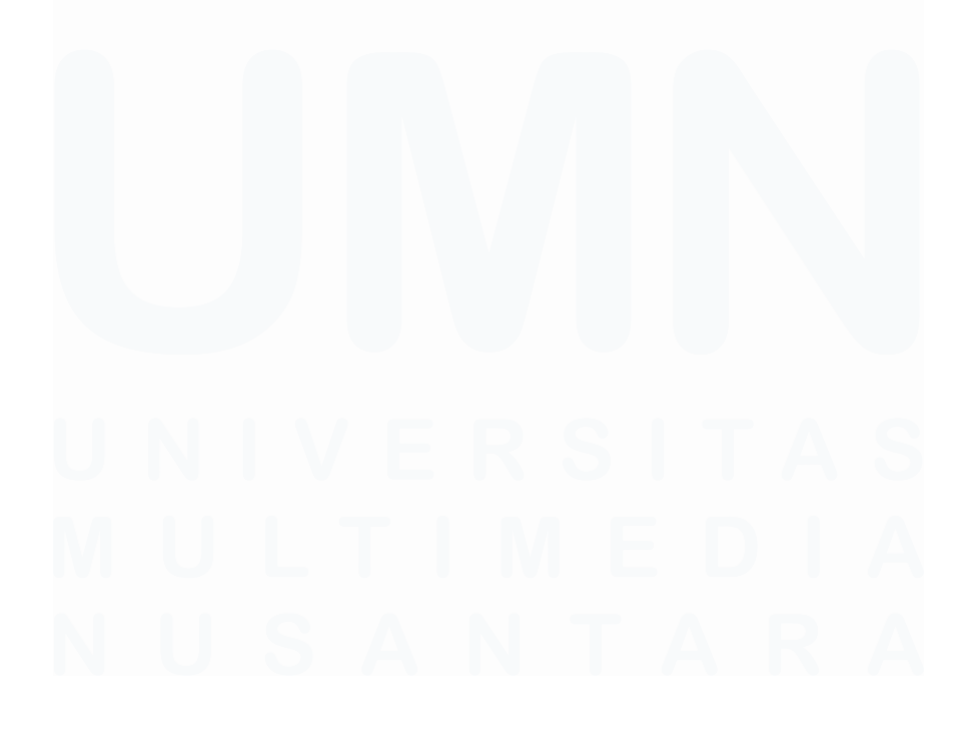

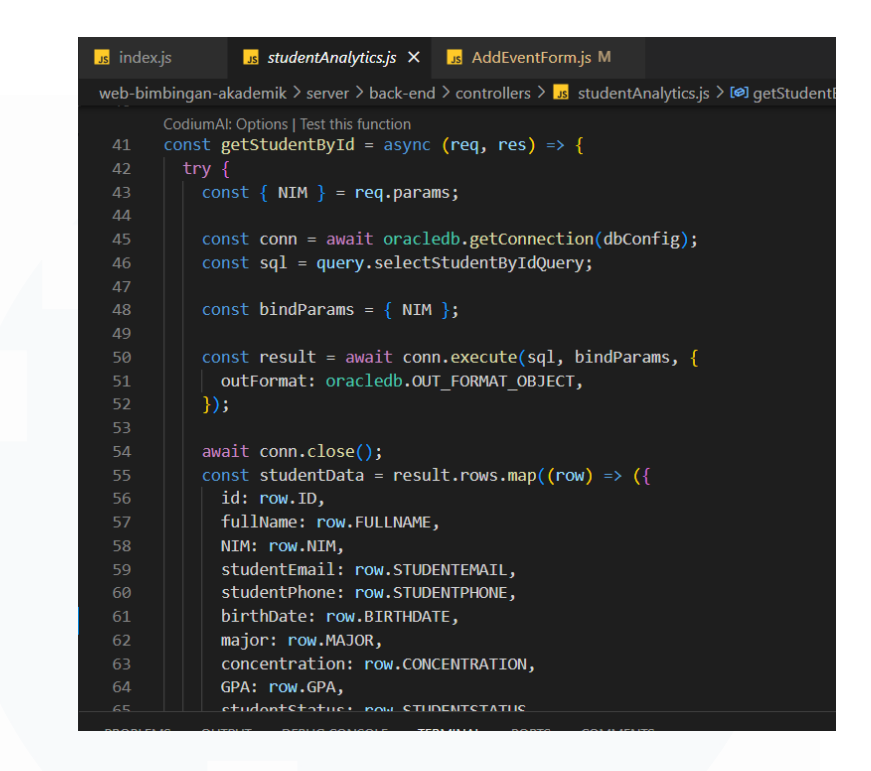

Gambar 3. 50 Code GET Method Fitur Student Analytics

Gambar 3.50 menunjukkan *code GET Method* agar data mahasiswa dapat muncul sesuai dengan NIM mahasiswa. Sebagian besar pengembangan *API* di fitur ini hampir sama seperti di fitur *Calendar* yang sebelumnya sudah dibuat. Pertama, dilakukan *getConnection* agar terhubung dengan *database*, kemudian menjadikan NIM sebagai *bind parameter*, dilanjutkan dengan eksekusi *query SQL* terkait dan *bind parameter* melalui perintah *conn.execute*. Setelah itu, koneksi database ditutup agar tidak memakan banyak *resource* seperti *memory* atau *RAM*. Setelah berhasil dieksekusi, data-data tersebut akan dikirim ke bagian *frontend*.

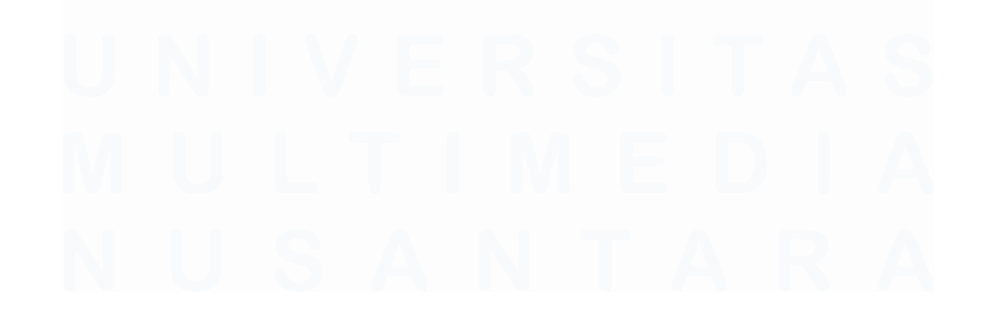

| Js ind | ex.js studentAnalytics.js X 35 AddEventForm.js M                                               |
|--------|------------------------------------------------------------------------------------------------|
| web-b  | imbingan-akademik > server > back-end > controllers > 🎿 studentAnalytics.js > 🔎 getStudentByld |
| 99     | const getStudentAnalytics = async (reg. res) => {                                              |
| 100    | try {                                                                                          |
| 101    | <pre>const conn = await oracledb.getConnection(dbConfig);</pre>                                |
| 102    | <pre>const selectUnitQuery = query.selectUnitCourses;</pre>                                    |
| 103    | <pre>const selectTotalUnitQuery = query.selectTotalUnits;</pre>                                |
| 104    |                                                                                                |
| 105    |                                                                                                |
| 106    | <pre>const totalSemesterQuery = query.totalSemester;</pre>                                     |
| 107    | <pre>const totalStudentGPAQuery = query.selectStudentGPA;</pre>                                |
| 108    | <pre>const termsQuery = query.selectTerms;</pre>                                               |
| 109    | <pre>const absenceQuery = query.selectStudentAbsence;</pre>                                    |
| 110    | <pre>const skkmQuery = query.selectSKKM;</pre>                                                 |
| 111    | const totalSKKMQUery = query.selectTotalSKKM                                                   |
| 112    |                                                                                                |
| 113    | const selectunitResult = await conn.execute(selectunitQuery, [], {                             |
| 114    | OULFORMAL: OFACIEDD.OUI_FORMAI_OBJECT,                                                         |
| 115    |                                                                                                |
| 117    | const soloctTotalUnitPosult = cupit conn execute(soloctTotalUnitQuery [] (                     |
| 110    | outFormat: oracledb OUT FORMAT ORIFCT                                                          |
| 110    |                                                                                                |
| 120    | (), (), (), (), (), (), (), (), (), (),                                                        |
| 121    | <pre>const totalSemesterResult = await conn.execute(totalSemesterOuerv, [], {</pre>            |
| 122    | outFormat: oracledb.OUT FORMAT OBJECT,                                                         |
| 123    | });                                                                                            |

Gambar 3. 51 Code GET Method Bagian Analytics Mahasiswa

Gambar 3.51 adalah tampilan dari *code* fungsi *getStudentAnalytics* untuk mendapatkan data-data seperti SKS, *courses, terms*, SKKM, hingga absensi mahasiswa. *Method* yang digunakan adalah *GET request* sama seperti sebelumnya, tetapi pada fungsi *API* ini, eksekusi *query* untuk beberapa tabel *database* dijalankan bersamaan dan kemudian di*-merge*. Penyatuan data-data tersebut dilakukan untuk mempersingkat pengerjaan *API* karena terdapat banyak sekali perintah *SQL* yang berbeda-beda.

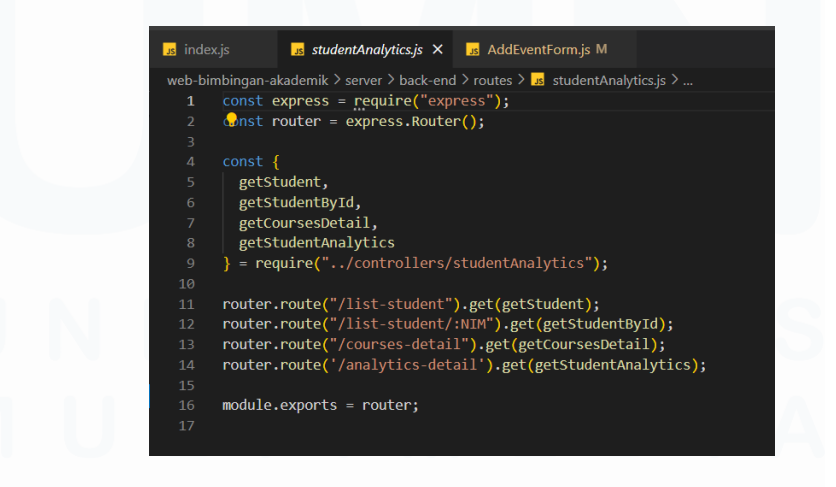

Gambar 3. 52 Code Routes Fitur Student Analytics

Gambar 3.52 adalah *code* untuk menentukan *URL* sebagai *API Endpoint* fitur *Student Analytics*. Beberapa *URL* tersebut digunakan untuk menampilkan data-data mahasiswa berdasarkan NIM, kemudian ada juga untuk menampilkan data-data mengenai *courses*, hingga data-data keseluruhan *analytics* yang terdiri dari SKS, SKKM, IPK, IPS, absensi dan yang lainnya.

Setelah mahasiswa magang mengembangkan *API* fitur *Student Analytics*, nantinya akan melanjutkan ke implementasi *API* di bagian *frontend* fitur tersebut. Namun, sebelumnya, mahasiswa magang akan melakukan *meeting* melalui *platform Zoom* dengan *product owner* dan juga tim IT. *Meeting* yang dilaksanakan pada tanggal 30 Oktober 2023 membahas mengenai *update progress* pengerjaan, *feedback* untuk masingmasing fitur yang dikerjakan, dan *demo* beberapa fitur tersebut. *Meeting* diakhiri dimana mahasiswa magang ditugaskan untuk melanjutkan ke tahapan implementasi *API* fitur *Student Analytics* dan mengerjakan beberapa konfigurasi *minor* berdasarkan *feedback* hasil *meeting*.

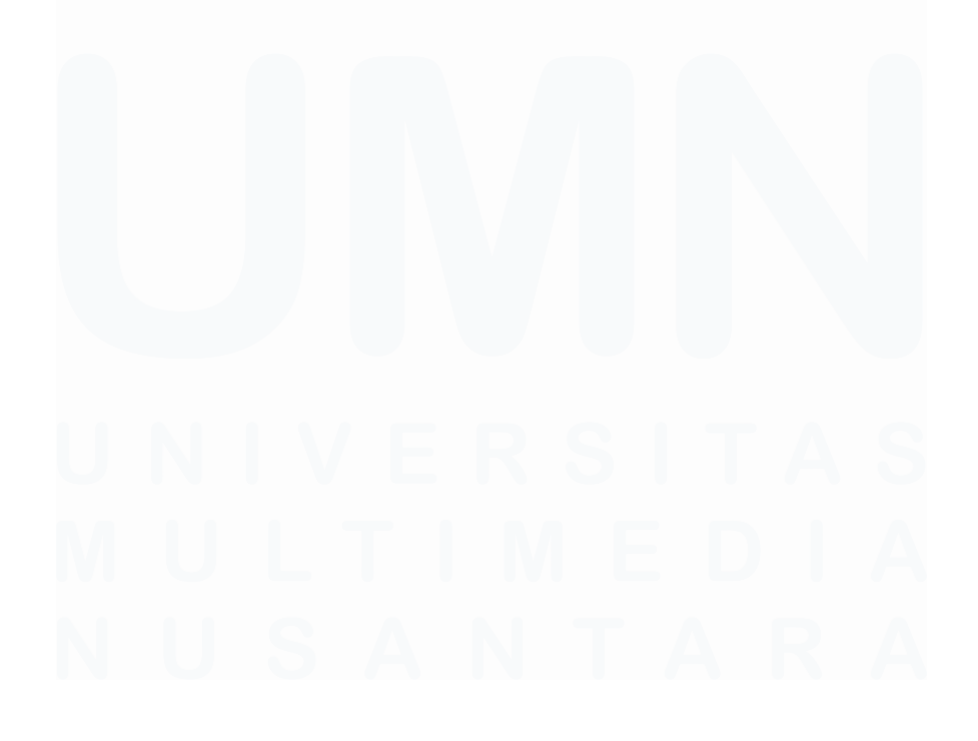

72 Pengembangan Back-End Website..., Irfan Fari Ramadhan, Universitas Multimedia Nusantara

# 3.2.6.2 Implementasi API, Testing fitur dan konfigurasi fitur Student Analytics

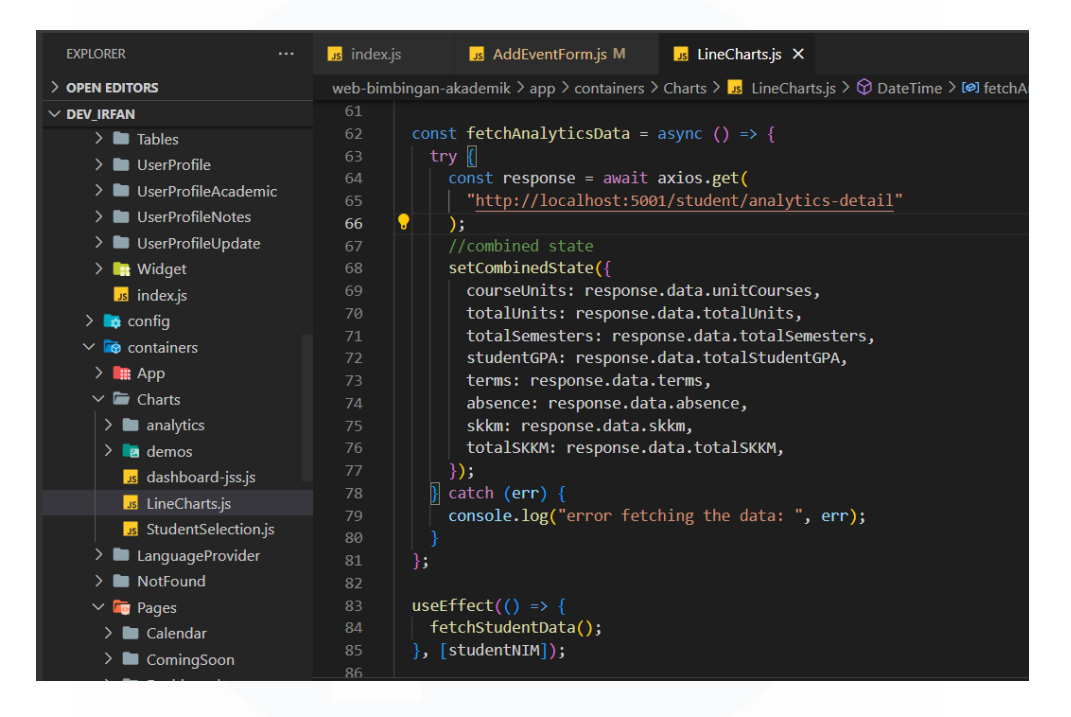

Gambar 3. 53 Code Utama Fitur Student Analytics

Gambar 3.53 merupakan tampilan *code* yang menampung seluruh komponen pada fitur *Student Analytics*. Terdapat fungsi *fetchAnalyticsData* yang berfungsi untuk menampilkan keseluruhan data yang di-*merge* pada *API* yang dibuat sebelumnya. Fungsi tersebut dijalankan melalui bantuan *useEffect* agar data-data di-*render* pada saat terjadi perubahan di NIM mahasiswa. *File code* ini terdapat pada *folder* bernama *Charts* yang berfungsi untuk menampung komponen atau *code* lainnya berkaitan dengan fitur *Student Analytics*.

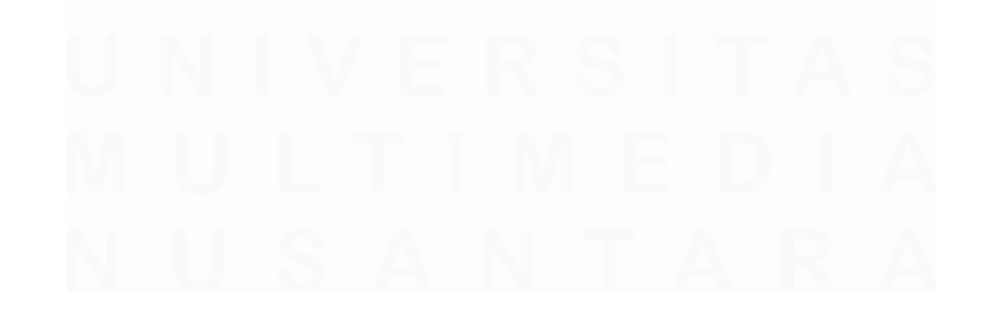

73 Pengembangan Back-End Website..., Irfan Fari Ramadhan, Universitas Multimedia Nusantara

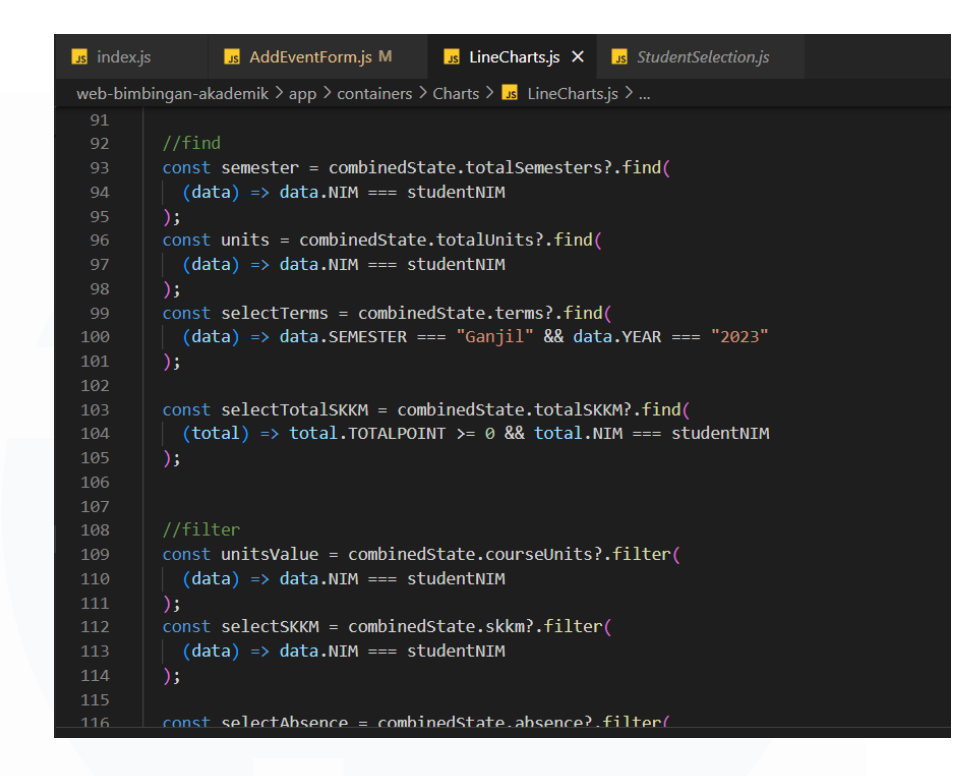

Gambar 3. 54 Code Untuk Filter Data Sesuai NIM

Gambar 3.54 adalah *code* untuk menyaring atau *filter* data-data yang diambil dari *API Endpoint* fitur *Student Analytics* agar sesuai dengan NIM mahasiswa. Tujuan dilakukan *filter* tersebut adalah karena fitur *Student Analytics* bertujuan untuk menampilkan performa akademik mahasiswa yang dipilih berdasarkan NIM. Oleh karena itu, data mahasiswa yang ditampilkan hanya satu dan diidentifikasikan berdasarkan NIM mahasiswa tersebut. Terdapat penggunaan *useParams* yang berasal dari *React Router* agar *URL* fitur *Student Analytics* memiliki parameter NIM dan data-data tersebut dapat di-*filter* sesuai dengan NIM mahasiswa.

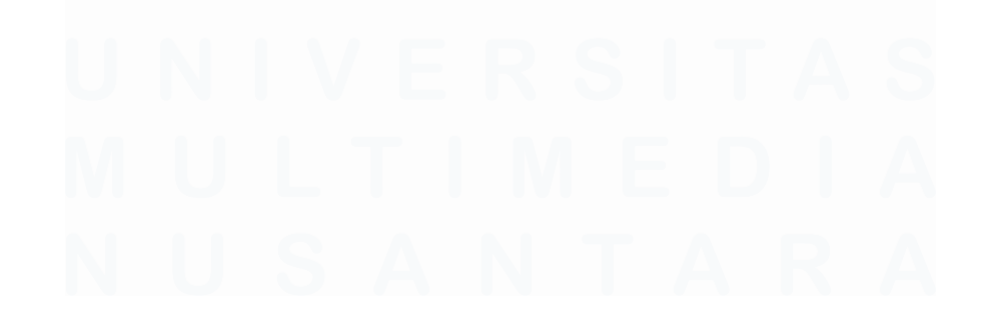

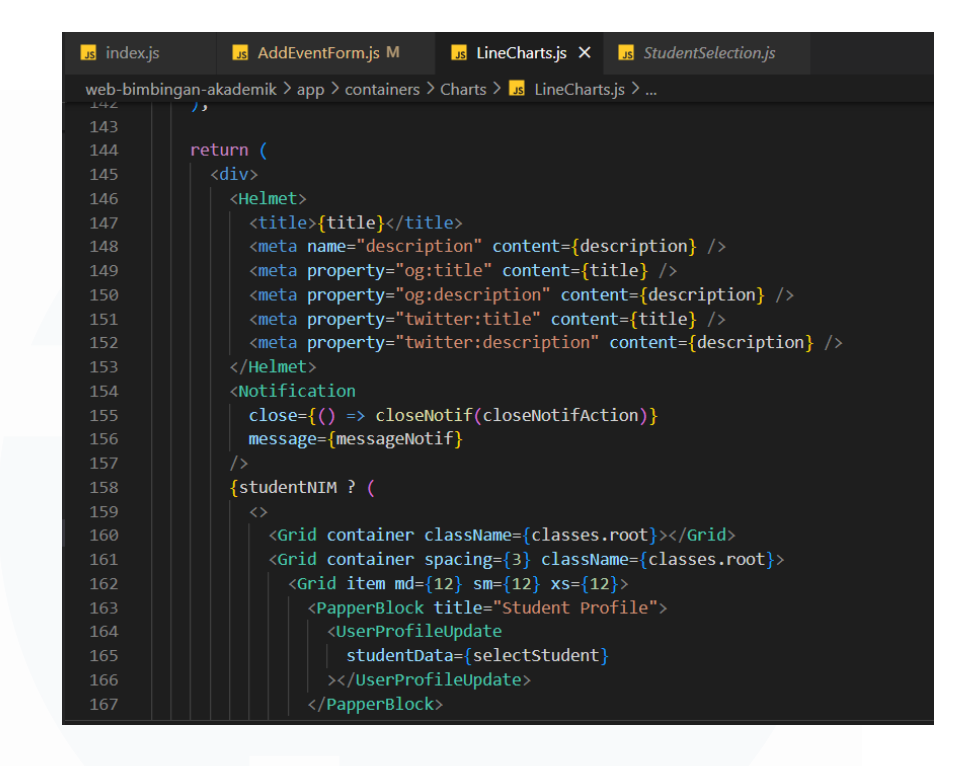

Gambar 3. 55 Code Render Fitur Student Analytics

Gambar 3.55 adalah tampilan dari *code* untuk melakukan *render* komponen-komponen terkait fitur *Student Analytics*. Komponen tersebut akan menerima data yang berasal dari *file* utama ini dengan menggunakan *props*. Setelah itu, data-data tersebut dapat muncul di masing-masing komponen, seperti *Student Profile*, *Units*, *SKKM Points*, *GPA*, dan yang lainnya.

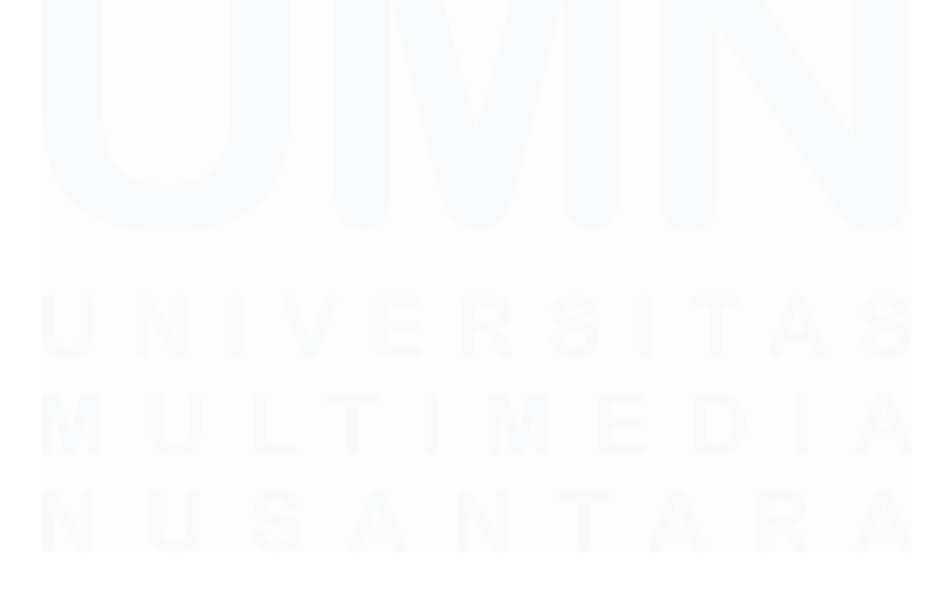

75 Pengembangan Back-End Website..., Irfan Fari Ramadhan, Universitas Multimedia Nusantara

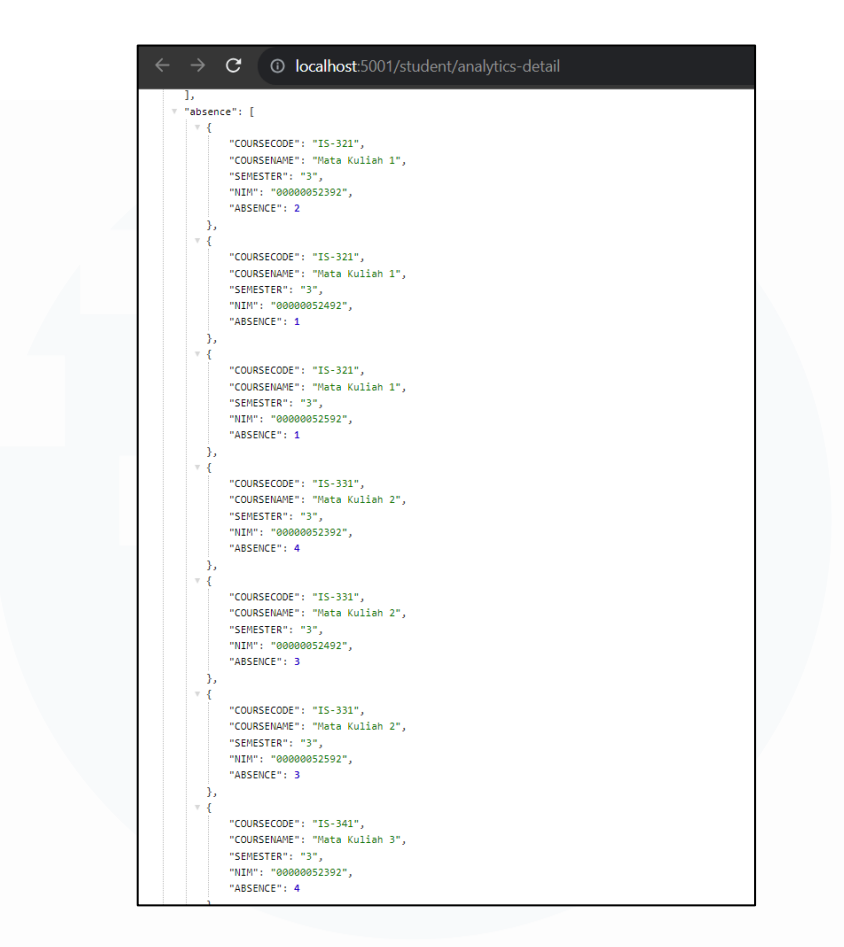

Gambar 3. 56 Snippet Data Analytics Mahasiswa

Gambar 3.56 adalah potongan data untuk fitur *Student Analytics* dalam melihat performa akademik mahasiswa melalui *API Endpoint*. Data tersebut dapat ditampilkan di fitur *Student Analytics* dengan menggunakan perintah *axios.get* yang akan melakukan *GET Request* ke *API* terkait fitur tersebut.

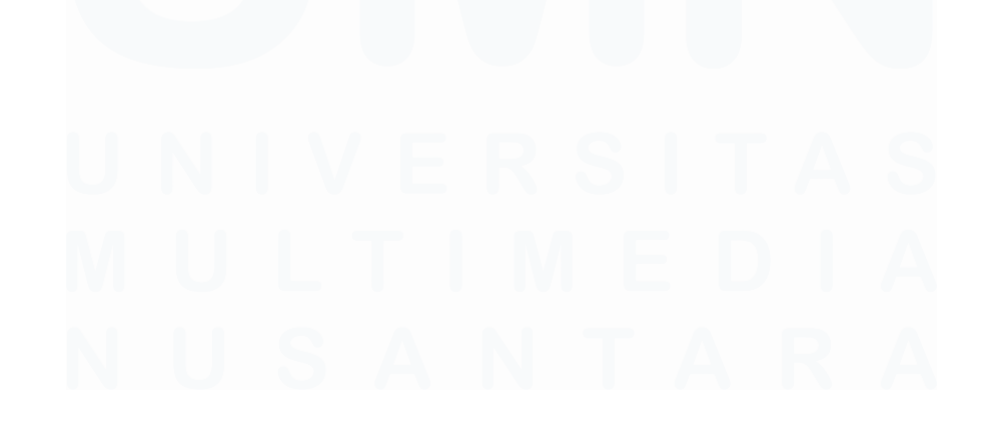

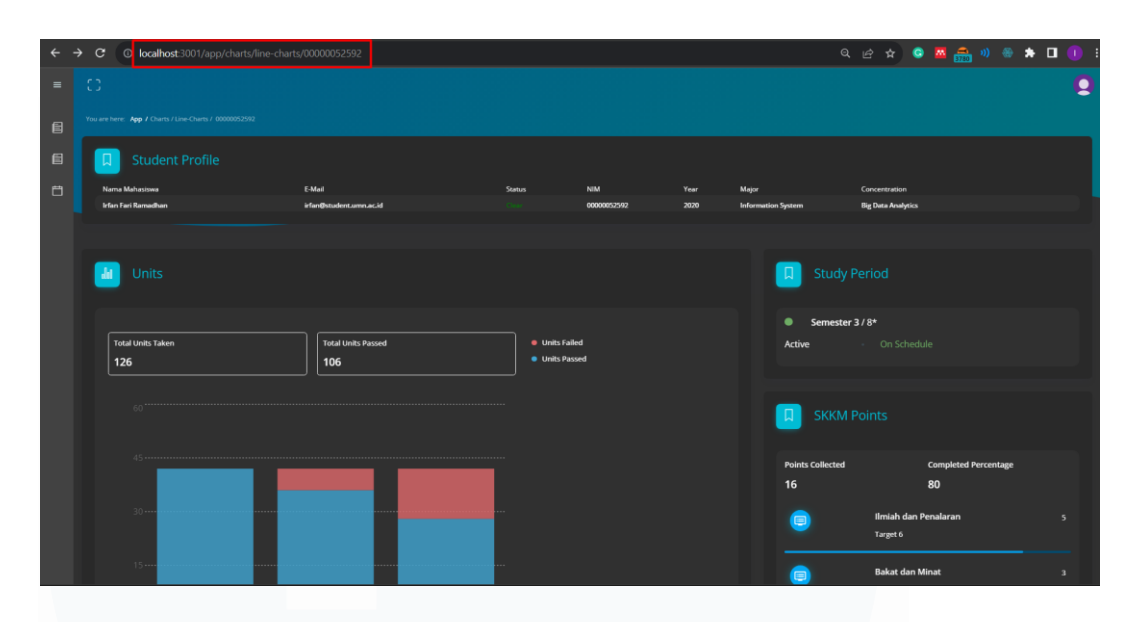

Gambar 3. 57 Tampilan Akhir Fitur Student Analytics

Gambar 3.57 adalah tampilan akhir untuk fitur *Student Analytics* dan dilakukan *testing* dengan cara melihat apakah keseluruhan data tersebut muncul di masing-masing komponen atau tidak. Kotak merah pada gambar menunjukkan bahwa *URL* fitur tersebut sudah ditambahkan dengan parameter NIM agar data-data yang muncul sesuai dengan NIM mahasiswa tersebut. Nantinya, fitur ini dapat diakses pada fitur *Overview* karena terdapat tombol untuk mengakses *Student Analytics*.

### 3.2.7 Menerapkan API pada fitur Overview (Minggu 9 – 10)

Setelah mahasiswa magang mengembangkan *API* dan implementasi *API* tersebut di fitur *Student Analytics*, maka fitur yang akan dikerjakan selanjutnya adalah fitur *Overview*. Sama seperti fitur sebelumnya, fitur *Overview* hanya berisikan *GET Request* untuk mendapatkan data-data mahasiswa bimbingan dan menampilkannya di komponen-komponen fitur tersebut.

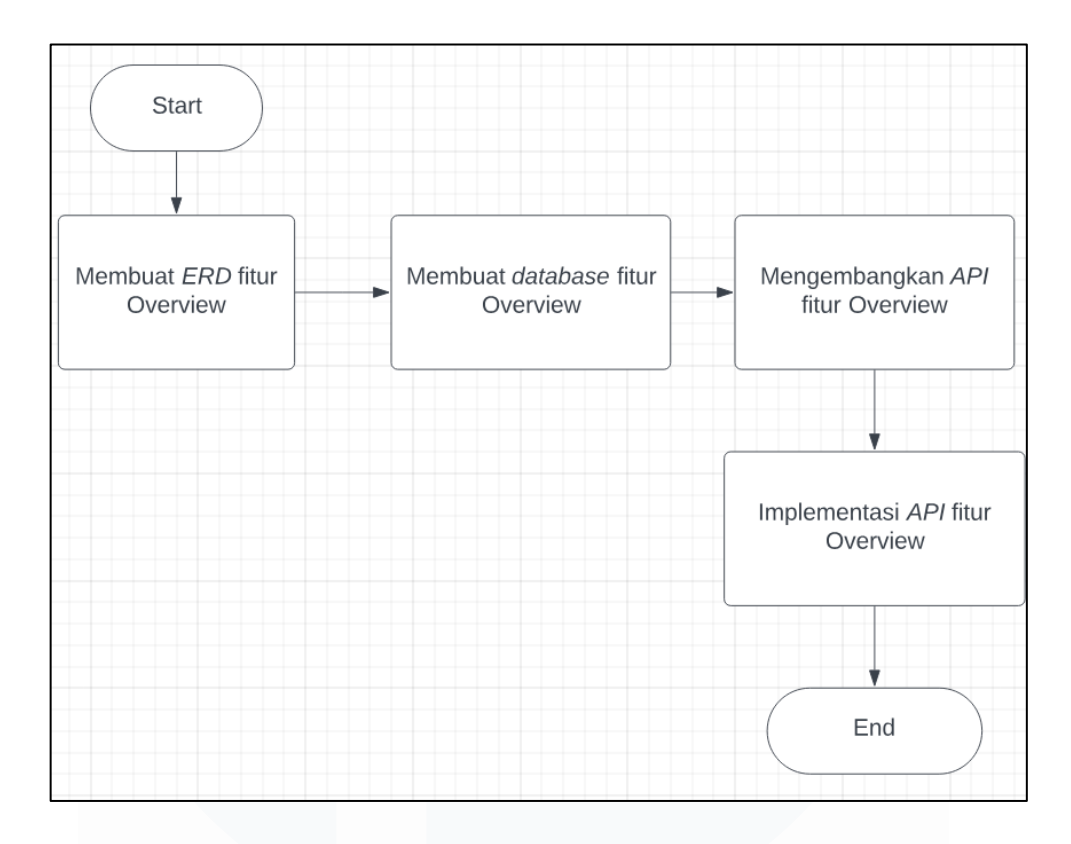

Gambar 3. 58 Proses Pengembangan API Fitur Overview

Gambar 3.58 adalah proses dari pengembangan dan penerapan *API* untuk fitur *Overview*. Seperti proses pada fitur sebelumnya, proses pertama dimulai dari membuat *ERD* dan dilanjutkan dengan pembuatan tabel *database* untuk fitur *Overview* sesuai dengan struktur *ERD* dan penyesuaian berdasarkan bagian *front-end*. Setelah itu, proses berlanjut ke pengembangan fungsi *API* agar data mahasiswa di fitur *Overview* dapat muncul. Setelah *API* berhasil dibuat, maka proses terakhir adalah implementasi *API* tersebut dengan menghubungkannya pada bagian *front-end*.

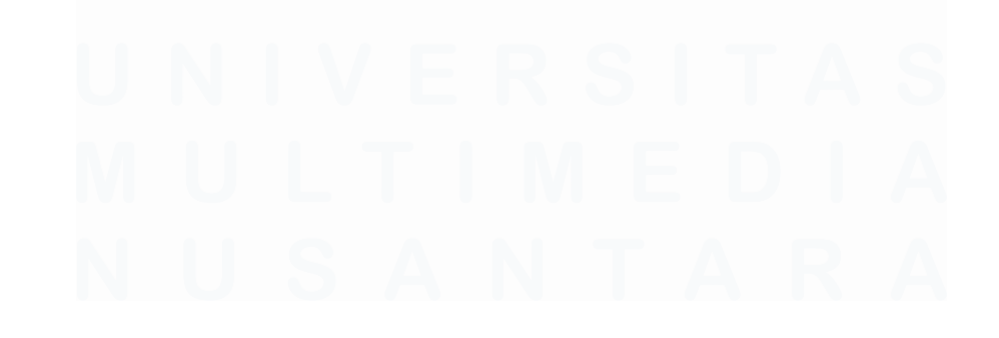

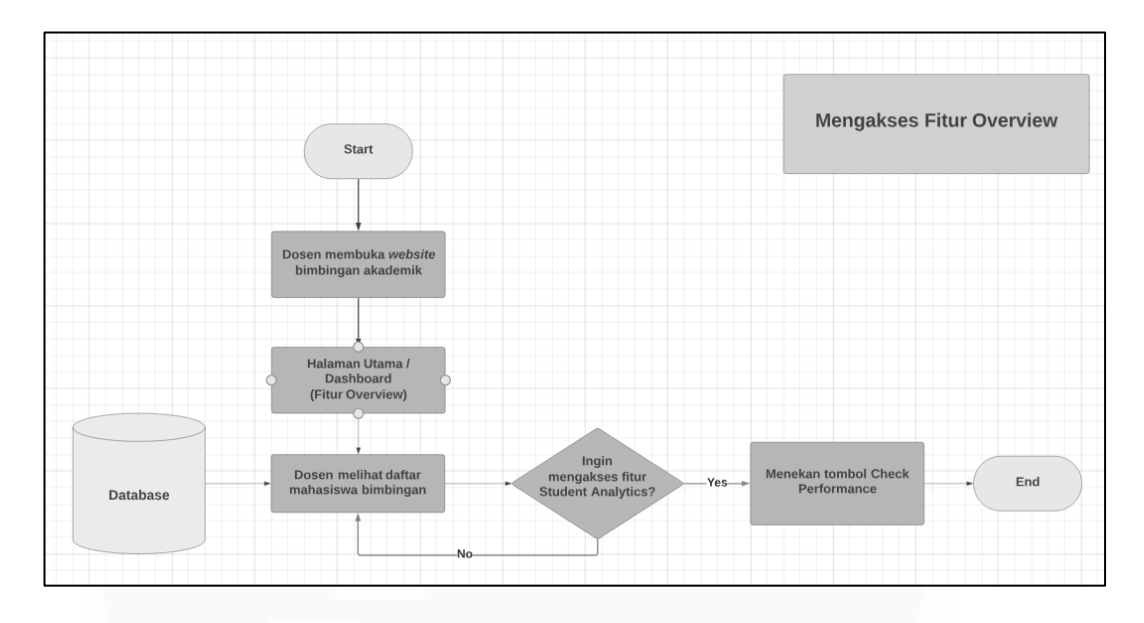

Gambar 3. 59 User Flow Fitur Overview

Gambar 3.59 adalah gambaran secara umum mengenai *user flow* pada fitur *Overview*. Fitur *Overview* sendiri merupakan tampilan utama ketika *user* atau dosen membuka *website* bimbingan akademik. Kemudian, ketika dosen sudah membuka halaman *Overview*, maka akan muncul tampilan berupa daftar mahasiswa bimbingan beserta informasi singkat mengenai mahasiswa tersebut. Fitur ini juga terhubung dengan fitur *Student Analytics* melalui tombol "*Check Performance*" dan jika dosen ingin melihat performa akademik salah satu mahasiswa, maka dapat menekan tombol tersebut.

| 0                           |                      |                     |                                                                                                    |                                                                                                    |                                                                                                    |                                                                                                    |                                                                                                    |                                                                                                    |                                                                                                    | 9                                                                                                    |
|-----------------------------|----------------------|---------------------|----------------------------------------------------------------------------------------------------|----------------------------------------------------------------------------------------------------|----------------------------------------------------------------------------------------------------|----------------------------------------------------------------------------------------------------|----------------------------------------------------------------------------------------------------|----------------------------------------------------------------------------------------------------|----------------------------------------------------------------------------------------------------|----------------------------------------------------------------------------------------------------|
| You are here: App / Overvie | -                    |                     |                                                                                                    |                                                                                                    |                                                                                                    |                                                                                                    |                                                                                                    |                                                                                                    |                                                                                                    |                                                                                                    |
| 3<br>Total Students         |                      | Clear               | Students                                                                                                    | <b>I</b>                                                                                                    | <b>2</b><br>D/E Score Students                                                                                                    | 1<br>Warr                                                                                                    | ed Students                                                                                                    | $\mathcal{N}$                                                                                                    | Session 2 •<br>Ø 7 Attende                                                                                                    | 3/11/2023<br>d <b>2</b> Unattended                                                                                                    |
| 😑 Studen                    |                      |                     |                                                                                                    |                                                                                                    |                                                                                                    |                                                                                                    |                                                                                                    |                                                                                                    |                                                                                                    |                                                                                                    |
|                             |                      |                     |                                                                                                    |                                                                                                    |                                                                                                    |                                                                                                    |                                                                                                    | Notes Tag                                                                                                    | HoD Teg                                                                                                    | Advisor Teg 🛛 Student Affeirs Teg                                                                                                    |
|                             |                      |                     |                                                                                                    |                                                                                                    |                                                                                                    |                                                                                                    |                                                                                                    |                                                                                                    |                                                                                                    | Ŧ                                                                                                    |
| Status                      | NIM                  | Name                |                                                                                                    | Semester                                                                                                    |                                                                                                    | Units Passed                                                                                                    | Units Taken                                                                                                    | Counseting                                                                                                    | Note                                                                                                    | Student Analytics                                                                                                    |
|                             | 00000052592          | irfan Fari Ramadhan | 2020                                                                                                    |                                                                                                    | Big Data Analytics                                                                                                    |                                                                                                    |                                                                                                    |                                                                                                    | ••                                                                                                    |                                                                                                    |
|                             | 00000052492          | Abrin               | 2020                                                                                                    |                                                                                                    | Enterprise Resource Planning                                                                                                    |                                                                                                    |                                                                                                    |                                                                                                    | •••                                                                                                    | DECERTORIANE                                                                                                    |
| Clear                       | 00000052392          | Alexander Thomas    |                                                                                                    |                                                                                                    | Database System                                                                                                    |                                                                                                    |                                                                                                    |                                                                                                    | •••                                                                                                    |                                                                                                    |
|                             |                      |                     |                                                                                                    |                                                                                                    |                                                                                                    |                                                                                                    |                                                                                                    |                                                                                                    |                                                                                                    |                                                                                                    |
|                             |                      |                     |                                                                                                    |                                                                                                    |                                                                                                    |                                                                                                    |                                                                                                    |                                                                                                    |                                                                                                    |                                                                                                    |
|                             | Corr<br>Corr<br>Corr | C                   | C3<br>To car have X pp 1 Denoise<br>Total Students<br>Corr<br>Corr | C Transmission of the second second s | C are star in the formation of the star in the star in | C are star in the formation of the formation of the forma | C<br>Transmission<br>Table<br>Student Table<br>Student Student Student | C 3 2 1   Total Students 2 2 1   Corr None None None None   Students None None None None   Students None None None None None   Students None None None None None None   Student Table None None | C 3 Corr Students 2 1 Vernel Students   Corr Students 3 Corr Students 2 1 Vernel Students   Corr Students 3 Corr Students 2 1 Vernel Students   Corr Students 1 Vernel Students 1 Vernel Students Vernel Students   Corr Student Table 1 1 1 1 1 1   Student Table 1 1 1 1 1 1 1   Student Table 1 1 1 1 1 1 1 1 1 1 1 1 1 1 1 1 1 1 1 1 1 1 1 1 1 1 1 1 1 1 1 1 1 1 1 1 1 1 1 1 1 1 1 1 1 1 1 1 1 1 1 1 1 1 1 1 1 1 1 1 1 <th>C<br/>Tex star tr. Key 2 danter:<br/>3 Core Students<br/>3 Core Students<br/>3 Core Students<br/>3 Core Students<br/>3 Core Students<br/>3 Core Student Table<br/>5 Student Table<br/>5 Core<br/>5 Core<br/>5 C</th> | C<br>Tex star tr. Key 2 danter:<br>3 Core Students<br>3 Core Students<br>3 Core Students<br>3 Core Students<br>3 Core Students<br>3 Core Student Table<br>5 Student Table<br>5 Core<br>5 Core<br>5 C |

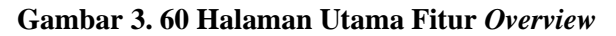

79

Gambar 3.60 adalah tampilan dari halaman utama untuk fitur Overview. Pada fitur tersebut terdapat komponen widget di bagian atas yang menunjukkan jumlah mahasiswa bimbingan, status mahasiswa, jumlah mahasiswa yang mendapat nilai D atau E, mahasiswa yang diberikan peringatan, dan juga menampilkan sesi bimbingan akademik. Kemudian, terdapat komponen *Student Table* yang digunakan untuk menampung data-data mahasiswa dan menampilkan informasi berupa NIM, nama mahasiswa, status mahasiswa, angkatan, dan yang lainnya. Lalu, terdapat tombol pada kolom bernama *Student Analytics* yang akan melakukan *redirect user* atau dosen untuk melihat performa akademik mahasiswa yang dipilih tersebut. Selain itu, nantinya terdapat integrasi dengan fitur yang akan dibuat setelah fitur ini, yaitu fitur *Student Notes*. Sebelum dapat menerapkan *API* untuk fitur *Overview* dan menghubungkannya, mahasiswa magang melakukan pembuatan *ERD* dan juga tabel di *database* terlebih dahulu sama seperti pekerjaan-pekerjaan sebelumnya.

### 3.2.7.1 Membuat ERD dan juga Database untuk fitur Overview

Tahapan pertama sama seperti pengerjaan fitur-fitur sebelumnya, yaitu membuat *ERD* dan kemudian membuat tabel untuk keperluan fitur di *database*. Dalam hal ini, seperti yang sebelumnya sempat dijelaskan, untuk *ERD* fitur *Overview* sendiri terhubung dengan *ERD* pada fitur *Student Analytics*. Namun, penjelasan *ERD* akan dimulai dari objek atau *entity Student* dan juga beberapa objek lainnya.

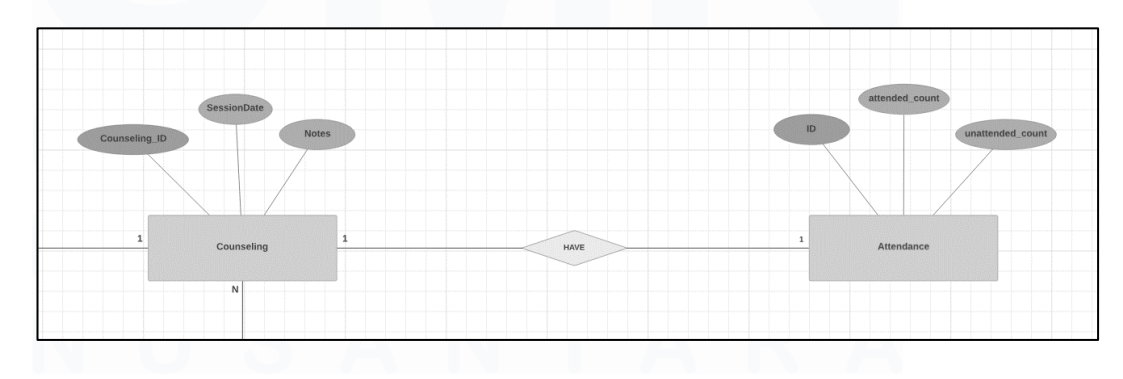

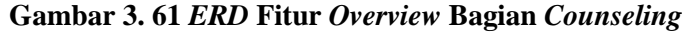

80

Gambar 3.61 menampilkan *ERD* fitur *Overview* dimana terdapat objek *Counseling* dan juga *Attendance*. Objek *Counseling* terhubung dengan *Student* dan hubungan pada kedua objek tersebut adalah *many-to-many* karena semua mahasiswa dapat memiliki banyak jadwal atau sesi bimbingan akademik. Kemudian, dari jadwal bimbingan pastinya mempunyai jumlah mahasiswa yang hadir pada bimbingan tersebut, sehingga objek *Counseling* akan terhubung dengan *Attendance* dan memiliki hubungan *one-to-one* karena setiap sesi bimbingan mempunyai satu *record* jumlah mahasiswa yang hadir tersebut.

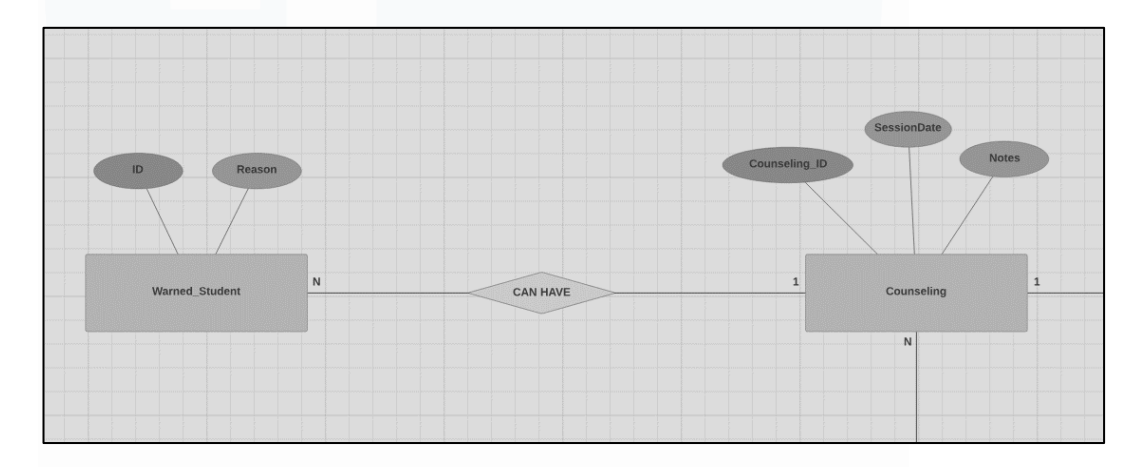

### Gambar 3. 62 ERD Fitur Overview Bagian Warned Student

Gambar 3.62 adalah *ERD* yang menampilkan objek lanjutan dari hubungan antara *Student* dengan *Counseling*. Objek *Counseling* akan terhubung juga dengan objek *Warned Student* untuk menunjukkan mahasiswa yang diberikan peringatan dan juga alasan dari peringatan tersebut. Hubungan antara kedua objek tersebut adalah *one-to-many* karena pada setiap sesi bimbingan bisa terdapat banyak peringatan yang diberikan dari dosen kepada mahasiswa bimbingannya.

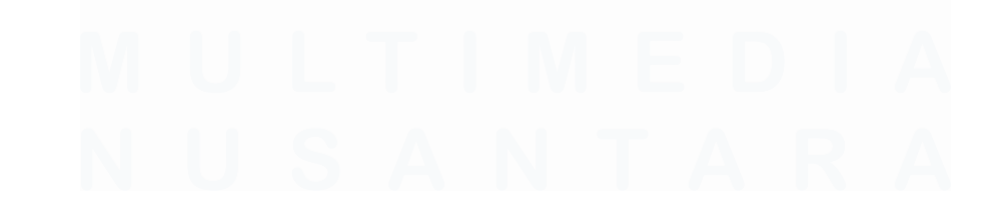

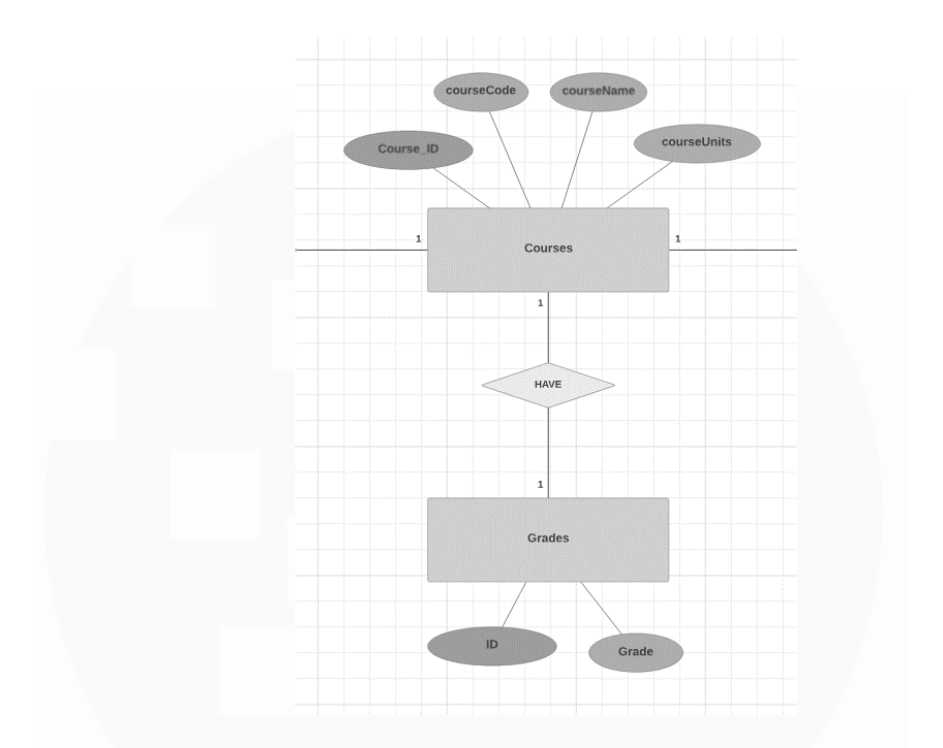

Gambar 3. 63 ERD Fitur Overview Bagian Grades

Gambar 3.63 adalah *ERD* yang menunjukkan objek *Courses* dan juga objek *Grades*. Sebelumnya, objek *Courses* memiliki hubungan dengan *Students* dengan perantara *Enrollments* untuk menunjukkan mata kuliah yang dipilih pada semester tertentu. Pada fitur *Overview*, tabel *Courses* terhubung dengan objek *Grades* dengan hubungan *one-to-one* karena setiap mata kuliah yang mahasiswa ambil, hanya memiliki satu *record* nilai untuk mata kuliah tersebut. Setelah *ERD* untuk fitur *Overview* dibuat, maka mahasiswa magang selanjutnya akan membuat tabel *database* agar *API* dapat menggunakan tabel tersebut untuk keperluan fitur.

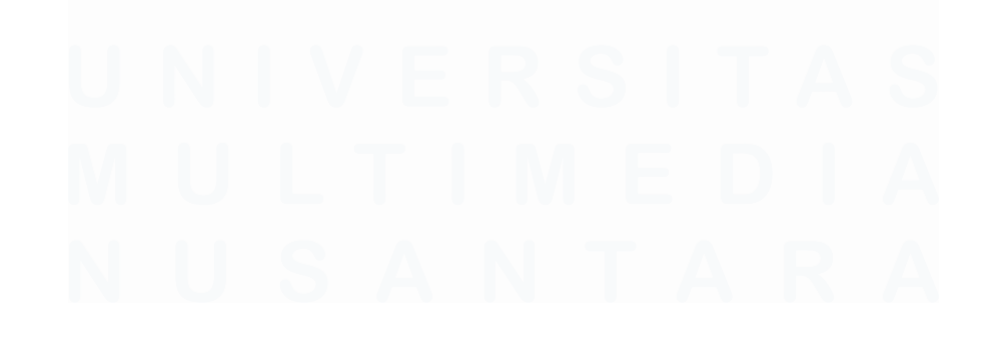

82 Pengembangan Back-End Website..., Irfan Fari Ramadhan, Universitas Multimedia Nusantara

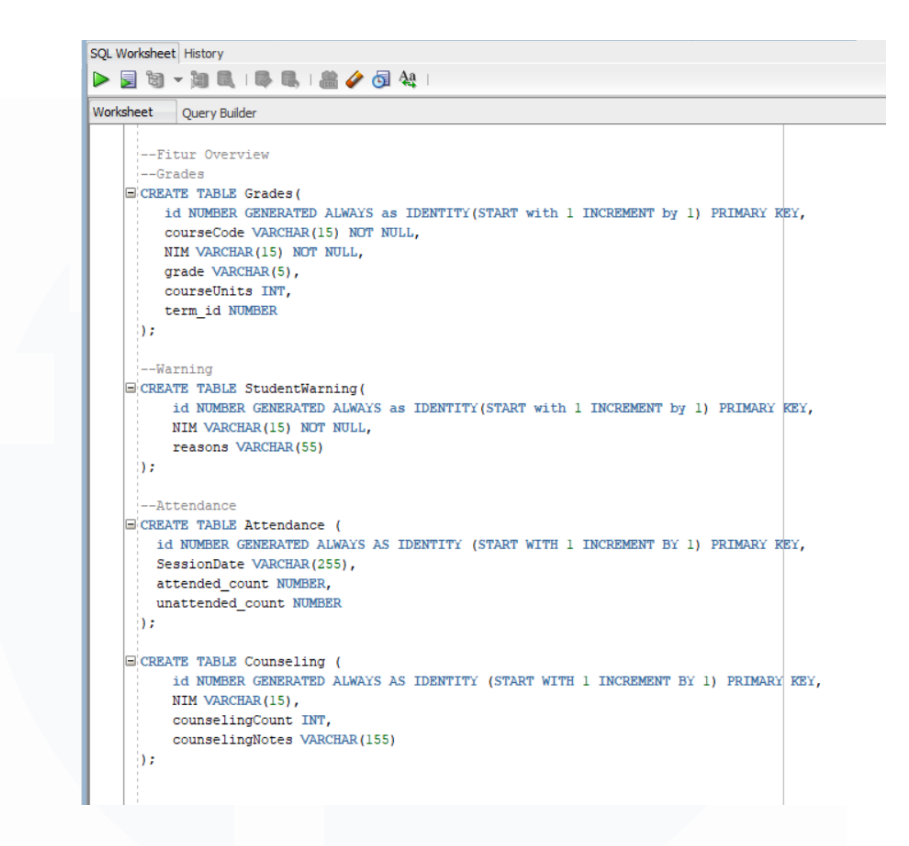

Gambar 3. 64 Tabel Database Fitur Overview

Gambar 3.64 menunjukkan perintah SQL berupa create table seperti Grades, StudentWarning, Attendance dan Counseling. Masing-masing tabel memiliki *id* sebagai primary key dan nantinya tabel-tabel tersebut dihubungkan pada select statement untuk penerapan API dengan NIM mahasiswa. Atribut pada tabel tersebut juga disesuaikan untuk mempermudah implementasi API di bagian front-end.

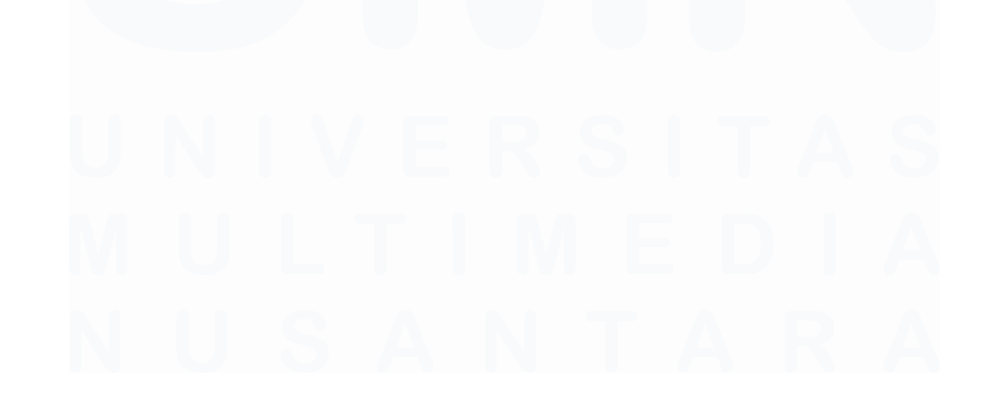

# 3.2.7.2 Membuat API dan menghubungkannya ke fitur Overview

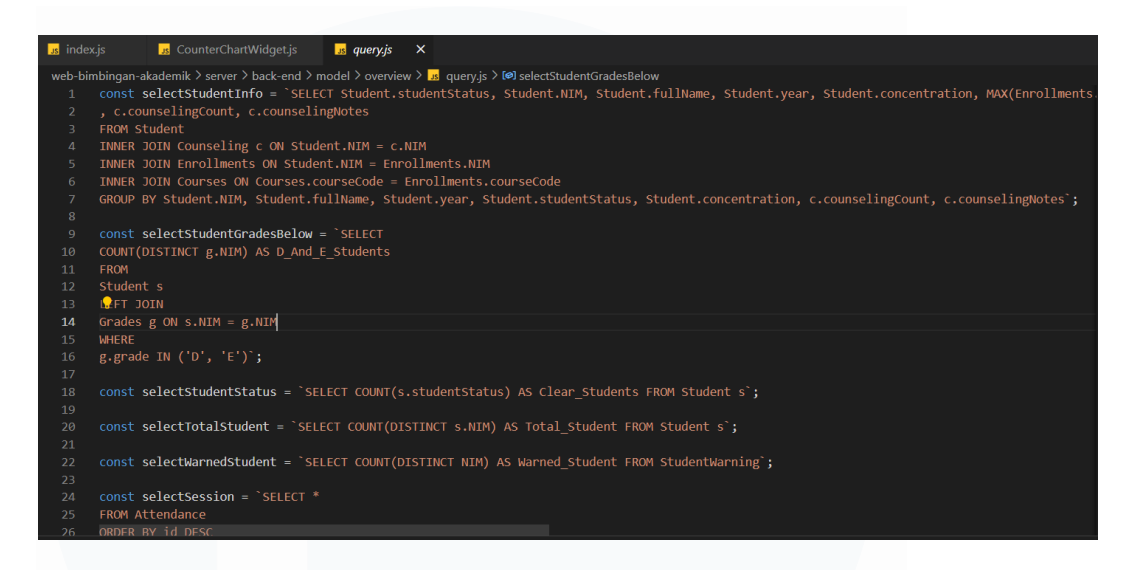

### Gambar 3. 65 Perintah SQL Untuk API Fitur Overview

Gambar 3.65 adalah *code query* untuk keperluan *API* fitur *Overview* yang semua perintah merupakan *select statement* karena fitur tersebut memiliki kegunaan dalam menampilkan data-data mahasiswa bimbingan. Beberapa perintah *SQL* seperti *selectStudentInfo* untuk menampilkan data di komponen *Student Table* fitur *Overview*, serta perintah yang lainnya di*export* melalui *module.exports* dan digunakan pada *file API* fitur *Overview*.

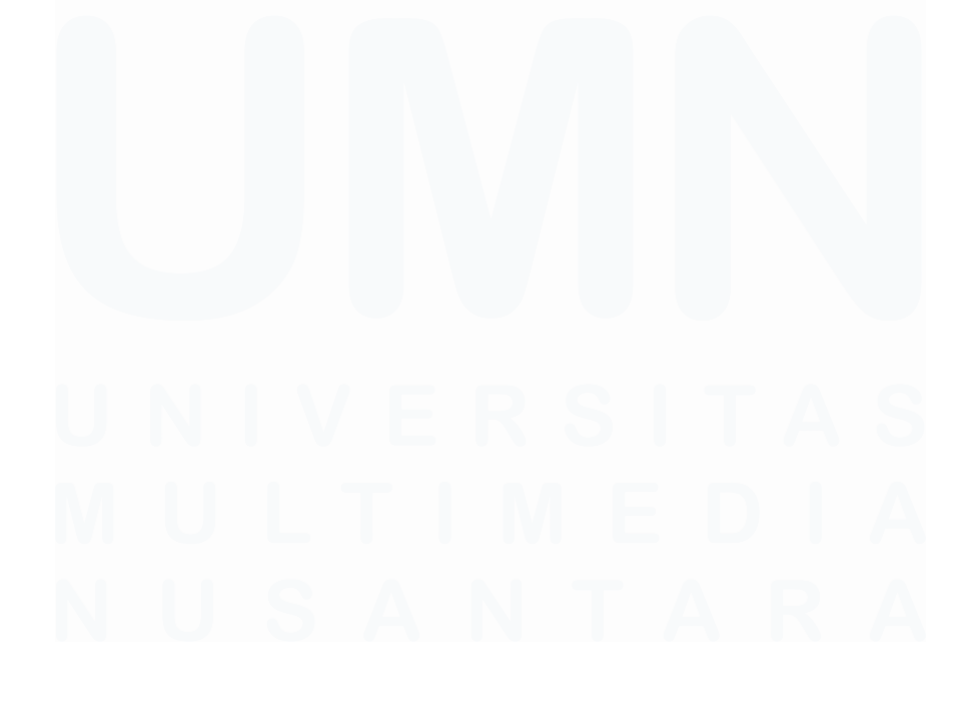

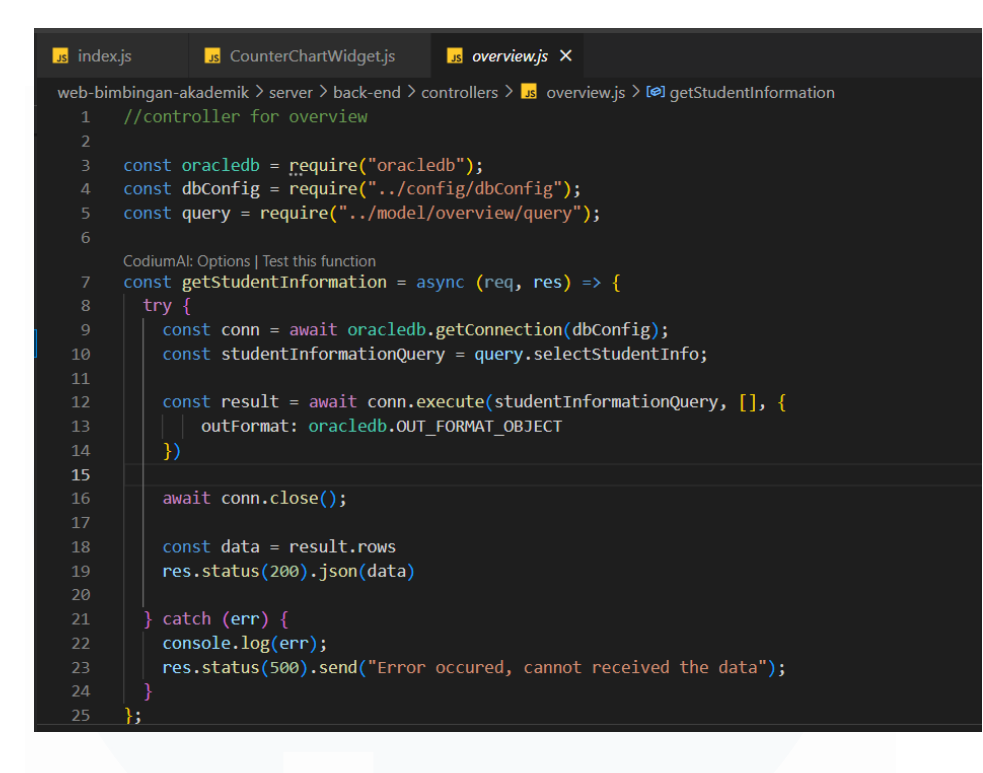

Gambar 3. 66 Code GET Method Student Information Fitur Overview

Gambar 3.66 merupakan *file code controller* untuk menampung fungsi *API* fitur *Overview*. Fungsi *API* yang ada pada Gambar 3.60 merupakan *API* untuk melakukan *GET Request* atau *GET Method* dalam menampilkan datadata berupa informasi mahasiswa. Untuk perintah *SQL*-nya sendiri didapatkan dengan menggunakan variabel pada *file query* yang dijelaskan sebelumnya. Kemudian, *query* tersebut dieksekusi ke dalam *database* melalui *conn.execute* dan data tersebut dikirim sebagai respon dengan adanya *API Endpoint*. Pada bagian *front-end* fitur *Overview*, *API Endpoint* tersebut diakses menggunakan *axios.get* agar data dapat dihubungkan ke komponen-komponen fitur tersebut.

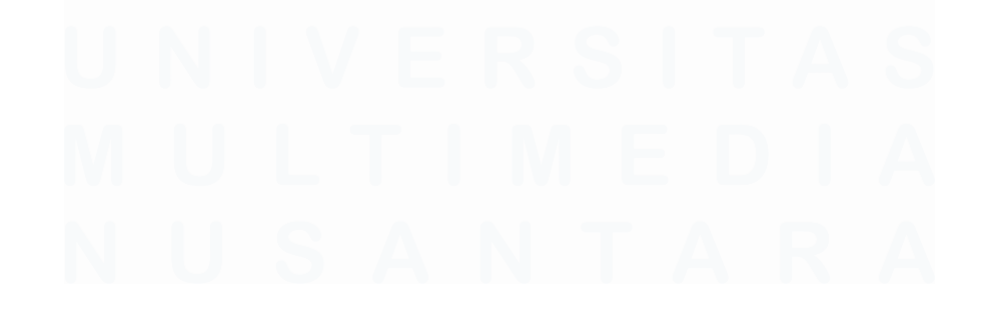
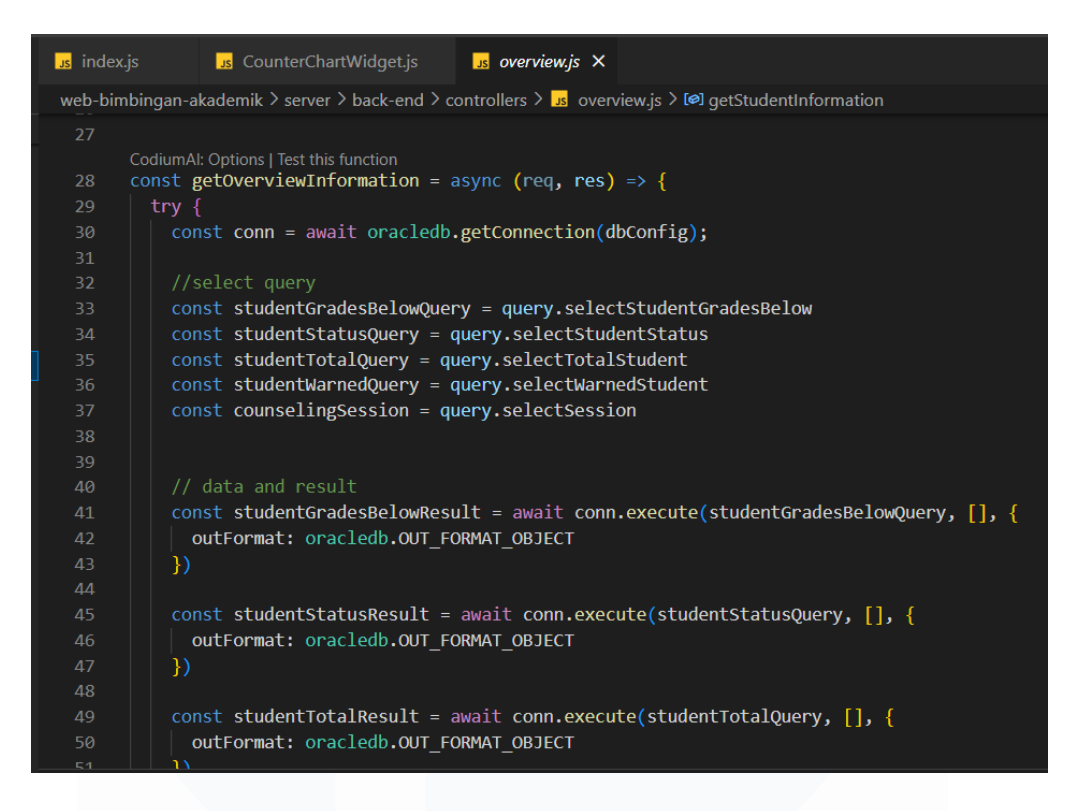

Gambar 3. 67 Code GET Method Overview Information

Gambar 3.67 merupakan tampilan *code* fungsi *API* untuk menampilkan informasi lainnya pada fitur *Overview*, terutama untuk dikirim ke komponen *widget* di fitur tersebut. Perintah *SQL* yang ada di fungsi tersebut dieksekusi bersamaan dan akan di-*merge* sehingga data-data tersebut muncul bersamaan jika dipanggil menggunakan *GET Request* oleh *axios.get* pada bagian *front-end*. Tujuan *merge* data-data tersebut adalah agar *API Endpoint* tidak terlalu banyak dan mempersingkat waktu pengerjaan.

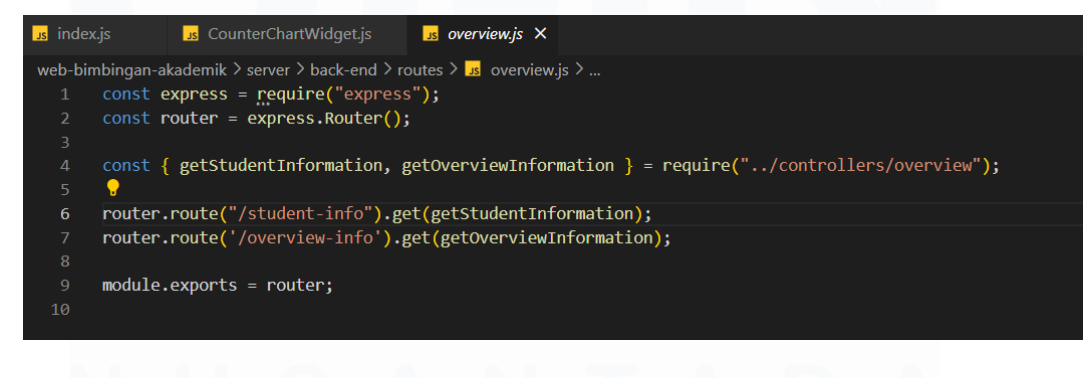

Gambar 3. 68 Code Routes Fitur Overview

Gambar 3.68 menunjukkan *code* yang digunakan dalam membuat *API Endpoint* atau *URL API* untuk fitur *Overview*. Untuk *route* atau *URL* dengan nama *student-info* digunakan sebagai *API Endpoint* yang menampung datadata mahasiswa bimbingan seperti nama, NIM, status, angkatan, dan yang lainnya. Sedangkan, *route* dengan nama *overview-info* digunakan sebagai data-data informasi *Overview* untuk komponen *widget* fitur *Overview*. Setelahnya, *code route* akan di-*export* dan digunakan di bagian *file index.js* atau *file* utama *back-end* agar *API Endpoint* dapat diakses.

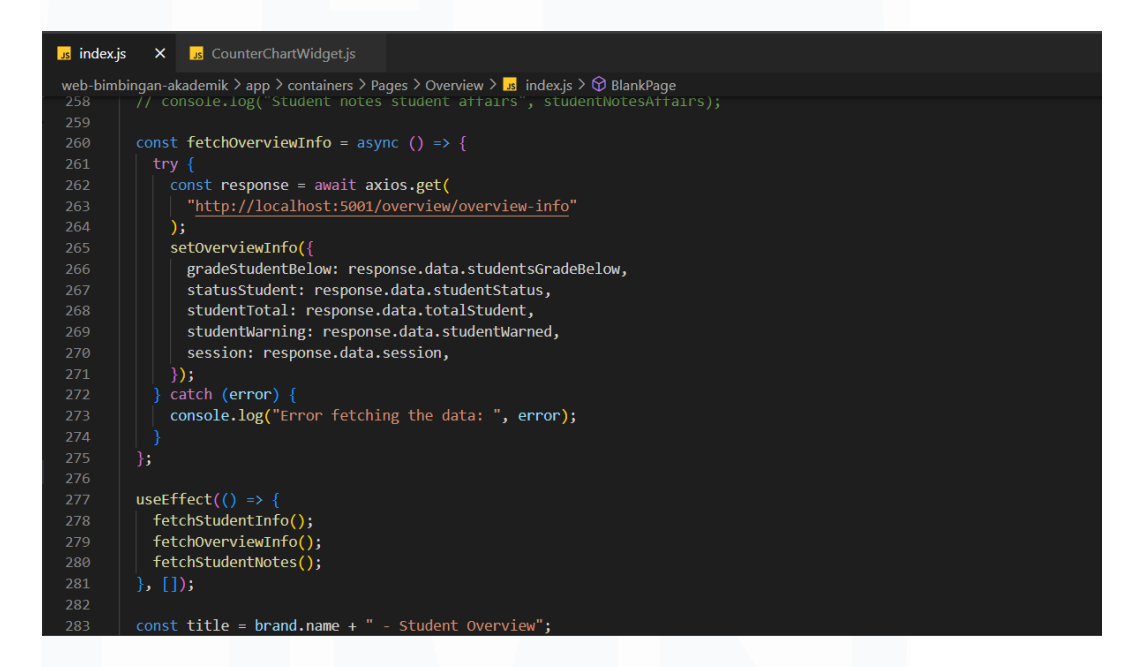

#### Gambar 3. 69 Code Utama Fitur Overview

Gambar 3.69 merupakan *code* utama untuk fitur *Overview*. Dikarenakan *code* fitur tersebut cukup panjang, maka tampilan pada Gambar 3.63 adalah berupa fungsi *fetchOverviewInfo* dalam menampilkan data-data *Overview information* melalui bantuan *axios.get* untuk dapat mengambil data dari *API Endpoint* yang diberikan tersebut. Data yang diambil dari *API Overview information* akan dikirim melalui *props* ke komponen *widget*. Sedangkan, untuk data-data mahasiswa bimbingan akan digunakan pada tabel di fitur *Overview* tersebut. Selain itu, pada tabel nantinya terdapat tombol agar dosen dapat mengakses fitur *Student Analytics*.

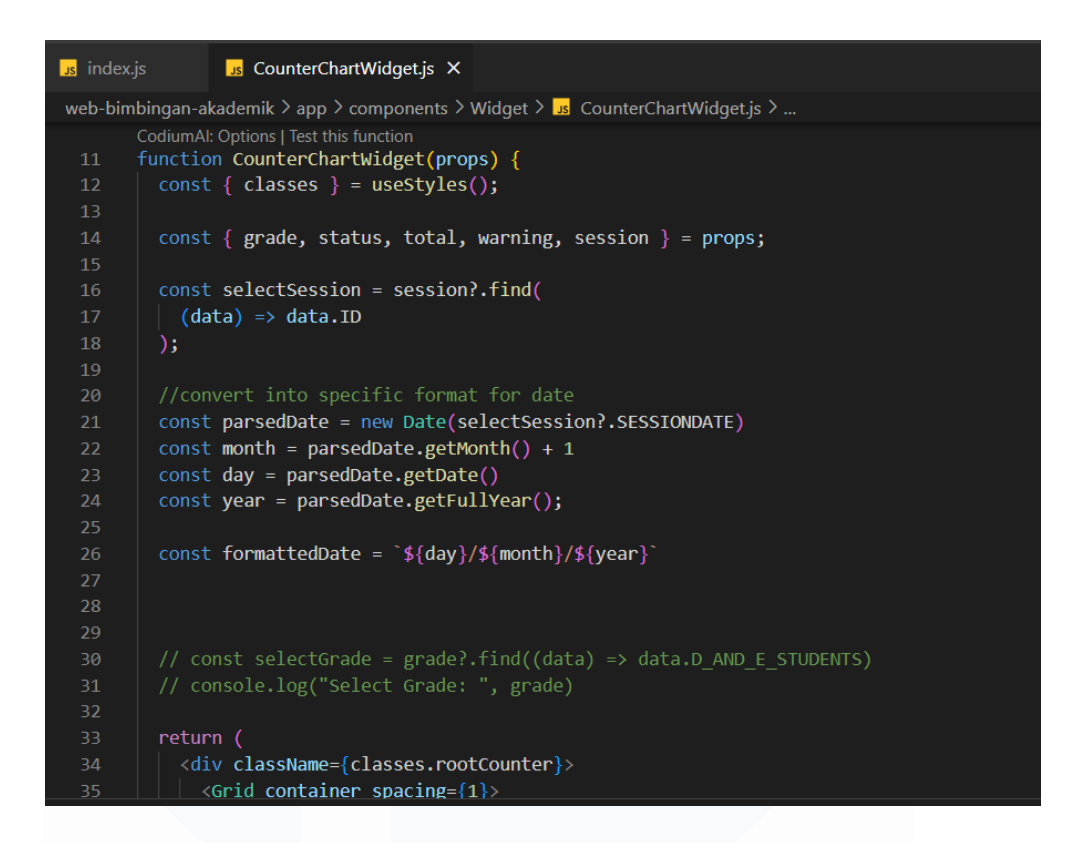

Gambar 3. 70 Code Widget Fitur Overview

Gambar 3.70 adalah *file code* untuk komponen *widget* yang menampilkan data-data *Overview information*. Data yang telah dikirim dari *file* utama *Overview* tersebut disesuaikan sehingga dapat ditampilkan. Jika data-data tersebut berhasil didapatkan, maka *API Endpoint* sudah selesai diimplementasikan di fitur *Overview* dan bekerja secara fungsional.

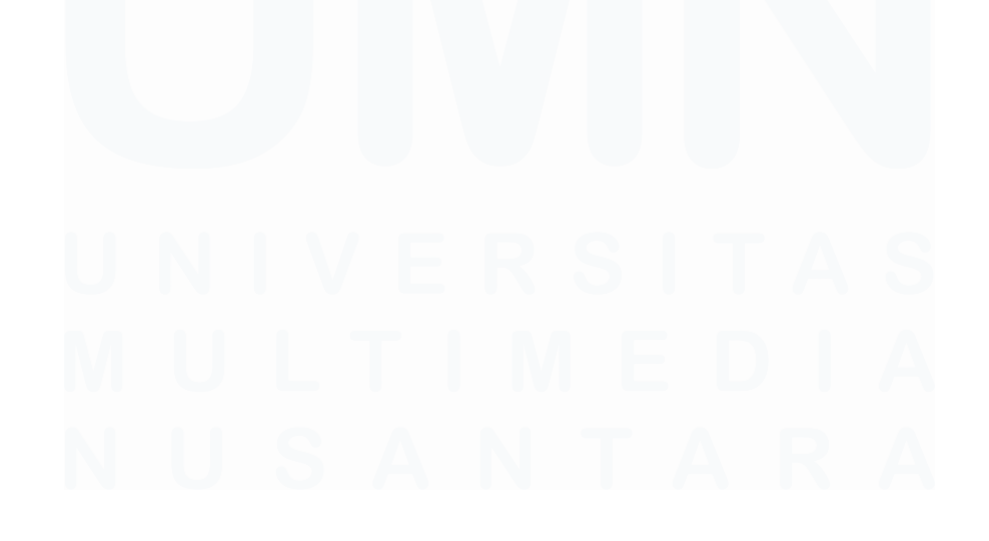

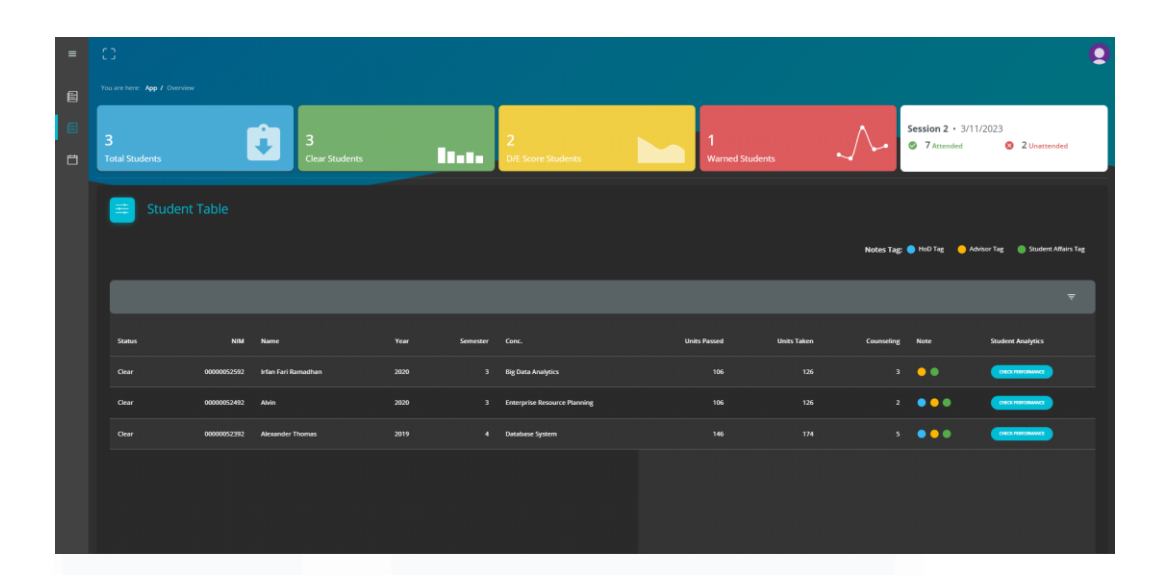

Gambar 3. 71 Tampilan Akhir Fitur Overview

Gambar 3.71 menampilkan tampilan akhir ketika *API* berhasil diimplementasikan pada fitur *Overview* tersebut. Pada bagian atas *Student Table* merupakan komponen *widget* dan sudah muncul data-data yang berhasil dikirim melalui *props* dari *file* utama ke *file widget*. Kemudian, pada komponen *Student Table* data-data mahasiswa bimbingan juga sudah berhasil ditampilkan, serta terdapat tombol yang ditandai warna biru untuk *redirect* dosen ke halaman atau fitur *Student Analytics*. Selain itu, pada aktivitas kerja magang selanjutnya adalah membuat fitur *Student Notes* dan pada *Student Table* di fitur *Overview* tersebut terdapat kolom *notes* untuk menampilkan data-data dari fitur *Student Notes*.

# 3.2.8 Mengembangkan fitur Student Notes dan API-nya (Minggu 11 – 12)

Kegiatan kerja magang selanjutnya adalah mengerjakan fitur yang terakhir, yaitu fitur *Student Notes*. Fitur tersebut dikerjakan berdasarkan *request* dari salah satu *product owner*, yaitu Ibu Fonita Theresia Yoliando, S.Ds., M.A. melalui *email*. Kemudian mahasiswa magang berdiskusi dan memberikan ide terhadap penerapan fitur tersebut dan hasilnya adalah fitur tersebut akan ditempatkan di dalam fitur *Student Academics*. Fitur *Student Notes* ditempatkan

di bagian bawah komponen *student profile*, dimana komponen tersebut termasuk komponen teratas sehingga ketika dosen masuk ke fitur *Student Academics*, maka *Student Notes* dapat langsung terlihat. Selanjutnya, kegunaan fitur tersebut adalah untuk menampilkan, menambah, dan memperbarui catatan terhadap mahasiswa bimbingan yang dipilih. Catatan terhadap mahasiswa tersebut dilakukan oleh dosen (*advisor*), kaprodi (*HoD*), dan juga kemahasiswaan (*student affairs*). Fitur *Student Notes* juga merupakan fitur baru dan karena itu, mahasiswa magang akan membuat *user-flow*, *ERD*, dan juga *database* terlebih dahulu. Selanjutnya, *API* untuk fitur tersebut akan dibuat dan juga diterapkan pada beberapa fitur lainnya, seperti *Overview* untuk menampilkan *notes* di tabel mahasiswa.

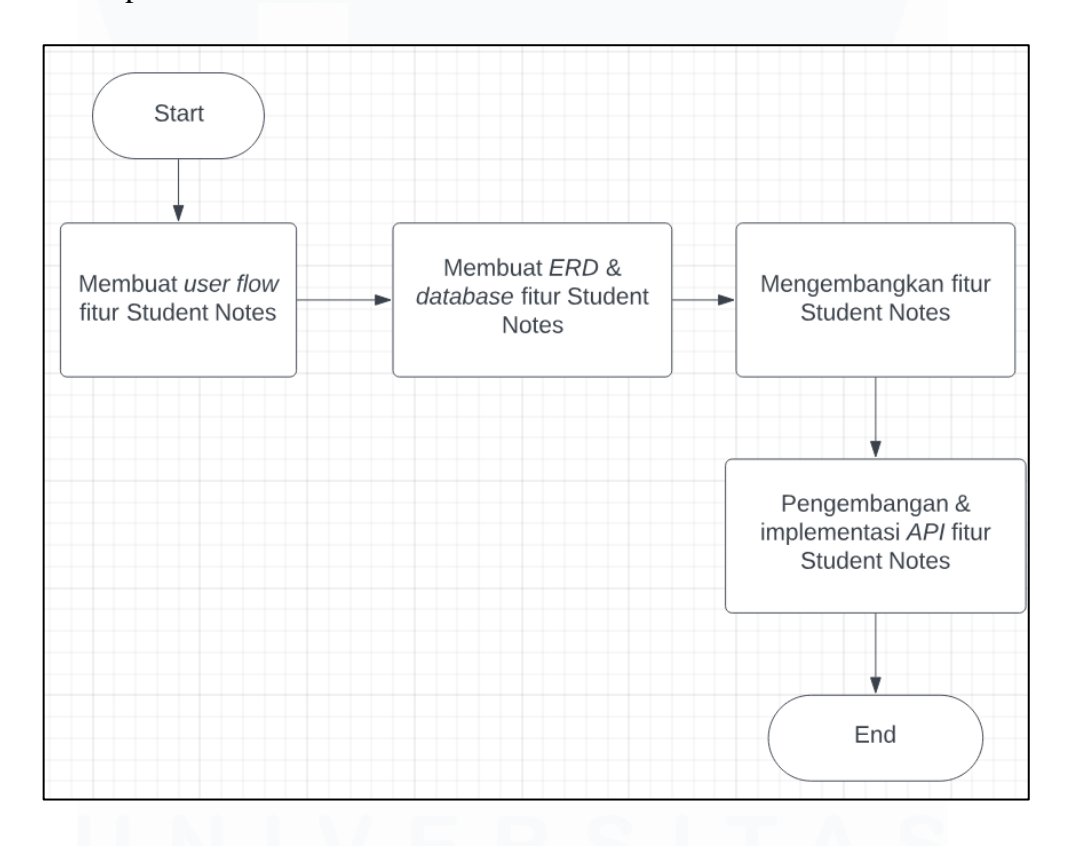

Gambar 3. 72 Proses Pengembangan Fitur Student Notes

Gambar 3.72 adalah gambaran secara umum mengenai proses pembuatan fitur *Student Notes*. Proses tersebut dimulai dari membuat *user flow* untuk menuju ke fitur *Student Notes* dan *user* tersebut dapat menambah atau *update notes* pada mahasiswa. Kemudian, proses dilanjutkan dengan membuat *ERD* 

dan juga tabel *database* untuk menampung data *notes* yang telah ditambahkan oleh *user*. Setelah tabel *database* dibuat, proses dilanjutkan dengan mengembangkan bagian *front-end* dari fitur *Student Notes* berdasarkan *feedback* yang diberikan oleh *product owner* ketika melakukan *meeting*. Setelah *product owner* sepakat dengan bentuk atau tampilan fitur *Student Notes*, proses dilanjutkan dengan pengembangan *API* dan implementasi pada fitur *Student Notes* tersebut.

3.2.8.1 Membuat *user flow*, *ERD*, dan juga *Database* untuk fitur *Student Notes* 

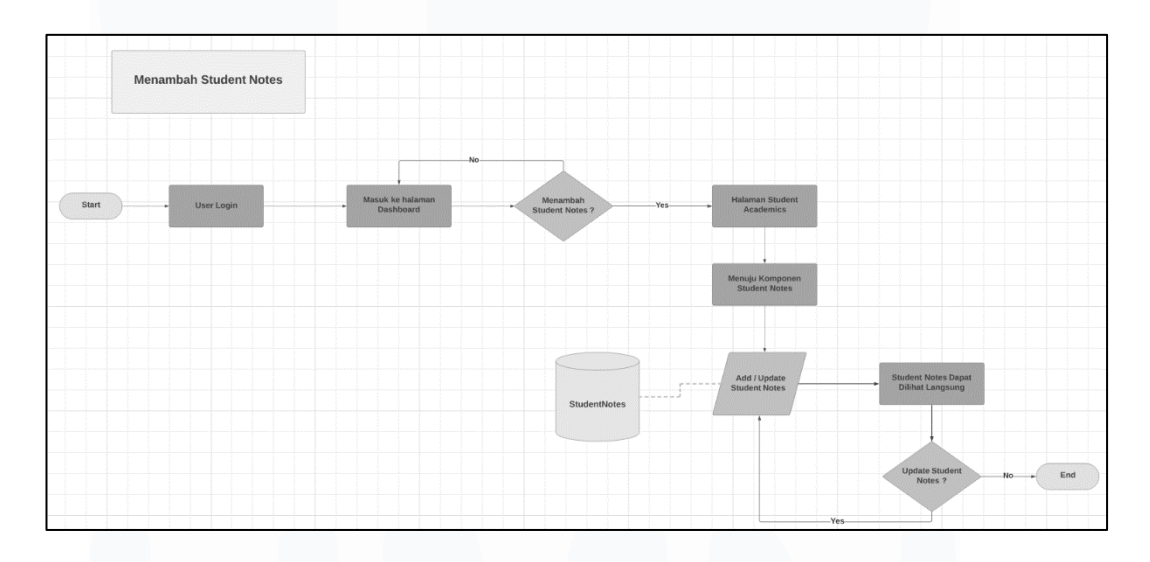

#### Gambar 3. 73 User Flow Fitur Student Notes

Gambar 3.73 adalah *user flow* untuk dapat menggunakan fitur *Student Notes*. Beberapa alur seperti *login* masih berupa pengandaian sama seperti *user flow* di fitur *Calendar* karena fitur *authorization* masih belum diimplementasikan. Alur tersebut dimulai ketika *user* melakukan *login* agar mendapatkan *id* dan juga *role* untuk menentukan *user* tersebut merupakan dosen, kaprodi atau kemahasiswaan. Setelah itu, pada halaman utama atau *dashboard*, *user* akan menentukan untuk menambahkan *student notes* atau tidak, jika tidak maka akan tetap berada di halaman *dashboard*, dan jika iya maka akan dilanjutkan ke halaman atau fitur *Student Academics*. Setelah berada di fitur *Student Academics*, *user* akan ke bagian *Student Notes*. Kemudian, *user* akan melakukan *add* atau *update notes* dimana proses tersebut akan terhubung ke *database Student Notes*. Setelah menambahkan *notes* atau memperbaruinya, *user* akan langsung dapat melihat *notes* tersebut. Jika *user* akan melakukan *update notes*, maka proses tersebut diulang ke bagian menambah atau memperbarui *student notes*, jika tidak maka proses berakhir. Setelah *user flow* dibuat, mahasiswa magang melanjutkan ke pembuatan *ERD*.

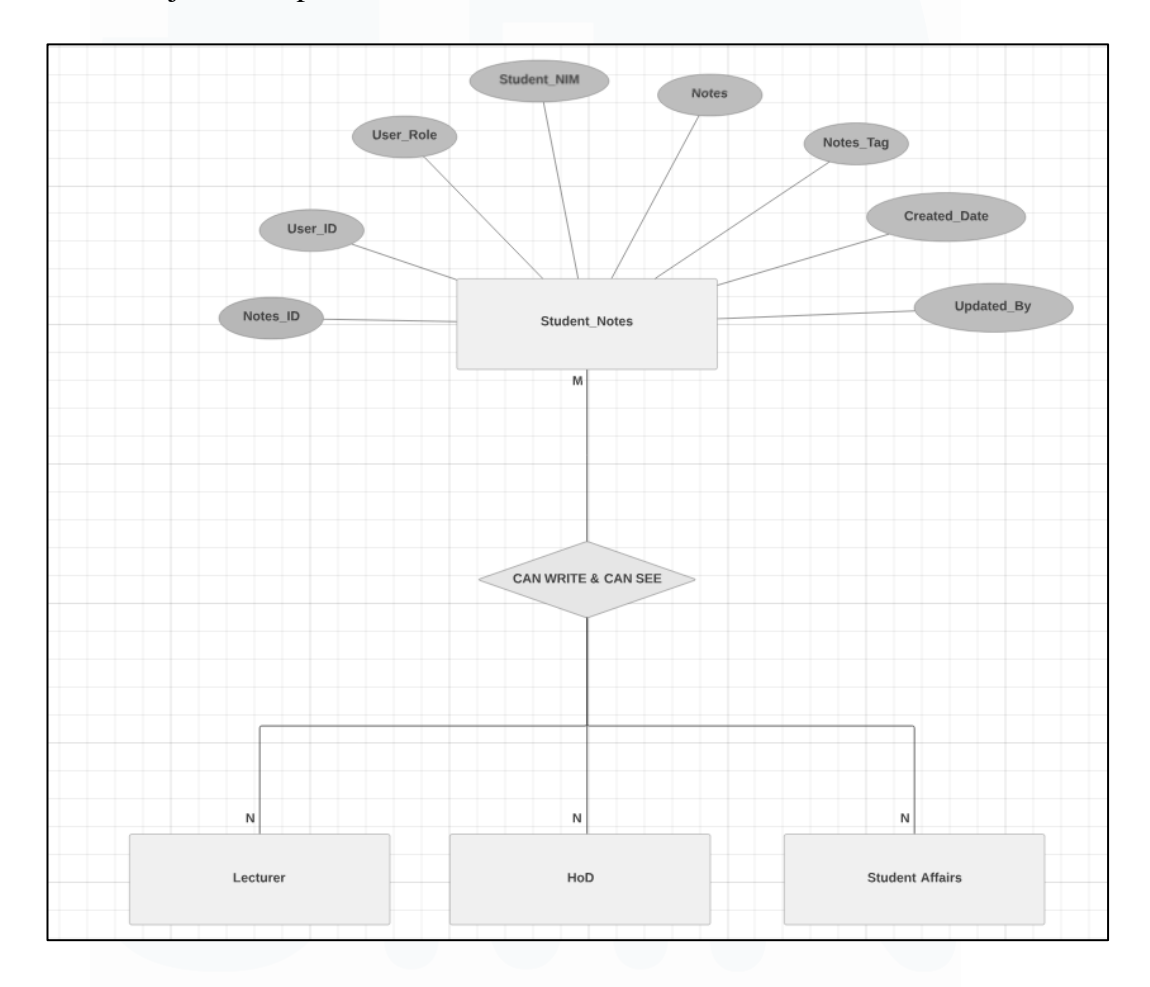

### Gambar 3. 74 ERD Fitur Student Notes

Gambar 3.74 adalah tampilan *ERD* untuk fitur *Student Notes*. *ERD* tersebut dibuat berdasarkan kesepakatan dan hasil diskusi dengan *product owner*. Setelah melakukan konfirmasi dengan *product owner*, mahasiswa magang membuat *ERD* tersebut. Secara garis besar, objek atau *entity* pada *ERD* fitur *Student Notes* adalah objek sebagai *role user* seperti *Lecturer*,

*HoD*, dan juga *Student Affairs*. Objek tersebut akan terhubung dengan objek *Student Notes* secara *many-to-many* karena masing-masing *user role* dapat menambahkan banyak *notes* kepada banyak mahasiswa juga termasuk mahasiswa bimbingan. Setelah *ERD* dibuat, maka selanjutnya mahasiswa magang akan membuat struktur tabel di *database* berdasarkan *ERD* tersebut untuk fitur *Student Notes*.

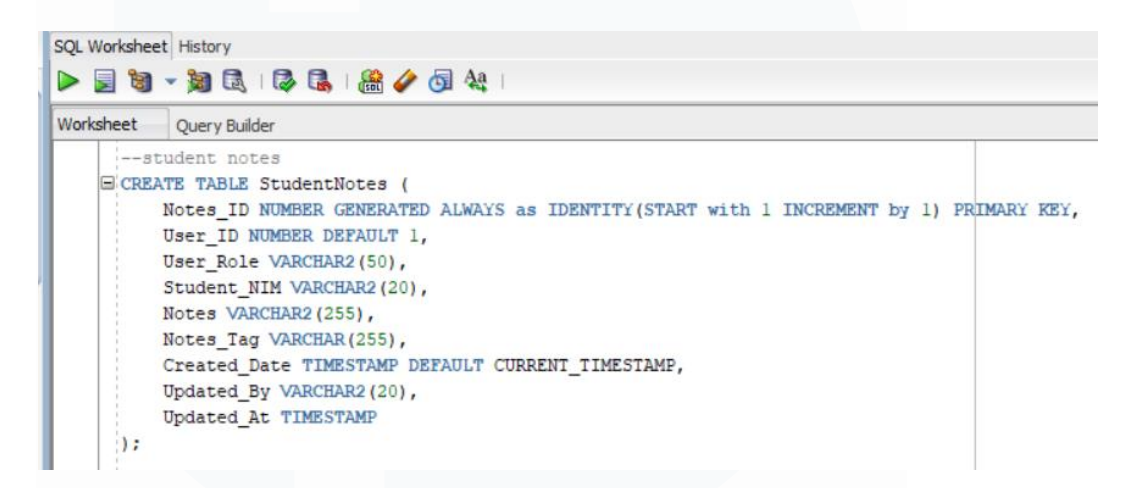

Gambar 3. 75 Tabel Database Fitur Student Notes

Gambar 3.75 adalah SQL query untuk create table database fitur Student Notes. Tabel tersebut dibuat berdasarkan dari objek Student Notes di ERD sebelumnya. Atribut-atribut tersebut terdiri dari Notes\_ID sebagai primary key, kemudian User\_ID dan User\_Role untuk menentukan user, Student\_NIM sebagai NIM mahasiswa, hingga terdapat atribut Updated\_At untuk menyimpan tanggal notes ketika diperbarui. Selain itu, beberapa atribut akan disesuaikan dengan request body pada bagian API fitur Student Notes dalam mempermudah implementasi API di front-end. Setelah user flow, ERD dan database dibuat, mahasiswa magang akan melakukan meeting terlebih dahulu yang membahas update pengerjaan fitur, serta membahas fitur Student Notes tersebut.

*Meeting* dilaksanakan pada tanggal 20 November 2023 dan dihadiri oleh *product owner*. Secara keseluruhan, *meeting* tersebut membahas mengenai fitur-fitur apa saja yang sudah dikerjakan dan fitur tersebut ditampilkan melalui *demo* fitur. Kemudian, mahasiswa magang dan *product owner* berdiskusi untuk membahas penerapan fitur *Student Notes*, seperti tampilan di bagian *front-end*, hingga penyesuaian *form* dengan atribut di *database*. Hasil dari *meeting* tersebut secara garis besar adalah dalam pengerjaan dan penerapan fitur *Student Notes*, mahasiswa magang dianjurkan untuk memperhatikan beberapa hal penting, seperti terdapat *tag notes* untuk menandai jenis dari *notes* yang di-*input*, dan *notes* dapat terlihat di halaman atau fitur *Overview* bagian komponen tabel mahasiswa.

# 3.2.8.2 Membuat fitur *Student Notes* dan juga *API*-nya berdasarkan *feedback* hasil *meeting*

Tahapan atau proses selanjutnya dalam mengerjakan fitur *Student Notes*, mahasiswa magang membuat tampilan *front-end* dan juga *API* untuk dapat diterapkan pada fitur tersebut sebagai bagian dari implementasi *backend*. Pada fitur *Student Notes*, terdapat *form* yang akan menggunakan *API* agar fungsional dengan *POST Method* dan *PUT Method* dalam menambah atau memperbarui *notes*. Selain itu, terdapat *GET Method* untuk dapat menampilkan *notes* secara langsung ketika *form* di-*submit*.

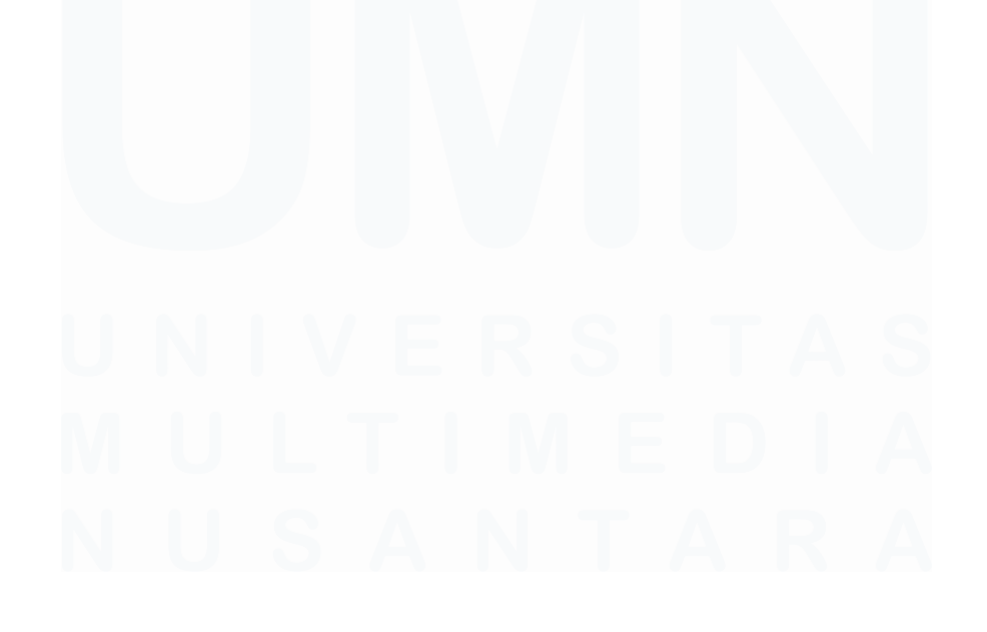

94 Pengembangan Back-End Website..., Irfan Fari Ramadhan, Universitas Multimedia Nusantara

| EXPLORER ····            | Js index.js M 🔉 | studentNotes.js\routes M 39 query.js 35 studentNotes.js\controllers                           |
|--------------------------|-----------------|-----------------------------------------------------------------------------------------------|
| > OPEN EDITORS           | web-bimbingan   | ı-akademik > app > components > UserProfileNotes > 💶 index.js > 🔎 SubmitForm                  |
| $\sim$ DEV_IRFAN         |                 |                                                                                               |
| Js PapperBlock.js        | 206 ret         | urn (                                                                                         |
| Js papperStyle-jss.js    | 207 <           | div>                                                                                          |
| > 🖿 Profile              |                 | <notitication< th=""></notitication<>                                                         |
| > 🖿 Ouote                |                 | mossage={() => closeNotif(closeNotifAction)}                                                  |
| > Rating                 | 210             | / message-{messageworri}                                                                      |
|                          | 212             | <pre><paper "20px"="" "20px",="" marginbottom:="" padding:="" style="{{" }}=""></paper></pre> |
|                          | 213             | <pre><list></list></pre>                                                                      |
| > Sidebar                |                 | <pre><div "20px"="" marginbottom:="" style="{{" }}=""></div></pre>                            |
|                          |                 | <listitem></listitem>                                                                         |
| > SocialMedia            |                 | <brightness1icon color="primary"></brightness1icon>                                           |
| > 🖿 SourceReader         |                 | <pre><span "bold"="" fontweight:="" style="{{" }}=""> HoD :</span></pre>                      |
| > 🖿 Tables               |                 | {/* <span "107px"="" marginleft:="" style="{{" }}="">:</span> */}                             |
| > 🖿 UserProfile          |                 |                                                                                               |
| > 🖿 UserProfileAcademic  | 220             |                                                                                               |
| 🗸 🗁 UserProfileNotes 🛛 🔍 | 221             | {/* hod Notes */}                                                                             |
| Js index.js M            | 222             | {nodNotes?.map((note) => (                                                                    |
| > 🖿 UserProfileUpdate    | 223             | <pre><li><listicem key="{NOLES_ID}"></listicem></li></pre>                                    |
| > 📑 Widget               | 224             | (arv Style-1) margintert. TSpx 337                                                            |
|                          | 225             | style={{                                                                                      |
|                          | 227             | borderRadius; "10px",                                                                         |
|                          | 228             |                                                                                               |
| Containers               |                 |                                                                                               |
| > • App                  | 230             | <pre>{note ? note.NOTES TAG : "N/A"}{" "}</pre>                                               |

Gambar 3. 76 Code Fitur Student Notes

Gambar 3.76 adalah tampilan dari *code front-end* fitur *Student Notes*. *Code* tersebut disimpan pada *folder* dengan nama *UserProfileNotes* di *file index.js*. *File* ini akan dijadikan sebagai tampilan utama *Student Notes* di fitur *Student Academics*, dimana terdapat bagian yang menampilkan *notes* dan juga *form* untuk dapat menambah dan memperbarui *notes*.

| Nama I | Mahasiswa                                     | E-Mail                  | Status | NIM         | Year | Major              | Concentration                |
|--------|-----------------------------------------------|-------------------------|--------|-------------|------|--------------------|------------------------------|
| Alvin  |                                               | alvin@student.umn.ac.id |        | 00000052492 | 2020 | Information System | Enterprise Resource Planning |
|        |                                               |                         |        |             |      |                    |                              |
|        |                                               |                         |        |             |      |                    |                              |
|        | HoD :                                         |                         |        |             |      |                    |                              |
|        | #Personal, #Mahasiswa : This is the notes f   | from HoD 🖌              |        |             |      |                    |                              |
|        | #Others, #Perilaku : 2nd notes from HoD ,     | /                       |        |             |      |                    |                              |
|        | Advisor :                                     |                         |        |             |      |                    |                              |
|        | #Others, #Behavior, #Perilaku Kelas : This is | s notes from Advisor 🖍  |        |             |      |                    |                              |
|        | Student Affairs :                             |                         |        |             |      |                    |                              |
|        | #Personal, #Tes3 : Test 4 🖌                   |                         |        |             |      |                    |                              |
|        | DD NOTES                                      |                         |        |             |      |                    |                              |

Gambar 3. 77 Tampilan Fitur Student Notes

Gambar 3.77 adalah tampilan dari Student Notes yang terdapat di halaman Student Academics. Terdapat bagian yang menampilkan notes

sesuai dengan *user role*, seperti *HoD*, *Advisor*, dan juga *Student Affairs*. Kemudian, di bagian sisi kanan *notes* terdapat *icon* berbentuk pensil untuk melakukan *update notes*. Untuk dapat menambahkan *notes*, *user* dapat menekan tombol *Add Notes* dan nantinya akan muncul tampilan *form*.

|       |                                                                    |             |      |                    |                              | Q |
|-------|--------------------------------------------------------------------|-------------|------|--------------------|------------------------------|---|
| Alvin | alvin@student.umn.ac.id                                            | 00000052492 | 2020 | Information System | Enterprise Resource Planning |   |
|       |                                                                    |             |      |                    |                              |   |
|       | HoD:                                                               |             |      |                    |                              |   |
|       | #Personal, #Mahasiswa : This is the notes from HoD 🖌               |             |      |                    |                              |   |
|       | #Others, #Perilaku : 2nd notes from HoD 🖌                          |             |      |                    |                              |   |
|       | Advisor :                                                          |             |      |                    |                              |   |
|       | #Others, #Behavior, #Perilaku Kelas : This is notes from Advisor 🖍 |             |      |                    |                              |   |
|       | Student Affairs :                                                  |             |      |                    |                              |   |
|       | #Personal, #Tes3 : Test 4 🖌                                        |             |      |                    |                              |   |
| A     | ld Notes                                                           |             |      |                    |                              |   |
|       | Tag                                                                |             |      |                    |                              |   |
|       | Notes*                                                             |             |      |                    |                              |   |
|       |                                                                    |             |      |                    |                              |   |
|       |                                                                    |             |      |                    |                              |   |
|       | CANCEL SUBMIT                                                      |             |      |                    |                              |   |
|       |                                                                    |             |      |                    |                              | - |

## Gambar 3. 78 Tampilan Form Fitur Student Notes

Gambar 3.78 adalah tampilan ketika tombol *Add Notes* ditekan dan akan memunculkan *form* agar *user* dapat mengisi *notes tag* dan juga *notes*. Untuk tampilan *update* sendiri hampir sama seperti tampilan *Add Notes*, perbedaannya hanya di nama label saja, pada tampilan *update* bernama *Update Note*. Setelah tampilan *front-end* dibuat, mahasiswa magang akan membuat *API* dan menerapkannya pada fitur tersebut.

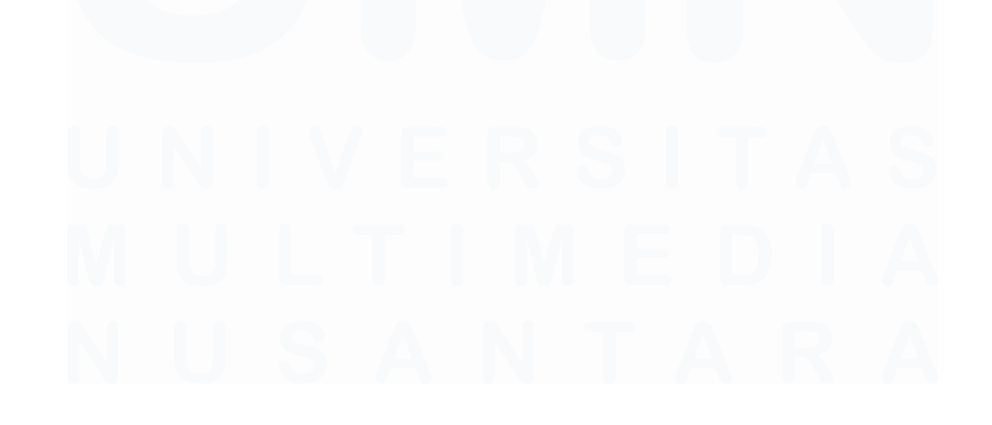

| Js index | zijs M 😼 studentNotes.js\routes M 😼 query.js 🗙 x 💀 studentNotes.js\controllers                                                               |
|----------|----------------------------------------------------------------------------------------------------|
| web-bir  | nbingan-akademik > server > back-end > model > studentNotes > 😠 query.js > 🞯 getNotes                                                        |
| 1        | const insertNotes = `INSERT INTO StudentNotes(User_ID, User_Role, Student_NIM, Notes, Notes_Tag, Updated_By) VALUES(:User_ID, :User_Role, :S |
| 2        | const updateNotes = ` UPDATE StudentNotes                                                                                                    |
| 3        | SET Notes_Tag = :Notes_Tag, Notes = :Notes                                                                                                   |
| 4        | WHERE Notes_ID = :NOTES_ID                                                                                                    |
| 5        |                                                                                                    |
| 6        | AND User_Role = :User_Role                                                                                                    |
| 7        | AND Student_NIM = :Student_NIM                                                                                                    |
| 8        | AND Updated_By = :Updated_By`;                                                                                                    |
| 9        | const getNotes = `SELECT                                                                                                    |
| 10       | sn.Notes_ID,                                                                                                    |
| 11       |                                                                                                    |
| 12       | sn.User_Role,                                                                                                    |
| 13       | sn.Student_NIM,                                                                                                    |
| 14       | sn.Notes,                                                                                                    |
| 15       | sn.Notes_Tag,                                                                                                    |
| 16       | CHAR(sn.Created_Date, 'YYYY-MM-DD HH24:MI:SS') AS Created_Date,                                                                              |
| 17       | sn.Updated_By,                                                                                                    |
| 18       | TO_CHAR(sn.Updated_At, 'YYYY-MM-DD HH24:MI:SS') AS Updated_Date                                                                              |
| 19       |                                                                                                    |
| 20       | StudentNotes sn';                                                                                                    |
| 21       |                                                                                                    |
| 22       |                                                                                                    |
| 23       |                                                                                                    |
| 24       |                                                                                                    |
| 25       |                                                                                                    |

Gambar 3. 79 Perintah SQL Fitur Student Notes

Gambar 3.79 adalah code query yang menampung perintah SQL seperti insert, select, dan update untuk fitur Student Notes. Perintah tersebut digunakan di bagian fungsi API agar dapat melakukan GET, POST, dan PUT Method sehingga data-data Student Notes dapat diterima atau dikirim oleh database.

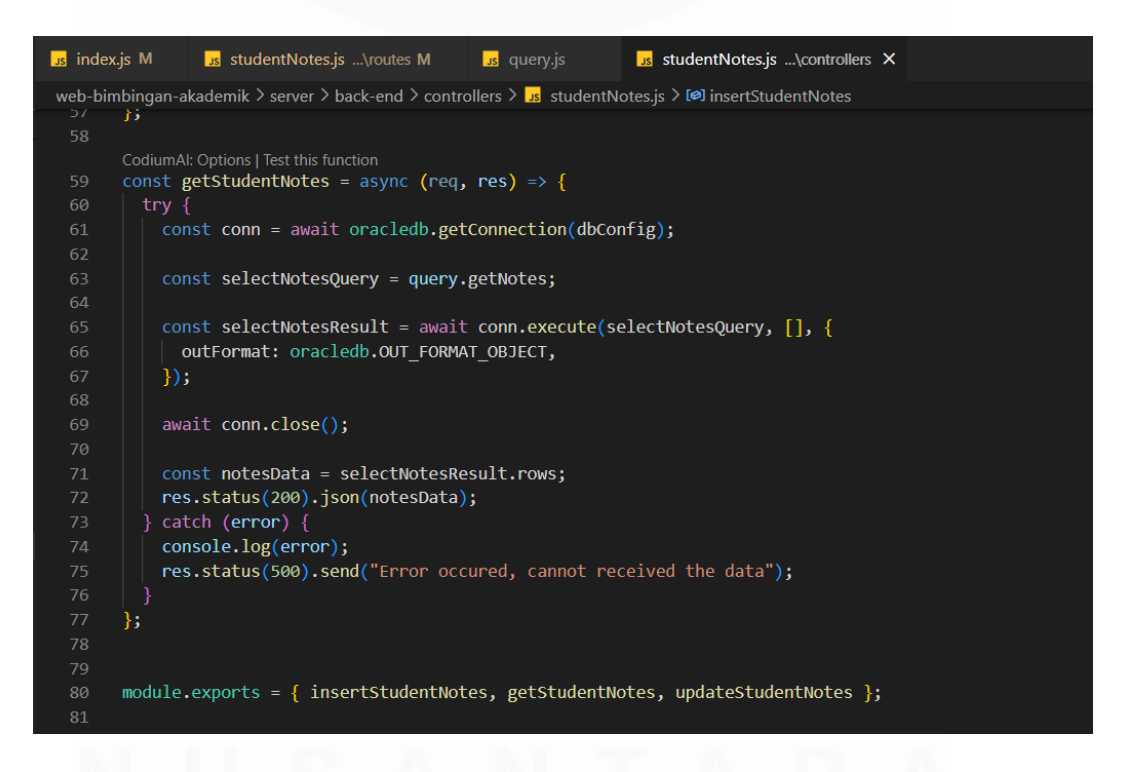

Gambar 3. 80 Code Controller Fitur Student Notes

Pengembangan Back-End Website..., Irfan Fari Ramadhan, Universitas Multimedia Nusantara

Gambar 3.80 adalah tampilan *code* pada *file controller* untuk fitur Student Notes yang digunakan dalam menampung fungsi API. Fungsifungsi API yang ditampung adalah *insertStudentNotes* menggunakan POST Method agar data-data form dapat ditambah ke database. Kemudian fungsi getStudentNotes yang menggunakan GET Method agar data-data hasil submit form di Student Notes dapat ditampilkan. Terdapat juga fungsi updateStudentNotes untuk melakukan update data di database dengan menggunakan PUT Method. Setelah fungsi-fungsi tersebut dibuat maka akan di-export ke bagian routes fitur Student Notes.

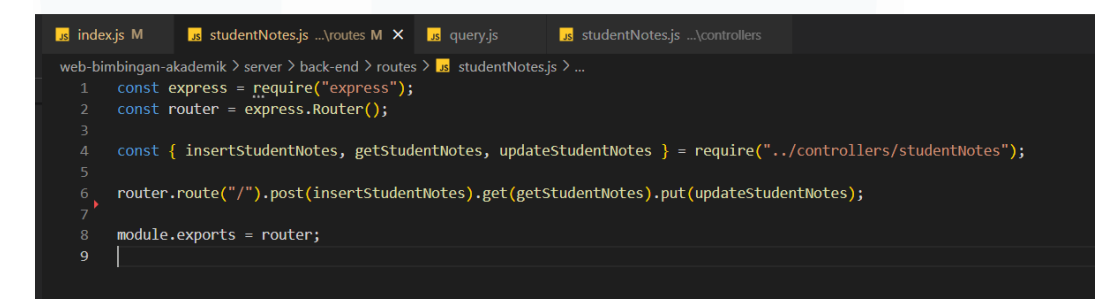

# Gambar 3. 81 Code Routes Fitur Student Notes

Gambar 3.81 adalah *code* dimana fungsi-fungsi *API* fitur *Student Notes* di-*assign* ke dalam suatu *URL* sebagai bentuk dari *API Endpoint* agar bagian *front-end* dapat mengirim atau menerima data pada *database*. Untuk *URL* fitur tersebut hanya ada satu, tetapi pada satu *URL* dapat melakukan *POST*, *GET*, dan *PUT Method* sekaligus. Kemudian, *routes* tersebut akan digunakan pada *file* utama *back-end* agar dapat digunakan. Tahapan selanjutnya adalah melakukan implementasi dari *API* yang sudah dibuat pada bagian *front-end* fitur *Student Notes*.

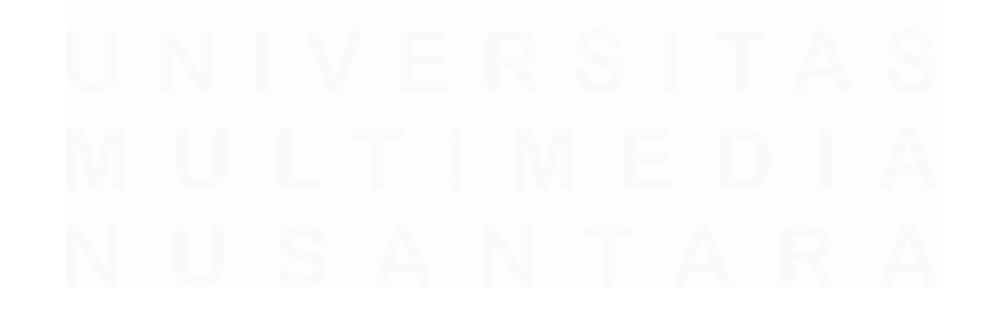

98 Pengembangan Back-End Website..., Irfan Fari Ramadhan, Universitas Multimedia Nusantara

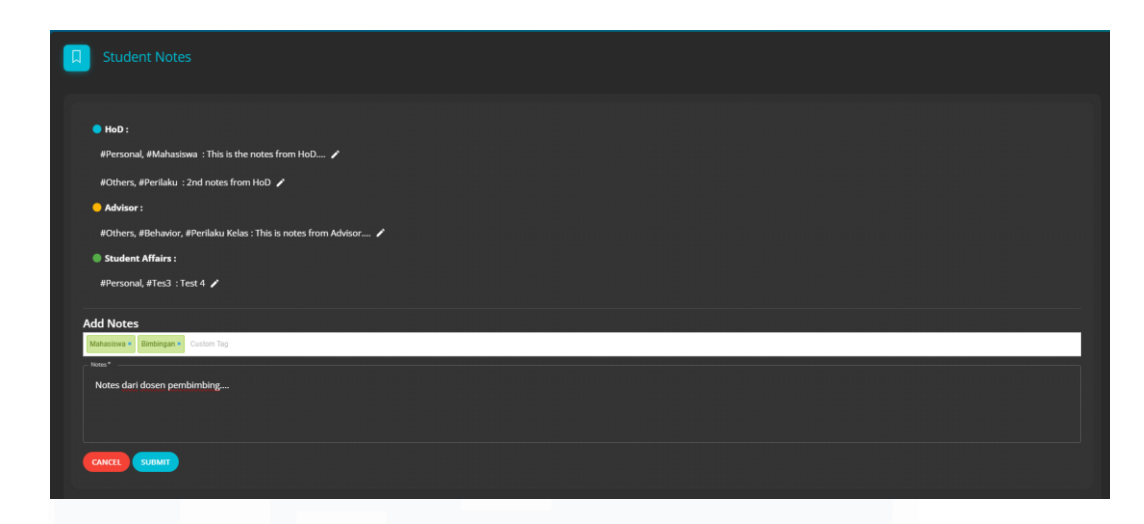

Gambar 3. 82 Proses Menambah Student Notes

Gambar 3.82 adalah tampilan ketika melakukan *input form* di fitur *Student Notes* untuk menambah *notes* pada mahasiswa. *User* dapat mengisi bagian *notes tag* untuk menambah *tag* pada *notes* yang akan ditambahkan. Setelah itu, *user* dapat mengisi bagian *notes* sebagai catatan untuk mahasiswa tersebut. Ketika keduanya sudah di-*input* maka *user* dapat menekan *submit* untuk menambahkan ke *database* atau *cancel* untuk membatalkan penambahan *student notes*.

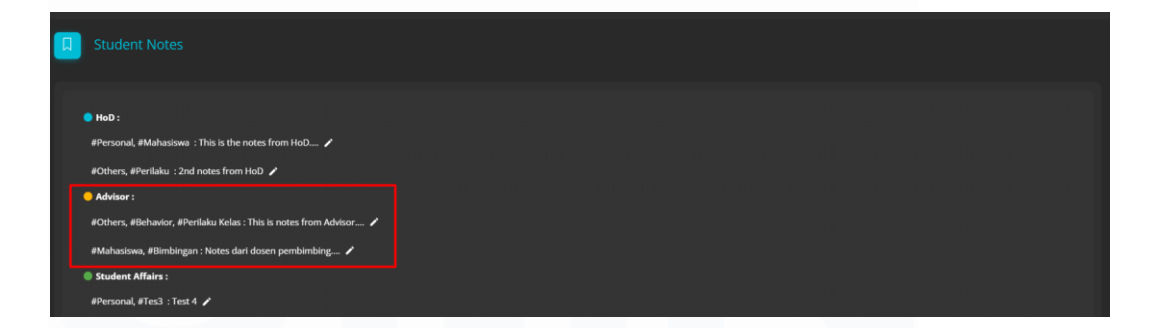

#### Gambar 3. 83 Tampilan Student Notes Berhasil Ditambahkan

Gambar 3.83 adalah tampilan ketika *student notes* berhasil ditambahkan dan sesuai dengan *user role* saat melakukan *input*, yaitu *role* sebagai *advisor*.

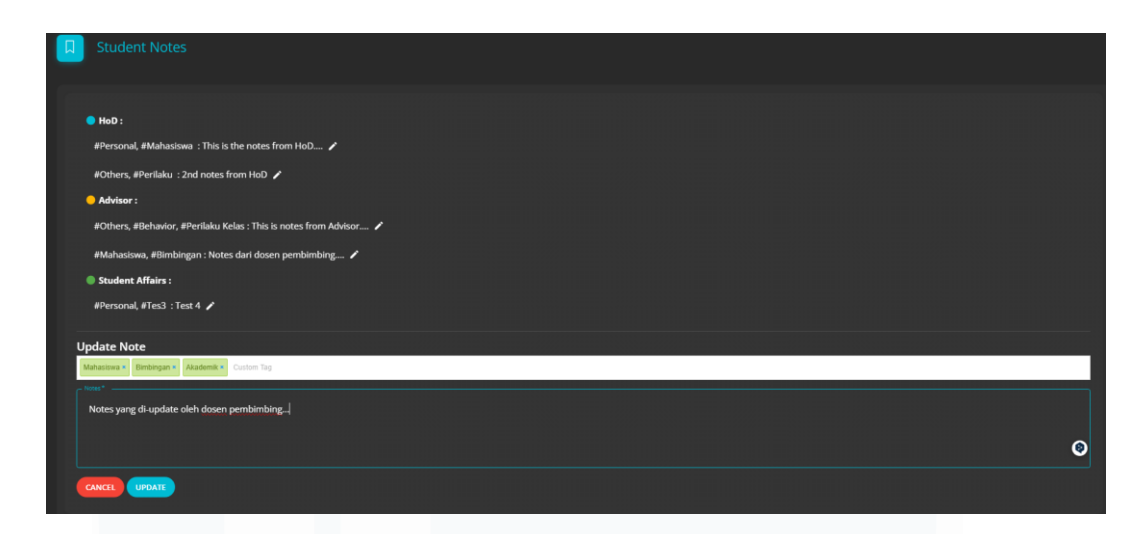

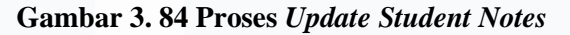

Gambar 3.84 adalah tampilan proses *update student notes* dan ketika tombol *Update* ditekan, maka *notes* yang ditambahkan sebelumnya akan ter-*update* sesuai dengan *input* baru *user* tersebut.

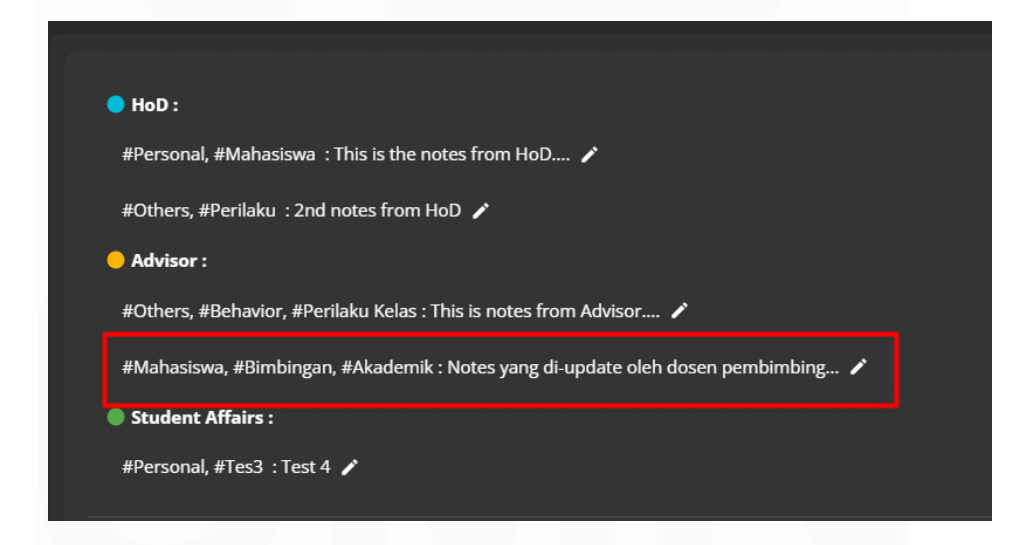

### Gambar 3. 85 Tampilan Student Notes Berhasil Diperbarui

Gambar 3.85 adalah tampilan ketika *student notes* berhasil diperbarui dengan *input* pada *form update* sebelumnya. Kemudian, *user* dapat melihat tampilan dari *notes* pertama yang ditambahkan di halaman *Overview* dan terintegrasi dengan fitur *Student Notes*.

| <b>=</b> |             |                     |      |          |                              |              |             | Notes Tag: 🗣 Taŭ Tag 🔹 Adnur Tag 🌑 Suders Adlans Tag                    |
|----------|-------------|---------------------|------|----------|------------------------------|--------------|-------------|-------------------------------------------------------------------------|
|          |             |                     |      |          |                              |              |             |                                                                         |
| Status   | NIM         | Nome                | Year | Semester | Conc.                        | Units Passed | Units Taken | Counseling Note Student Analytics                                       |
| Gear     | 00000052592 | Irfan Fari Ramadhan | 2020 |          | Big Data Analytics           |              |             | 3 0 0 000000000                                                         |
| Clear    | 00000052492 | Alvin               | 2020 |          | Enterprise Resource Planning |              |             | 2 0 0 00000000                                                          |
| Clear    | 00000052392 | Alexander Thomas    | 2019 |          | Database System              |              |             | Notes: This is notes from Advisor<br>Tag: #Others. #Behavior. #Perilaku |
|          |             |                     |      |          |                              |              |             | Kelas                                                                   |
|          |             |                     |      |          |                              |              |             |                                                                         |

Gambar 3. 86 Tampilan Student Notes Pada Fitur Overview

Gambar 3.86 adalah tampilan *student notes* di bagian *Student Table* fitur *Overview. Notes* yang ditampilkan adalah *notes* yang pertama kali ditambahkan oleh *user*. Kemudian, untuk dapat melihat *notes* tersebut, *user* dapat melakukan *hover cursor mouse* ke bagian *icon* sesuai dengan *role* yang dipilih, seperti *advisor* dengan warna *oranye*.

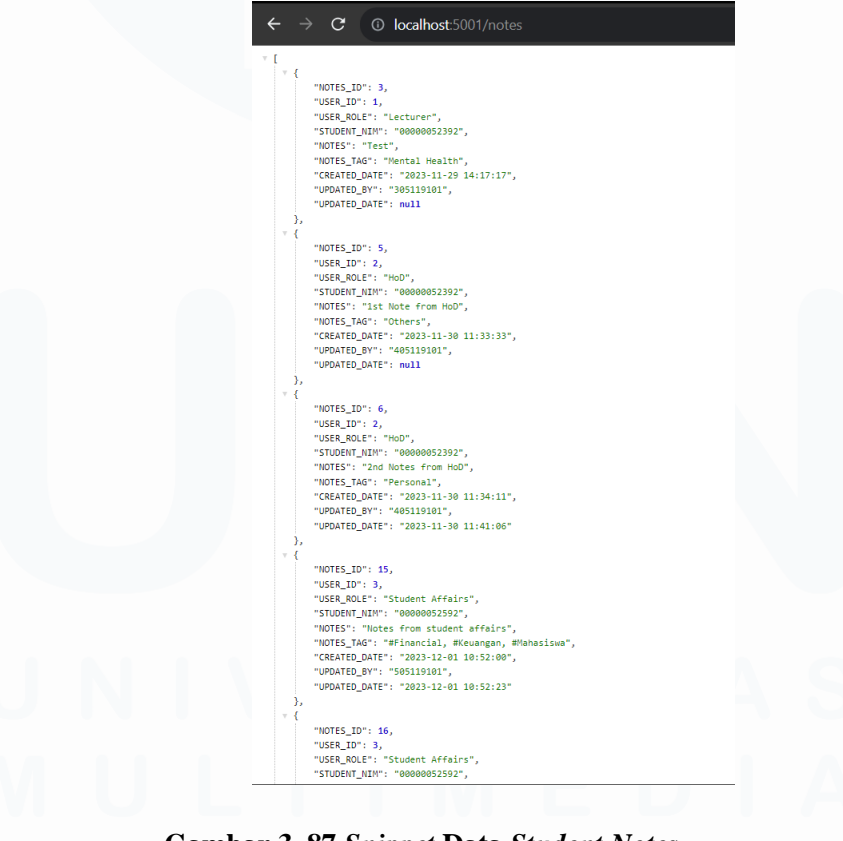

Gambar 3. 87 Snippet Data Student Notes

101 Pengembangan Back-End Website..., Irfan Fari Ramadhan, Universitas Multimedia Nusantara Gambar 3.87 adalah tampilan data-data yang berhasil di-*input* ke *database* fitur *Student Notes*. Data-data tersebut juga berfungsi untuk ditampilkan pada bagian *student notes* fitur *Overview* yang sudah diimplementasikan sebelumnya. Setelah *API* berhasil diterapkan di bagian *front-end* maka pengerjaan fitur yang dilakukan mahasiswa magang telah selesai, sehingga pekerjaan selanjutnya adalah membuat dokumentasi. Dokumentasi yang akan dibuat nantinya berfungsi untuk memberitahu *developer* pada periode magang berikutnya mengenai *project website* bimbingan akademik, mengenai fitur-fitur yang sudah memiliki *API* atau dilakukan implementasi *back-end*, serta mengenai struktur *folder front-end* dan juga *back-end*. Selain itu, dokumentasi yang dibuat berisikan tata cara melakukan instalasi beberapa *tools* dan juga *database*.

# 3.2.9 Membuat dokumentasi pengerjaan *back-end website* bimbingan akademik (Minggu 13 – 14)

Aktivitas selanjutnya adalah pembuatan dokumentasi terhadap pekerjaan yang sudah dilakukan oleh mahasiswa magang. Dokumentasi tersebut berupa cara instalasi beberapa *tools* atau *framework*, kemudian dilanjutkan dengan melampirkan *folder project website* bimbingan akademik dari periode magang *front-end* sampai periode magang pengerjaan *back-end*. Kegiatan kerja magang ini menjadi aktivitas terakhir mahasiswa magang sebagai *back-end developer*. Untuk dapat membuat dokumentasi tersebut, mahasiswa magang diwajibkan untuk mempunyai akun *GitHub*. Setelah memiliki akun tersebut, nantinya mahasiswa magang melakukan koordinasi dengan tim IT agar diberikan akses ke dalam *folder repository* di *GitHub* tersebut.

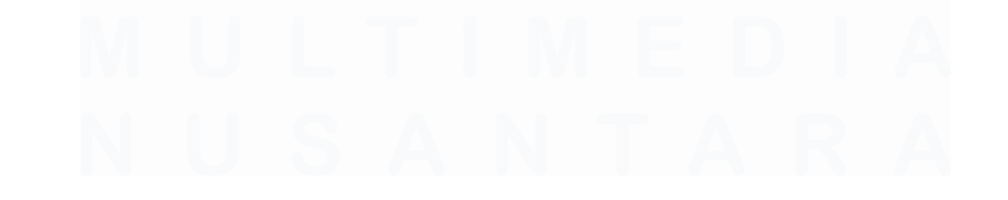

102 Pengembangan Back-End Website..., Irfan Fari Ramadhan, Universitas Multimedia Nusantara

| 2 main had recent pushes 12 minutes a   | до                                                   | Compare & pull request  | About                                                                  |
|-----------------------------------------|------------------------------------------------------|-------------------------|------------------------------------------------------------------------|
|                                         | Go to file                                           | Add file - Code -       | Readme                                                                 |
| This branch is 6 commits ahead, 124 com | nits behind irfan-2.                                 | 11 Contribute 👻         | <ul> <li>∽ Activity</li> <li>☆ 1 star</li> <li>② 0 watching</li> </ul> |
| Asthenesis Update README.md             | 8e188fc 25                                           | minutes ago 🛛 6 commits | v 0 forks                                                              |
| Magang Back-End                         | Add file codes for website in Magang Back-End Folder | 2 hours ago             | Releases                                                               |
| Magang Front-End                        | Add file codes for website in Magang Back-End Folder | 2 hours ago             | No releases published                                                  |
| Others/Backup Package JSON              | Add new document for front-end                       | 3 hours ago             | Create a new release                                                   |
| README.md                               | Update README.md                                     | 25 minutes ago          | Deskanse                                                               |
| i≡ README.md                            |                                                      | Ø                       | No packages published                                                  |

## Gambar 3. 88 Repository Website Bimbingan Akademik di GitHub

Gambar 3.88 adalah tampilan *folder repository project website* bimbingan akademik yang telah disediakan tim IT dan di-*upload* oleh mahasiswa magang. Tampilan dari *repository* tersebut menunjukkan *main branch* atau cabang utama di *GitHub*. Pada *main branch* tersebut terdapat beberapa *folder* seperti *folder* "Magang *Back-End*" yang digunakan untuk menampung keseluruhan pengerjaan mahasiswa magang sebagai *back-end developer*. Selain itu, terdapat *folder* "Magang *Front-End*" sebagai tempat penyimpanan *project* tahap *front-end* pada periode magang sebelumnya. Untuk *folder* bernama "*Others*" digunakan dalam menyimpan *file* atau *folder* yang berkaitan dengan *project*, salah satunya adalah untuk menyimpan *file backup package.json*. *File package.json* tersebut berguna dalam menyimpan *script front-end* dan juga *back-end*, serta menyimpan daftar *package* yang diperlukan ketika mahasiswa magang melakukan *npm install*. Kemudian, mahasiswa magang menambahkan *file* bernama "*README.md*" dengan *format markdown* sebagai *file* untuk pembuatan dokumentasi.

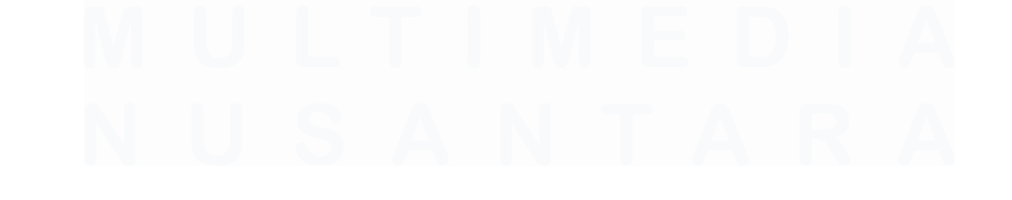

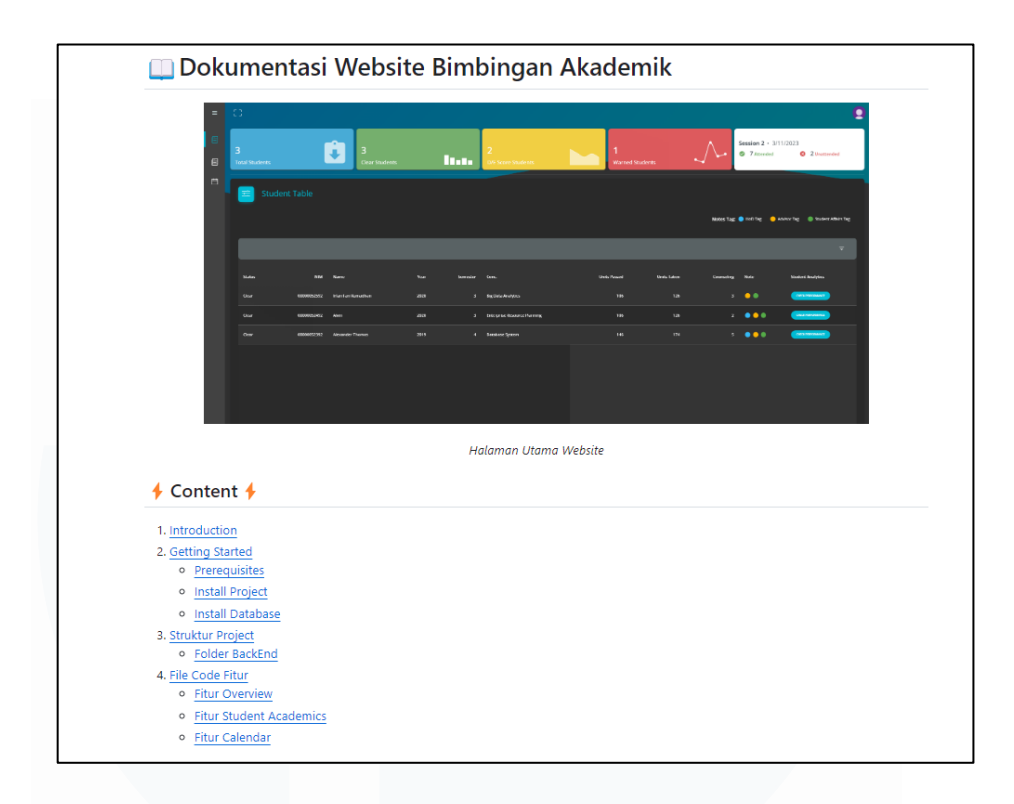

## Gambar 3. 89 Tampilan Dokumentasi Website Bimbingan Akademik

Gambar 3.89 merupakan potongan dari file README.md yang digunakan membuat dokumentasi project website dalam bimbingan akademik. Dokumentasi ini berguna untuk membantu developer atau mahasiswa magang dalam mempelajari struktur project, cara instalasi tools, hingga memberitahu fitur-fitur yang penting pada website bimbingan akademik. Akses yang ada pada dokumentasi menyesuaikan dengan akses repository dimana bersifat private karena untuk menghindari kebocoran data atau file penting pada project. Secara garis besar, terdapat tampilan dari halaman utama website untuk memberitahu bahwa gambar tersebut merupakan halaman utama ketika dosen atau user membuka website bimbingan akademik. Kemudian, terdapat daftar isi atau content untuk mempermudah navigasi dalam membaca dokumentasi project termasuk isi dokumentasi. Isi dari dokumentasi tersebut terdiri dari cara instalasi tools, struktur project, hingga menampilkan letak file atau folder masing-masing fitur website bimbingan akademik.

# 3.3 Kendala yang Ditemukan

Selama mahasiswa magang melakukan pekerjaan magang sebagai *back-end developer* di bawah naungan program studi Sistem Informasi UMN, terdapat beberapa kendala yang menghambat pengerjaan dan kelancaran kerja magang. Beberapa kendala yang dihadapi mahasiswa magang adalah sebagai berikut:

- 1. Koordinasi dan komunikasi antara mahasiswa magang dengan *product owner* sempat terkendala karena *meeting* secara berkala yang dilakukan dua minggu sekali tersebut beberapa kali ditunda. Hal ini membuat komunikasi yang dilakukan menjadi tidak efisien dan mampu menciptakan miskomunikasi, salah satunya dalam hal *feedback* terhadap fitur yang dikerjakan mahasiswa magang. *Feedback* yang seharusnya jelas dan menjadi acuan untuk revisi ataupun mengerjakan fitur tersebut, sempat menjadi kendala karena terdapat perbedaan *feedback* dan permintaan *product owner* di hari-hari berikutnya.
- 2. Mahasiswa magang sempat terkendala dalam mempelajari dan memahami hal-hal teknis seperti instalasi *tools*, kemudian cara mengembangkan *API* dan menerapkan *back-end* pada *website* bimbingan akademik. Kendala tersebut dihadapi mahasiswa magang karena beberapa *tools* dan *framework* seperti *Express* masih kurang familiar. Selain itu, mahasiswa magang sempat kebingungan dalam melakukan instalasi *tools* seperti *SQL Developer*, dan juga terutama dalam instalasi *database Oracle*.
- 3. Mahasiswa magang juga dihadapi kendala dalam mempelajari struktur project atau dokumen-dokumen terkait project website bimbingan akademik. Kendala tersebut adalah berupa struktur project yang sangat kompleks dan dapat dikatakan sulit untuk dipahami. Dokumen dan struktur project mengikuti template website yang sudah dikembangkan pada tahapan magang front-end di periode sebelumnya. Oleh karena itu, mahasiswa magang diwajibkan untuk dapat beradaptasi dengan template website, framework React, dan beberapa komponen-komponen

*front-end* termasuk *Material UI* dan *styling* pada setiap komponen tersebut.

# 3.4 Solusi atas Kendala yang Ditemukan

Dari uraian kendala yang sudah dijelaskan sebelumnya, mahasiswa magang berupaya untuk mencari solusi sehingga permasalahan kendala tersebut dapat diatasi dan diselesaikan. Solusi terhadap kendala tersebut di antaranya:

- 1. Mahasiswa magang melakukan komunikasi dengan *product owner* melalui saluran lain seperti *WhatsApp* dan *email* sehingga tidak terikat dengan *meeting* yang sering ditunda tersebut. Kemudian, mahasiswa magang juga mencatat *feedback* yang diberikan oleh *product owner* terhadap pengerjaan fitur sehingga tidak lupa dan dapat dikonfirmasi kembali dengan mudah. Dengan begitu, komunikasi antara *product owner* dan juga mahasiswa magang menjadi lebih jelas terkait pengerjaan fitur dan permintaan *product owner* pada fitur.
- 2. Mahasiswa magang melakukan pembelajaran secara lebih detil dan mencoba untuk menulis ulang *code* yang ada pada saat pembelajaran seperti pada saat melihat tutorial terkait *tools* dan *framework*. Kemudian, mahasiswa magang mencari sumber belajar lebih di internet sehingga dapat lebih paham mengenai konsep-konsep *backend* dan pengembangan *API*. Selanjutnya, ketika melakukan instalasi *database Oracle*, mahasiswa magang melakukan koordinasi dengan tim IT sehingga versi *database* sesuai dengan ketentuan. Selain itu, untuk instalasi *database* dan *tools* berupa *SQL Developer*, mahasiswa magang mencari tutorial instalasi berbentuk video di *YouTube* agar lebih paham.
- 3. Dalam mempelajari struktur *project* yang kompleks tersebut, mahasiswa magang melihat kembali dokumentasi seperti *user flow*, tampilan UI / UX website bimbingan akademik, hingga laporan magang mahasiswa di periode magang sebelumnya. Selain itu,

mahasiswa magang membaca dokumentasi *template website*, yaitu dokumentasi *Dandelion* sebagai *template website* agar lebih memahami struktur *website* dan juga letak-letak *file* fitur *website*. Adaptasi yang dilakukan mahasiswa magang juga dibantu dengan pembelajaran dan juga *review* terkait bahasa pemrograman ataupun *framework* pada *website* bimbingan akademik.

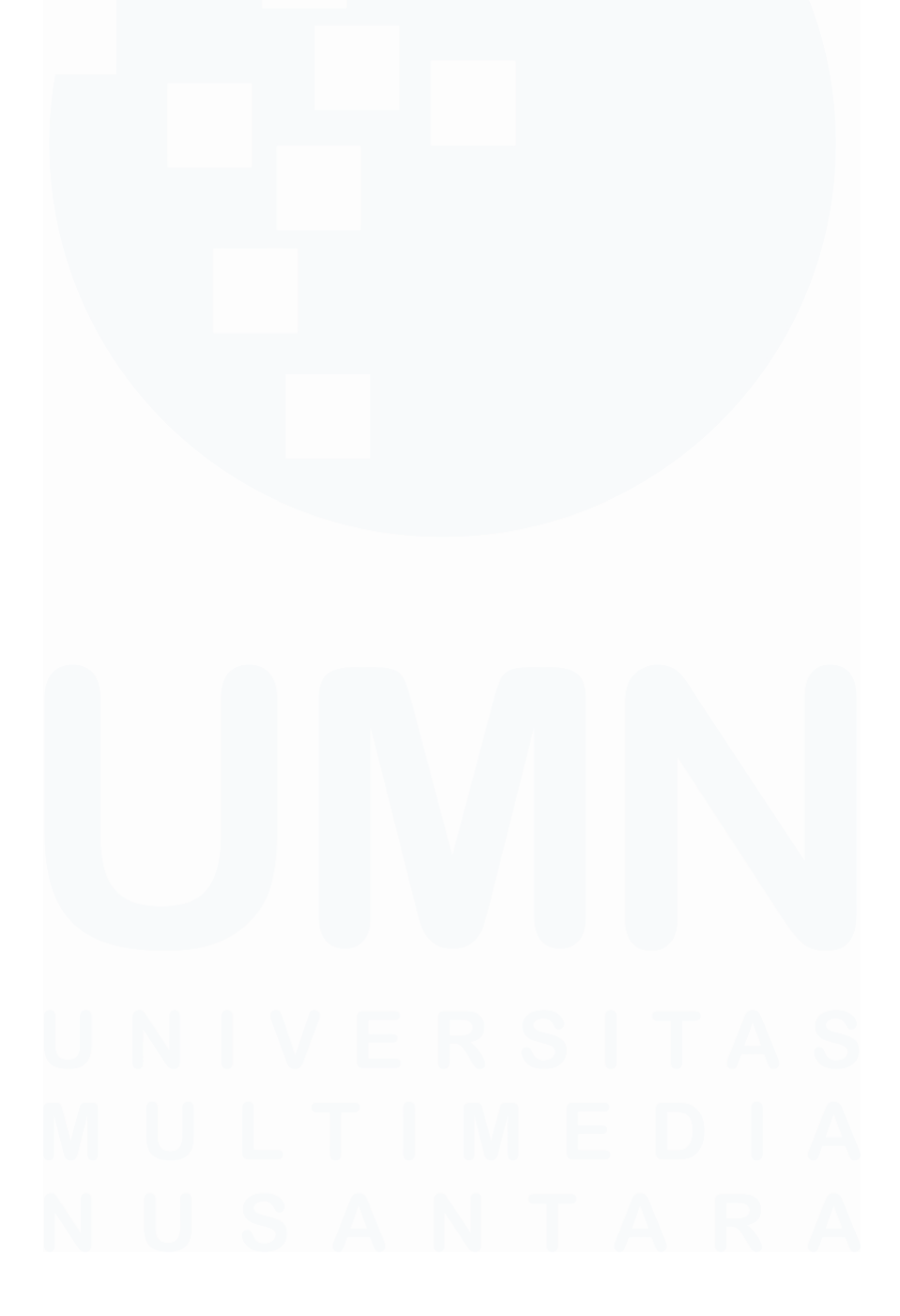

107 Pengembangan Back-End Website..., Irfan Fari Ramadhan, Universitas Multimedia Nusantara